## European dealer internet eXchange Darts.net

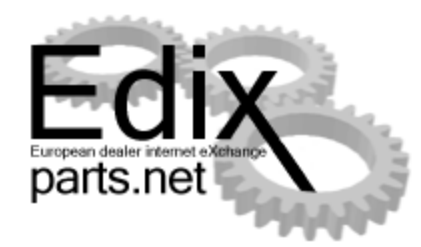

### EDIX-parts для Jaguar и Land Rover

- это электронная система обмена и анализа оригинальных запасных частей дилеров и торговых представительств Jaguar и Land Rover.
- поддерживается в кооперации
   Customer-Service-Division-Europe.
- базируется на платформе WEB Browser и не требует дополнительных инсталляций и работает по принципу B2B.

### Что такое EDIX-parts?

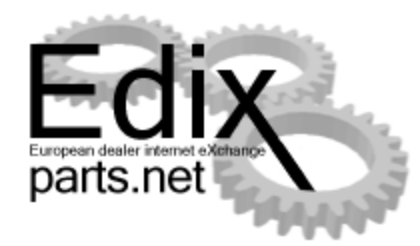

- Около 3000 пользователей в 42 странах
- Около 12 млн. предлагаемых запасных частей с 750 тыс. различными каталожными номерами
- Около 10 тыс. заказов в неделю
  - Залежавшиеся 20%
  - ✓ Избыточные 35%
  - ✓ Актуальные 45%
- Марки: Jaguar, Land Rover

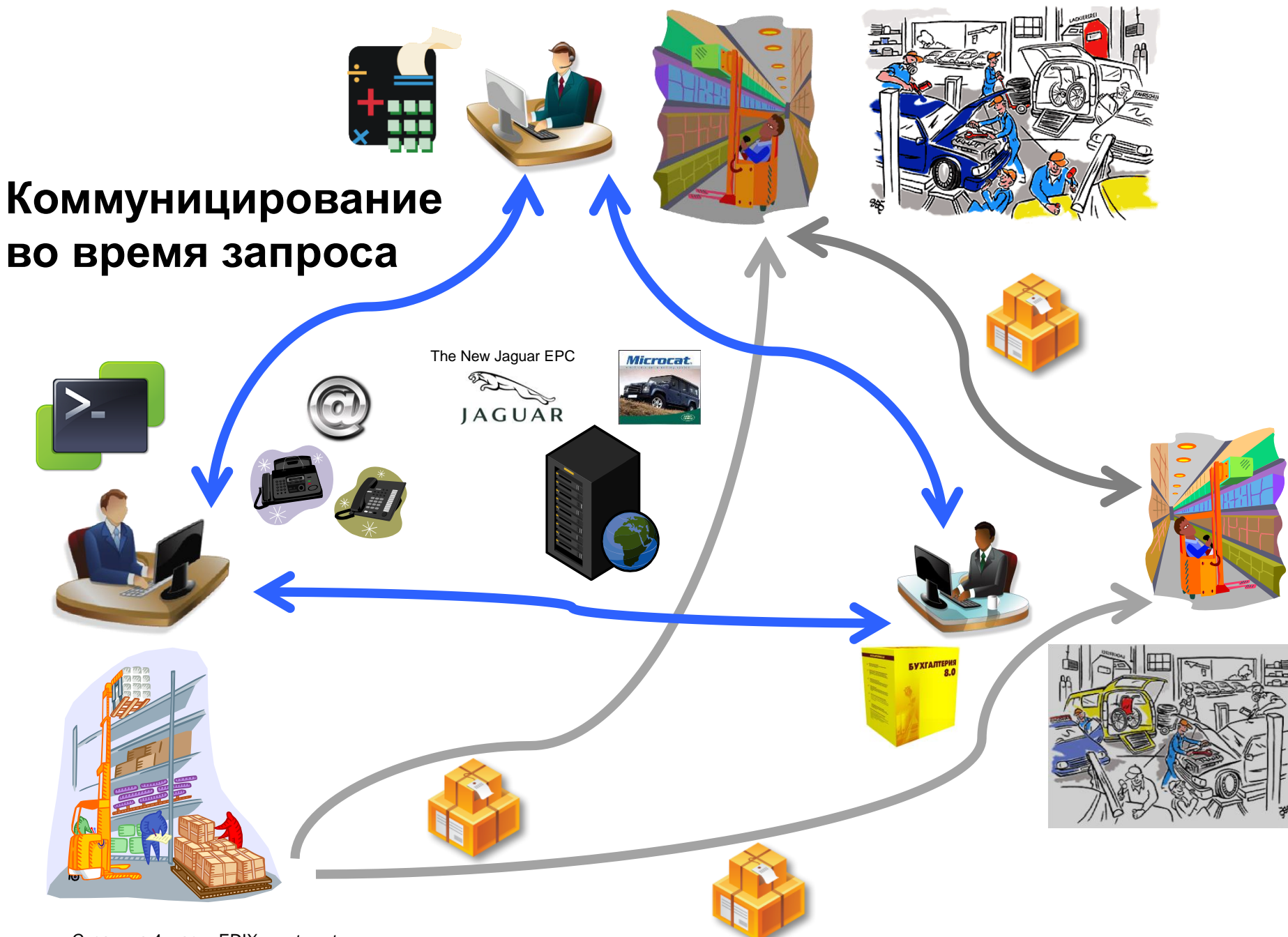

Страница 4, часть EDIX –parts.net

#### Страница 5, часть EDIX –parts.net

#### Цели

Позитив

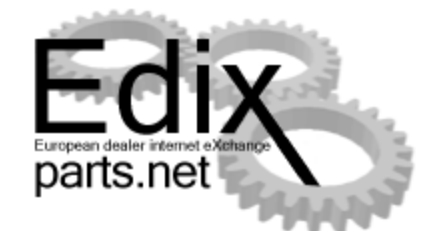

- Улучшение оборачиваемости складских запасов
- Распродажа избыточных складских запасов и залежавшихся артиклей
- Поддержка синергии для дилеров с несколькими марками
- Интеграция складов запасных частей

- Торговая платформа для залежавшихся, избыточных и актуальных запасных частей
- Сокращение «замороженных» средств в складские запасы
- Проверка складских запасов по таблицам взаимозаменяемости
- Большее количество продавцов и покупателей
- Интеграция быстрой системы заказов
- Использование системы с любого рабочего места с подключением к Интернет
- Легкая интеграция с Microcat

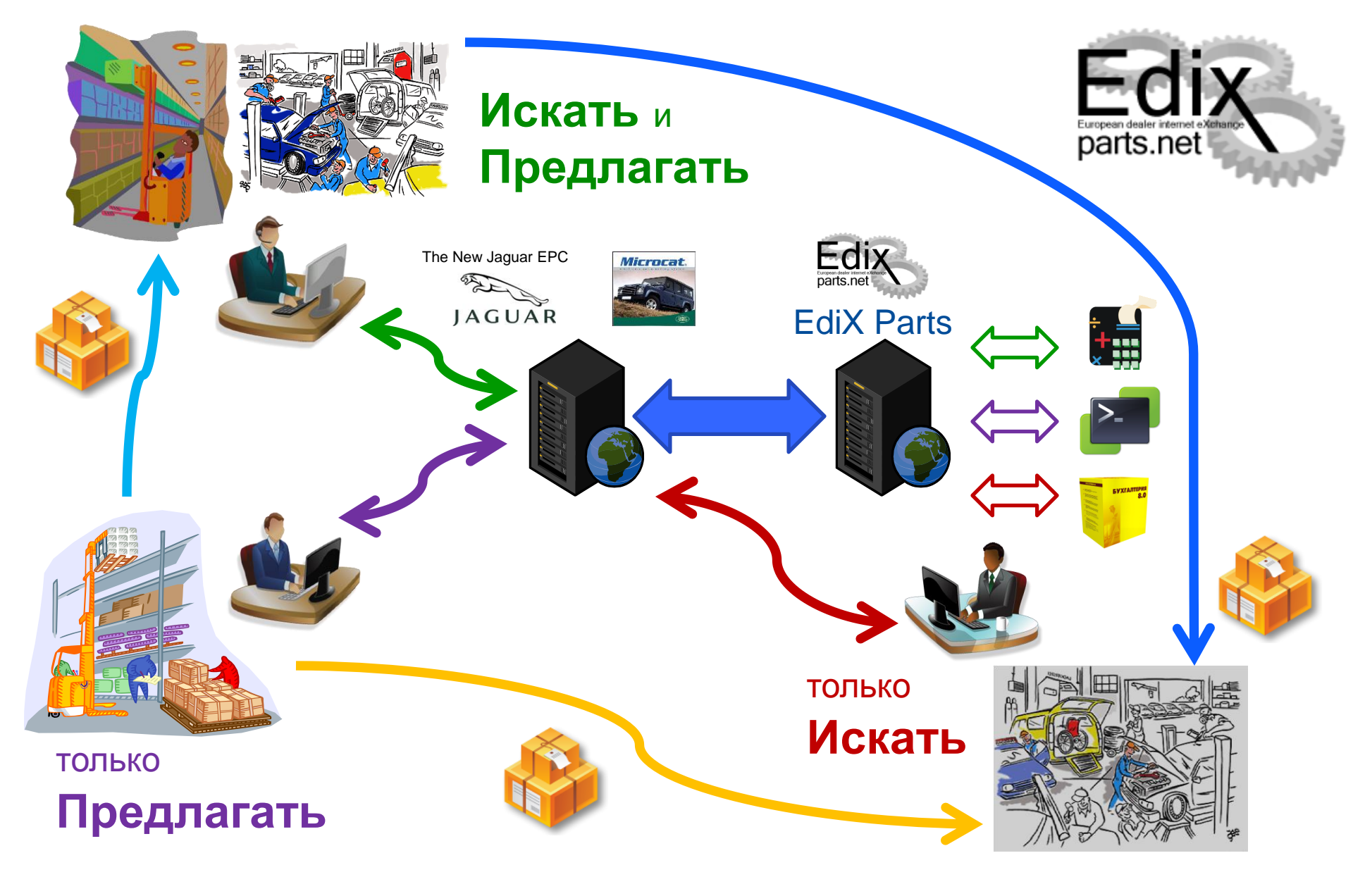

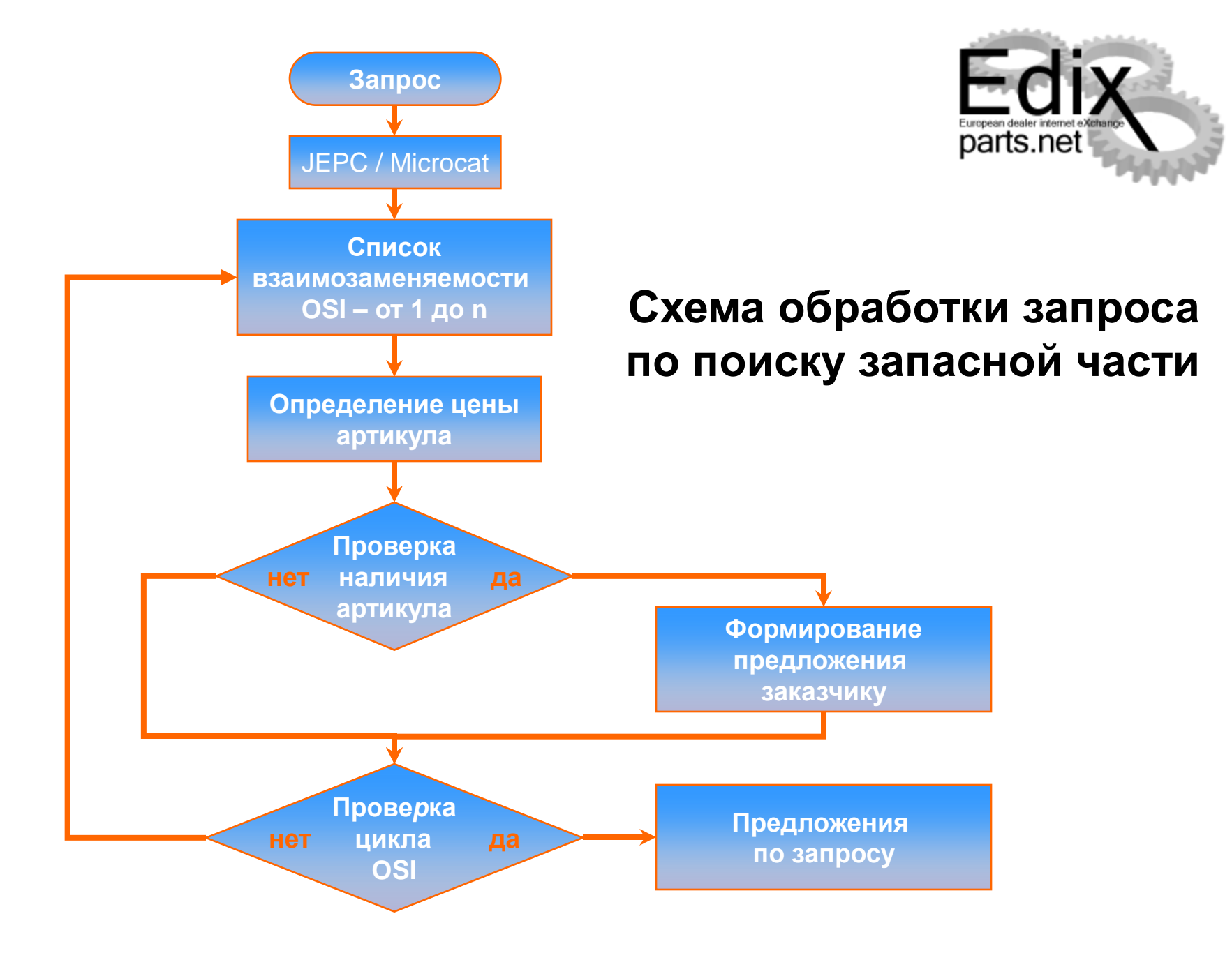

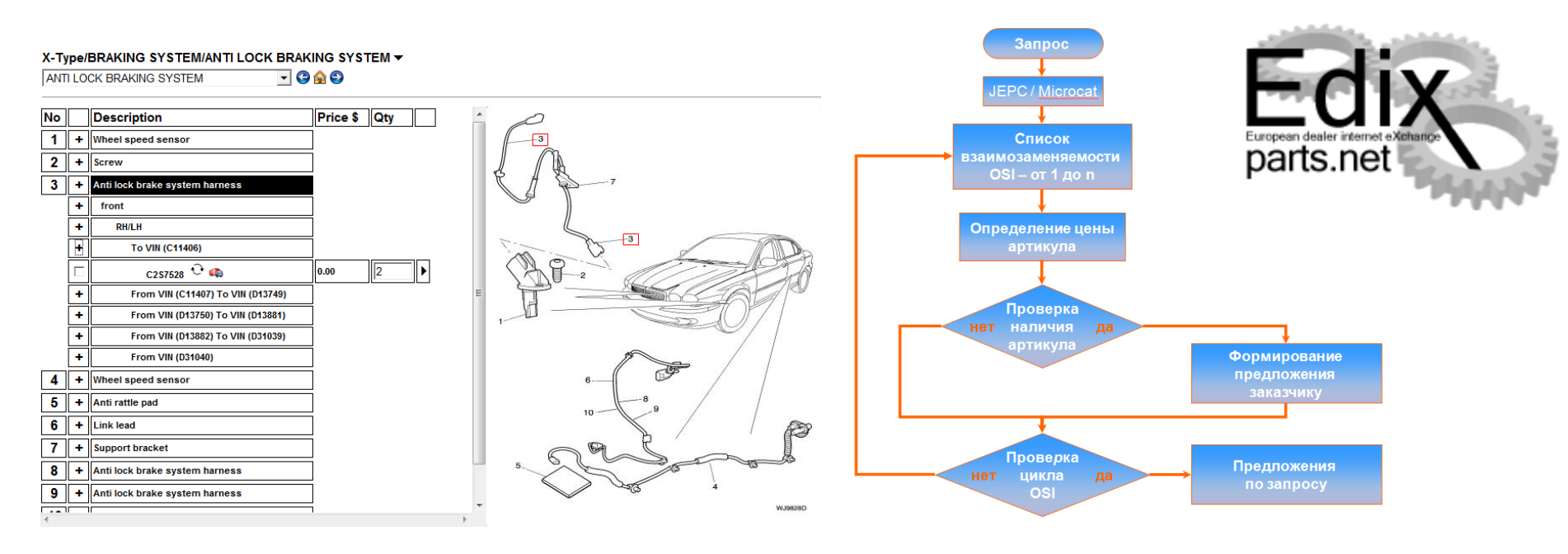

## Схема обработки запроса по поиску запасной части

| раскоот<br>орбщения<br>пресная кни<br>орбиль                                                                                                    | LandRover Jagu                                                            | иаг Russia, XИI<br><b>Тойск</b><br>Обслужи <del>вани</del><br>Список заказ | нки, JAGUAR<br>е История зан<br>Анализ скл                                               | кулок Ста<br>каза Пом<br>ада (!)          | 🤤 Выберит<br>гистика<br>ощь | е язык      |      |         | pa      |               |
|----------------------------------------------------------------------------------------------------|---------------------------------------------------------------------------|----------------------------------------------------------------------------|------------------------------------------------------------------------------------------|-------------------------------------------|-----------------------------|-------------|------|---------|---------|---------------|
| <sup>?</sup> ? <sup>?</sup> <b>⊡</b> Crpy                                                                                                    | уппировать рез                                                            | зультат по дил                                                             | ерам Исключая з                                                                          | замененные детали<br>актуальные детали    |                             |             |      |         | Ав      | томатически 🗆 |
| Index in the local sector                                                                                                    |                                                                           |                                                                            | Troviere                                                                                 |                                           |                             | другая стра | ina. |         |         | •             |
|                                                                                                    |                                                                           |                                                                            |                                                                                          |                                           |                             |             |      |         |         |               |
| <ul> <li>Поколени</li> <li>Составляет составляет на составляет на составл<br/>составляет на составляет на составляет на составляет на составляет на составляет на составляет на составляет на составляет на составляет на составляет на составляет на составляет на составляет на составляет на составляет на составляет на составляет на составляет на составляет на составляет на соста<br/>составляет на составляет на составляет на составляет на составляет на составляет на составляет на составляет на составляет на составляет на составляет на составл<br/>на составли на составляет на составляет на составляет на составляет на</li></ul> | ие замены нахо                                                            | дящегося в по                                                              | иске номера детали: 'плюс'                                                               | значит новее / мин                        | ус' - старше.               |             |      |         |         |               |
| <ul> <li>Поколени</li> <li>+2 C2S26194</li> <li>+1 C2S18711</li> </ul>                                                                                                    | ие замены нахо<br>4 Ф<br>5 Ф                                              | дящегося в по                                                              | иске номера детали: 'плюс'                                                               | значит новее / 'мин                       | ус' - старше.               |             |      |         |         |               |
| <ul> <li>Поколени</li> <li>+2 C2S26194</li> <li>+1 C2S18715</li> <li>0 C2S75286</li> </ul>                                                                                                    | ие замены нахо<br>4<br>5<br>0                                             | дящегося в по                                                              | иске номера детали: 'плюс'                                                               | 'значит новее / 'мин                      | ус' - старше.               |             |      |         |         |               |
| <ul> <li>Поколени</li> <li>+2 C2S26194</li> <li>+1 C2S18711</li> <li>0 C2S7528</li> <li>Прочтите об</li> </ul>                                                                                                    | ие замены нахо<br>4 Ф<br>5 Ф<br>Ф<br>5 ограничении н                      | дящегося в по<br>ашей ответств                                             | иске номера детали: 'плюс'<br>зенности!                                                  | ' значит новее / 'мин                     | ус' - старше.               |             |      |         |         |               |
| <ul> <li>Поколени</li> <li>+2 C2S26194</li> <li>+1 C2S18715</li> <li>0 C2S75286</li> <li>Прочтите об</li> </ul>                                                                                                    | ие замены нахо<br>4,2<br>5,2<br>5<br>6 ограничении н                      | дящегося в пог<br>ашей ответств                                            | иске номера детали: 'плюс'<br>зенности!                                                  | 'значит новее / 'мин                      | ус' - старше.               |             |      |         |         |               |
| <ul> <li>Поколени</li> <li>+2 C2S26194</li> <li>+1 C2S18711</li> <li>0 C2S7528</li> <li>Прочтите об</li> </ul>                                                                                                    | не замены нахо<br>4,0<br>5,0<br>0<br>5 ограничении н<br>Назва             | дящегося в пол<br>нашей ответств<br>ание (Щелкнит                          | иске номера детали: 'плюс'<br>венности!<br>Е НА ПОЗИЦИИ ДЛЯ ДЕТАЛИ:                      | 'значит новее / 'мин<br>зации)▼           | ус' - старше.               |             |      |         |         |               |
| <ul> <li>Поколени</li> <li>+2 C2S26194</li> <li>+1 C2S18711</li> <li>0 C2S75284</li> <li>Прочтите об</li> <li>Искомый </li> </ul>                                                                                                    | не замены нахо<br>4,2<br>5,5<br>6<br>6 ограничении н<br>Назва<br>Найдено▼ | дящегося в пол<br>нашей ответств<br>ание (Щелкнит<br>Дил. №▼               | иске номера детали: "плюс"<br>венности!<br>Е на позиции для детали:<br>Почтовый индекс ❤ | 'значит новее / 'мин<br>зации)▼<br>город▼ | ус' - старше.<br>Расстояні  | ие▼Кол.▲    | AKT. | Статус▼ | В КОРЗИ | IHKY          |

| Найден   | Заменен  | Наличие | Доступен | Цена  |
|----------|----------|---------|----------|-------|
| C2S7528  | C2S18715 | 0       | Нет      | 65.72 |
| C2S18715 | C2S26194 | 0       | Нет      | 58.75 |
| C2S26194 |          | 8       | Да       | 59.21 |

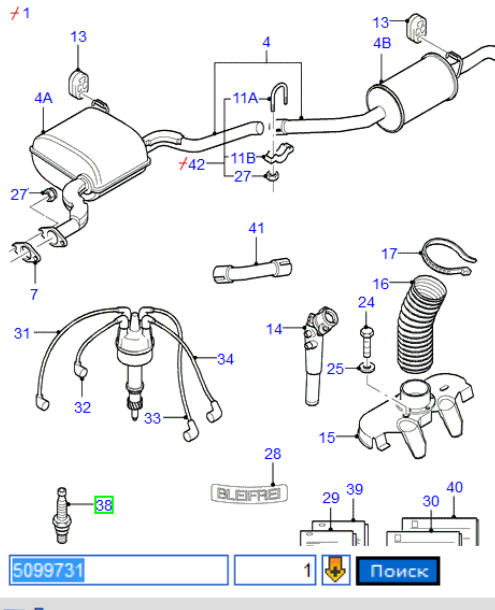

Поколение замены находящегося в поиске номера детали: 'плюс' значит новее / 'минус' - старше.

6457326

5099846<sub>P</sub> 5099892P

- +2 1120822
- +1 1120820&
- 0 5099731P

| -1 | 5099733 <i>P</i> | 5099734 <i>/</i>   | 5099762 |
|----|------------------|--------------------|---------|
| -2 | 5099786 <i>P</i> | 5099790 <i>P</i>   | 5099791 |
| -3 | 1639332 <i>/</i> | 5099847            | 5099855 |
| -4 | 1628114 <i>P</i> | 5099893 <i>,</i> P | 5099921 |
| -5 | 1506420 <i>P</i> | 1626389            |         |
| -6 | 0599738 <i>/</i> | 5004863 <i>P</i>   | 5099994 |
| -7 | 5099945 <i>P</i> |                    |         |

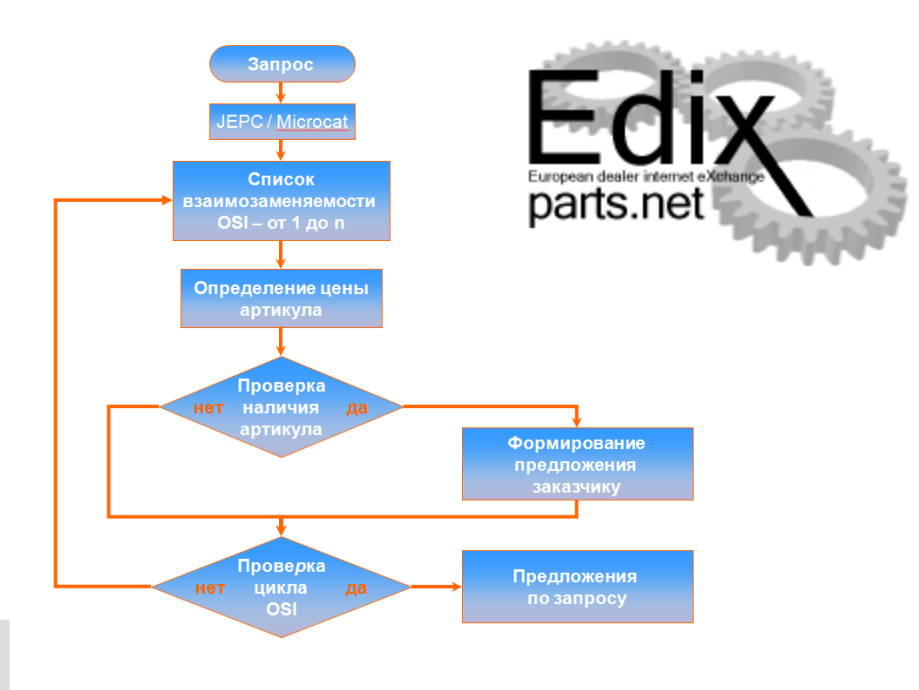

### Схема обработки запроса по поиску запасной части

|         | H        | АЗВАНИЕ (ЩЕ) | ЛКНИТЕ НА ПОЗИЦИИ ДЛЯ ДЕТАЛИЗА    | ции) 🔍    |            |             |       |            |               |
|---------|----------|--------------|-----------------------------------|-----------|------------|-------------|-------|------------|---------------|
| Искомый | НАЙДЕНО▼ | Дил. №▼      | Почтовый индекс                   | Город     | РАССТОЯНИЕ | Кол.📥       | AKT.📥 | СТАТУС     | В КОРЗИНКУ    |
| 5099731 | 1120822  | UR030        | <b>ПРЕВОКС МОТОРС ООО, , MOCK</b> | (BA       |            | 59·1        | 22.09 | Актуальные | Создать заказ |
| 5099731 | 1120822  | UR049        | АА Мэйджор, 142784, МОСКВА        |           |            | 29-1        | 22.09 | Актуальные | Создать заказ |
| 5099731 | 1120822  | UR148        | Форд Центр Измайлово, 14390       | , МОСКВА  |            | 21.1        | 22.09 | Актуальные | Создать заказ |
| 5099731 | 1120822  | UR160        | Мэйджор Сити, 143420, МО, КРА     | АСНОГОРСК |            | 15-1        | 22.09 | Актуальные | Создать заказ |
| 5099731 | 1120822  | UR112        | АА Мэйджор(18км), 140090, МС      | СКВА      |            | 10-1        | 22.09 | Актуальные | Создать заказ |
| 5099731 | 1120822  | 77           | ЦС Ford в России, 140006, МОС     | KBA       |            | 260·1       | 21.09 | Актуальные | Создать заказ |
| 5099731 | 1120822  | UR067        | Рольф Центр, 123007, МОСКВА       |           |            | 16-1        | 17.09 | Актуальные | Создать заказ |
| 5099731 | 1120820  | UR096        | Автосервис Бекас ООО, 30090       | 1, ТУЛА   |            | <b>2</b> ·1 | 23.09 | Устаревший | Создать заказ |
| 5099731 | 1120820  | UR034        | Виннер-В, 394042, ВОРОНЕЖ         |           |            | <b>5</b> -1 | 21.09 | Устаревший | Создать заказ |
| 5099731 | 1120822  | UR128        | Автомир - Брянск ООО, 241019      | , БРЯНСК  |            | <b>2</b> ·1 | 24.09 | Актуальные | Создать заказ |
| 5099731 | 1120822  | UR075        | Дженсер-Калуга, 248002, КАЛУ      | ΓA        |            | 20.1        | 23.09 | Актуальные | Создать заказ |
| 5099731 | 1120822  | UR135        | Автомир-Самара, 443035, САМ       | APA       |            | 9·1         | 23.09 | Актуальные | Создать заказ |
| 5099731 | 1120822  | UR082        | ФМК-АвтоЦентр, 150048, ЯРОС       | ЛАВЛЬ     |            | 4.1         | 23.09 | Актуальные | Создать заказ |
| 5099731 | 1120820  | UR092        | АлтайАвтоЦентр, 656056, БАР       | НАУЛ      |            | 2.1         | 23.09 | Актуальные | Создать заказ |
| 5099731 | 1120822  | UR050        | Евро-Моторс, 188306, ГАТЧИНА      | A         |            | 8-1         | 21.09 | Актуальные | Создать заказ |

Показать больше результатов

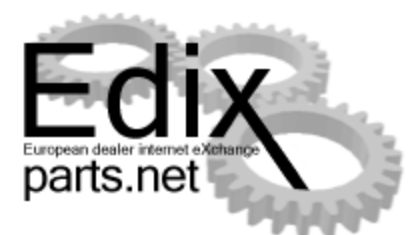

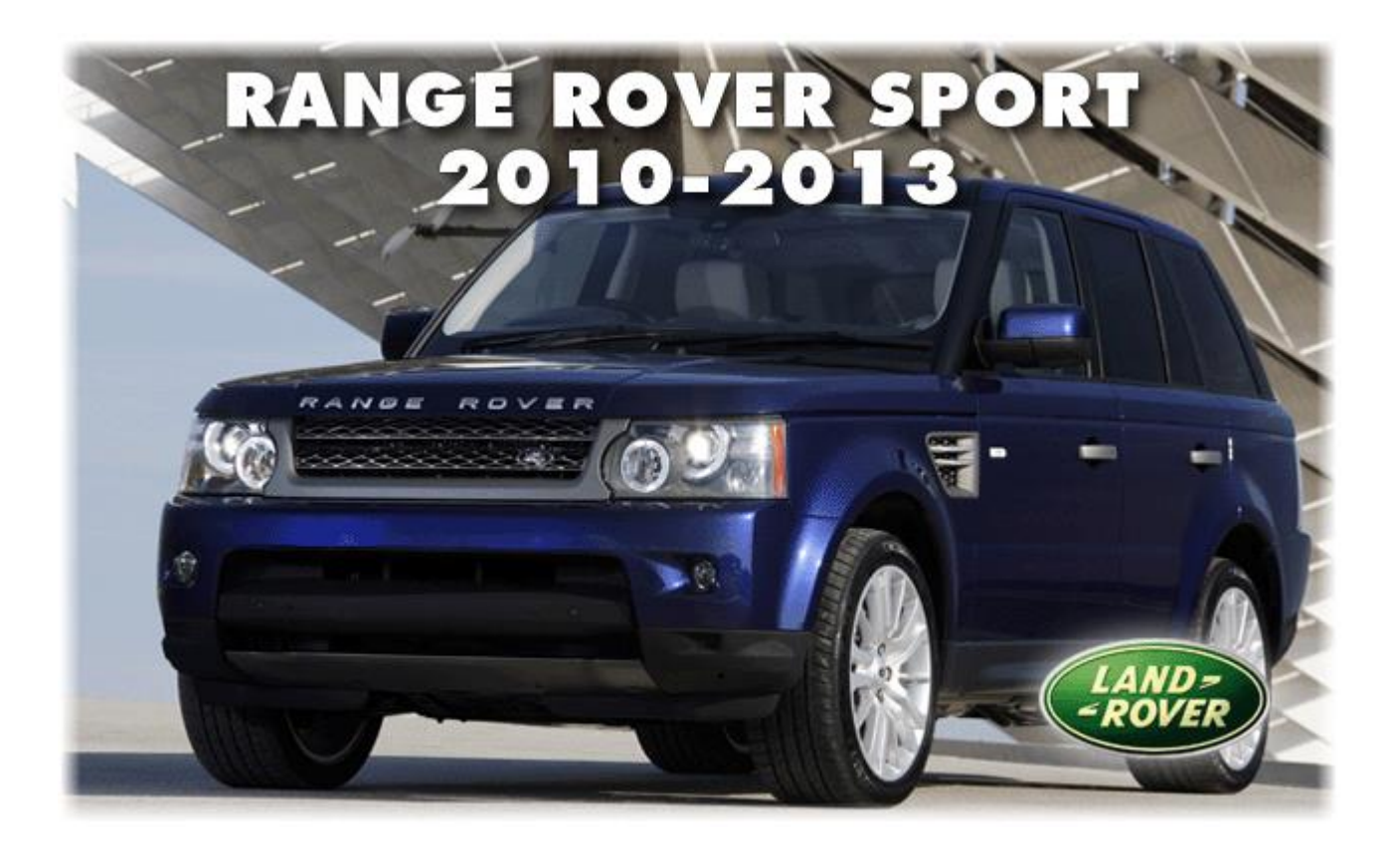

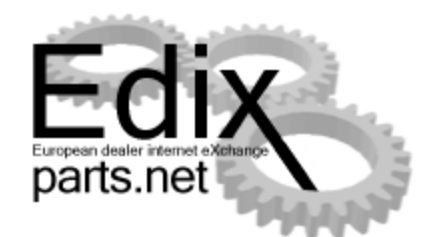

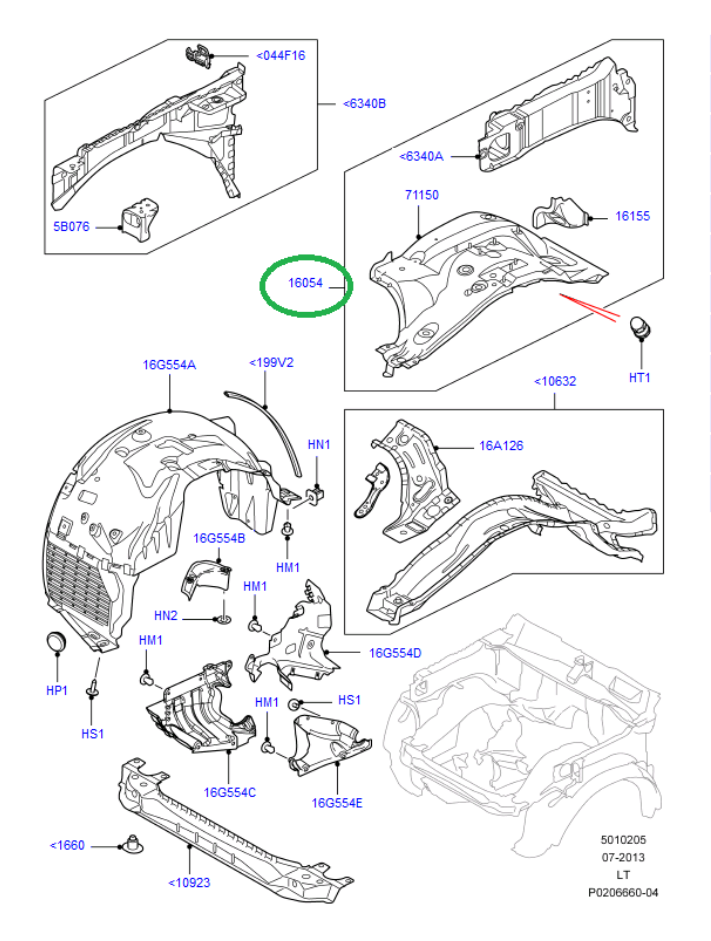

| N⁰ | Номер позиции | Наименование           | Артикул  | Количество |
|----|---------------|------------------------|----------|------------|
| 1  | 16054         | Фартук переднего крыла | LR007145 | 1          |
|    |               |                        |          |            |
|    |               |                        |          |            |
|    |               |                        |          |            |
|    |               |                        |          |            |
|    |               |                        |          |            |
|    |               |                        |          |            |
|    |               |                        |          |            |
|    |               |                        |          |            |
|    |               |                        |          |            |
|    |               |                        |          |            |
|    |               |                        |          |            |

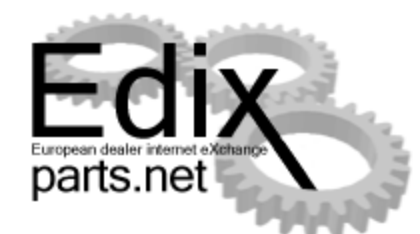

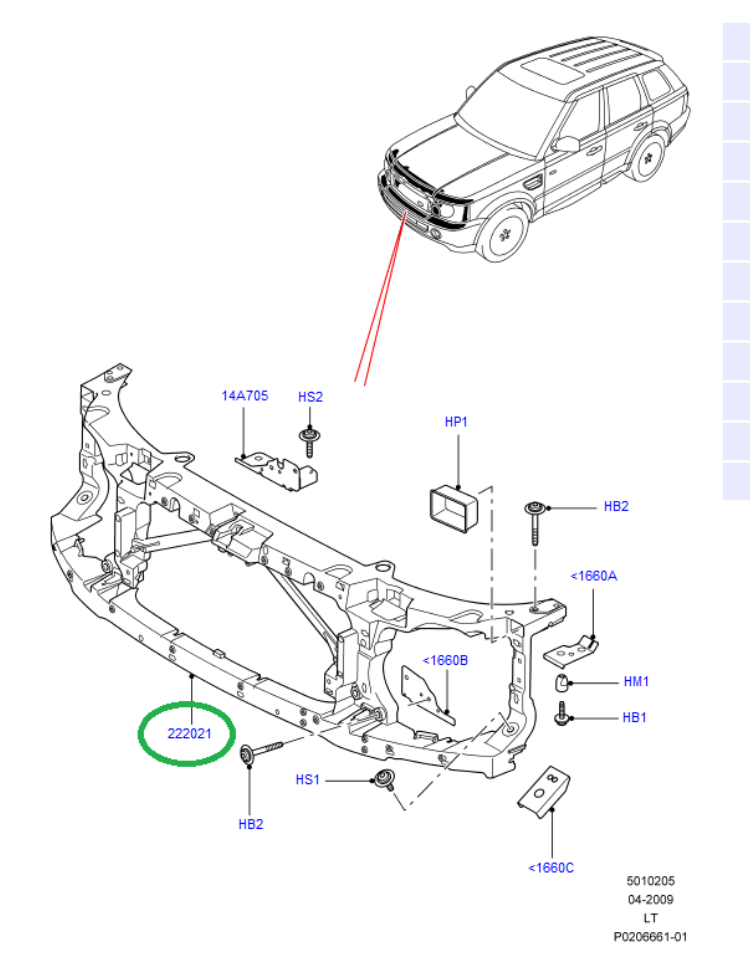

| V⁰ | Номер позиции | Наименование             | Артикул  | Количество |
|----|---------------|--------------------------|----------|------------|
| 1  | 16054         | Фартук переднего крыла   | LR007145 | 1          |
| 2  | 222021        | Узел передка (Телевизор) | LR013044 | 1          |
|    |               |                          |          |            |
|    |               |                          |          |            |
|    |               |                          |          |            |
|    |               |                          |          |            |
|    |               |                          |          |            |
|    |               |                          |          |            |
|    |               |                          |          |            |
|    |               |                          |          |            |
|    |               |                          |          |            |
|    |               |                          |          |            |

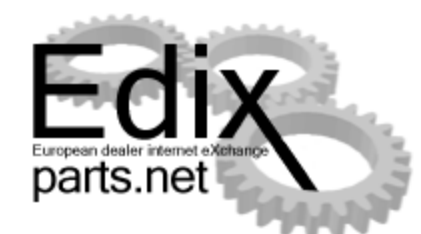

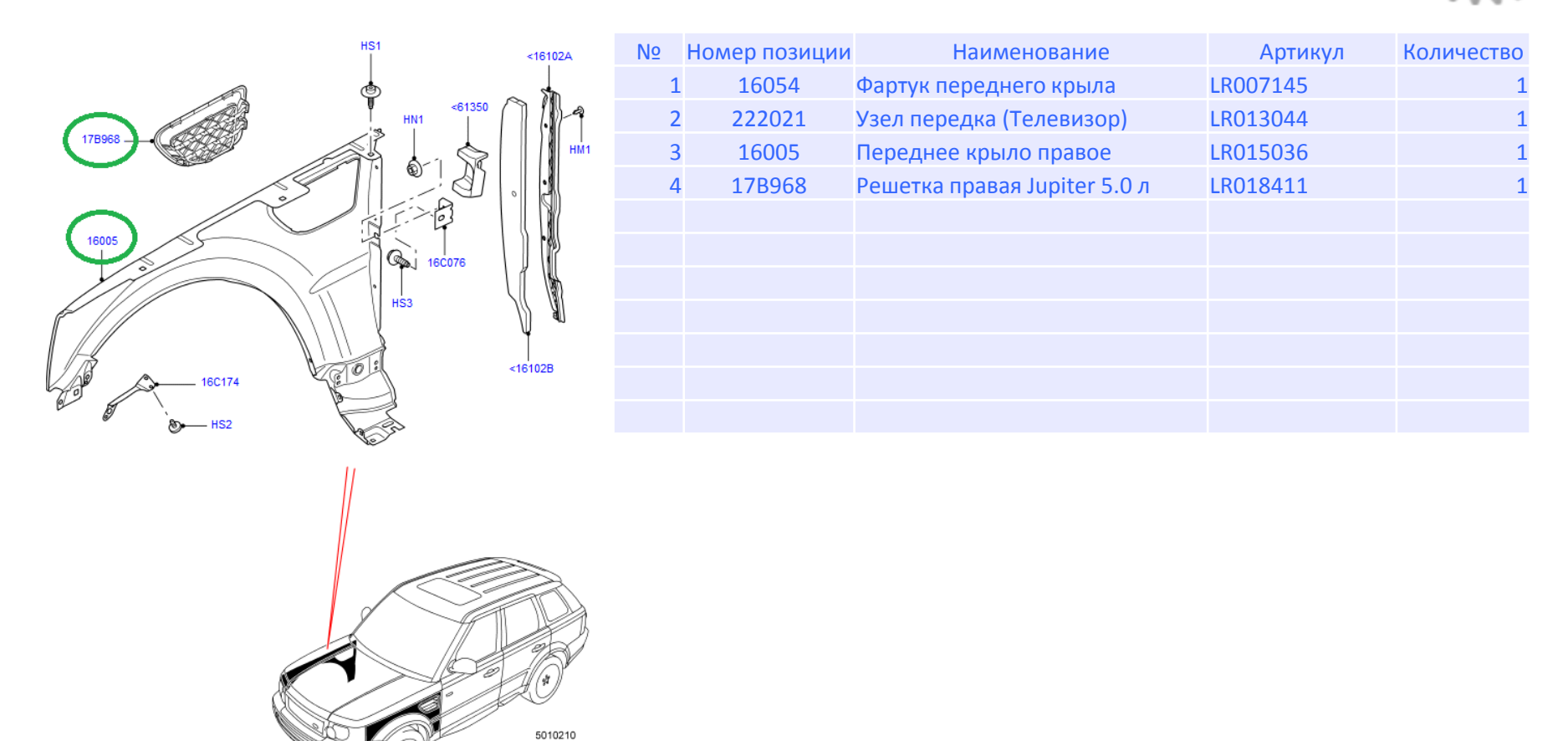

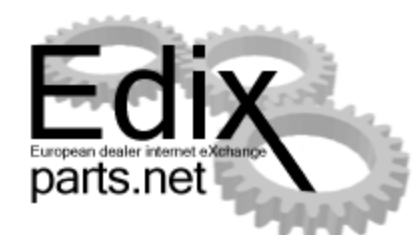

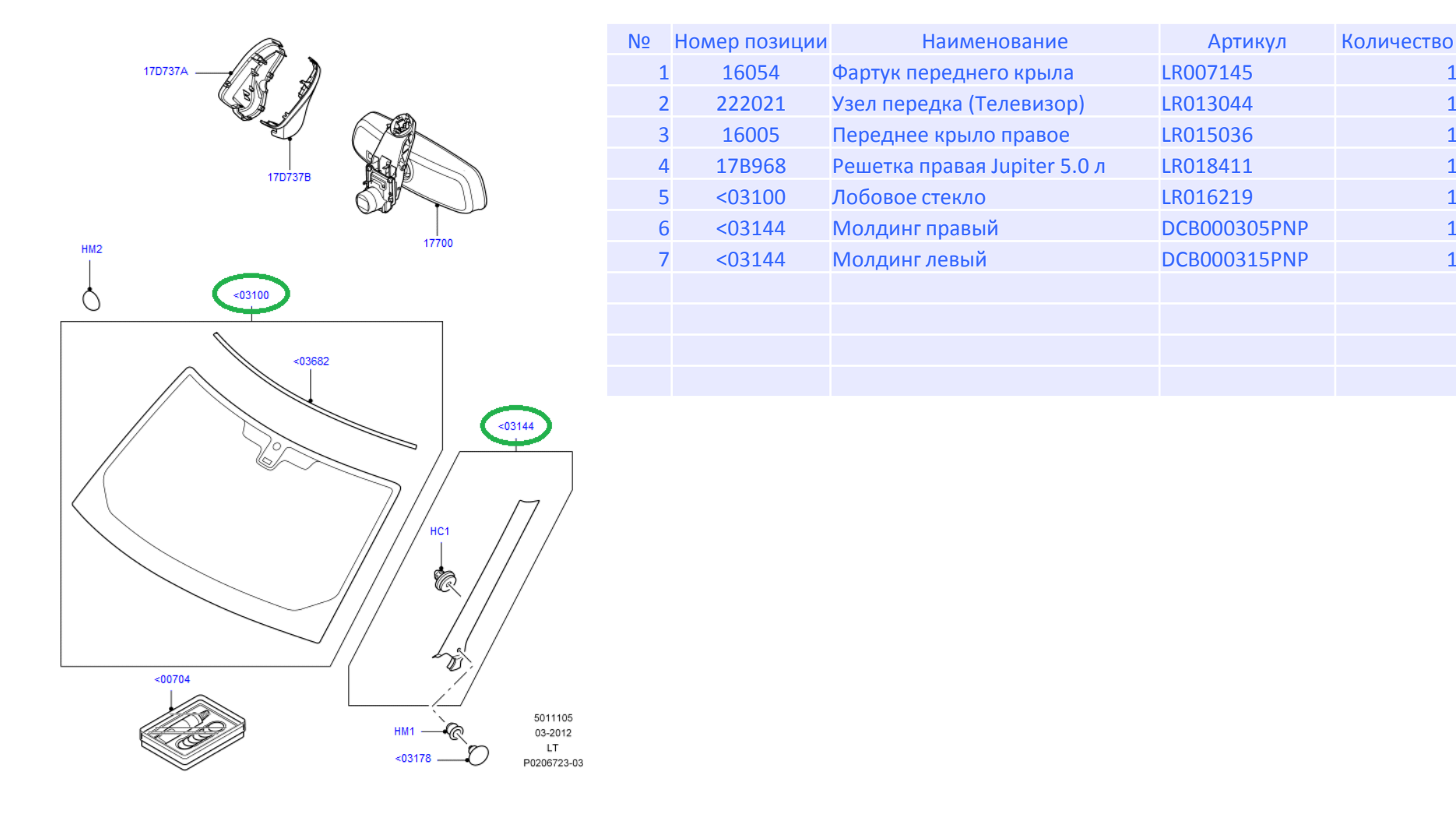

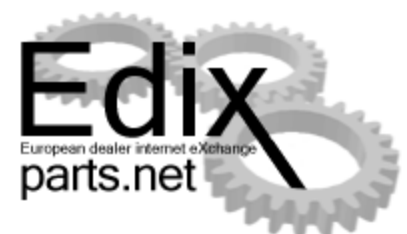

| Поиск OSI                                                                     | 5                                                            | K I      |         |
|-------------------------------------------------------------------------------|--------------------------------------------------------------|----------|---------|
| Ввести номер запчасти DCB000315PNP                                            |                                                              | Поиск    |         |
| Результаты поиска<br>□ □ DCB000315PNP<br>□ □ □-LR029538<br>□ □ □LR048338      | СДанные о детал<br>Номер детали<br>Тип замены<br>Комментарии | и<br>    |         |
| Используйте кнопки-флажки, чтобы выбрать<br>запчасти, которые хотите заказать | Описание                                                     |          | Кол-во  |
|                                                                               |                                                              | Заказать | Закрыть |

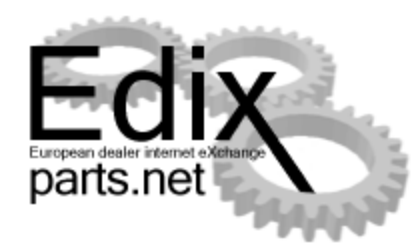

|    |               |                              |              | Количе |           |           |          |           |          |        |          |           |           |        |
|----|---------------|------------------------------|--------------|--------|-----------|-----------|----------|-----------|----------|--------|----------|-----------|-----------|--------|
| N⁰ | Номер позиции | Наименование                 | Артикул      | СТВО   | Цена      | Сумма     | Артикул  | Цена      | Сумма    |        | Артикул  | Цена      | Сумма     |        |
| 1  | 16054         | Фартук переднего крыла       | LR007145     | 1      | 12 537.09 | 12 537.09 | LR051733 | 12 000.75 | 12000.75 | -4.3%  | LR051733 | 12 000.75 | 12000.75  | -4.3%  |
| 2  | 222021        | Узел передка (Телевизор)     | LR013044     | 1      | 17 124.80 | 17 124.80 | LR024332 | 21 555.94 | 21555.94 | 25.9%  | LR054853 | 19 035.87 | 19035.87  | 11.2%  |
| 3  | 16005         | Переднее крыло правое        | LR015036     | 1      | 23 896.56 | 23 896.56 | LR015036 | 23 896.56 | 23896.56 | 0.0%   | LR015036 | 23 896.56 | 23896.56  | 0.0%   |
| 4  | 17B968        | Решетка правая Jupiter 5.0 л | LR018411     | 1      | 4 133.60  | 4 133.60  | LR020790 | 11 784.66 | 11784.66 | 185.1% | LR020790 | 11 784.66 | 11784.66  | 185.1% |
| 5  | <03100        | Лобовое стекло               | LR016219     | 1      | 20 352.62 | 20 352.62 | LR041464 | 29 863.63 | 29863.63 | 46.7%  | LR041464 | 29 863.63 | 29863.63  | 46.7%  |
| 6  | <03144        | Молдинг правый               | DCB000305PNP | 1      | 1 904.45  | 1 904.45  | LR029537 | 1 904.45  | 1904.45  | 0.0%   | LR046846 | 6 068.95  | 6068.95   | 218.7% |
| 7  | <03144        | Молдинг левый                | DCB000315PNP | 1      | 1 904.45  | 1 904.45  | LR029538 | 1 904.45  | 1904.45  | 0.0%   | LR048338 | 6 068.95  | 6068.95   | 218.7% |
|    |               |                              |              |        |           |           |          |           |          |        |          |           |           |        |
|    |               |                              |              |        |           | 81 853.57 |          |           | 102910.4 |        |          |           | 108719.37 |        |
|    |               |                              |              |        |           |           |          |           | 25.7%    |        |          |           | 32.8%     |        |

- Начальная смета составляет 81853.57
- Промежуточная смета 102910.40
- Итоговая смета 108719.37

По стоимости она отличается на 32.8 % от начальной сметы

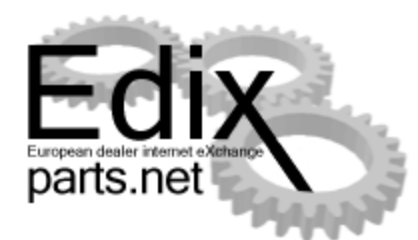

|                                             | 10 IRI R0011 Пентлальный склал ООО "Ягуар Пенл Ровел" ХИМКИ | 7 / 7 (100 00%) 🛒 Лобавить |
|---------------------------------------------|-------------------------------------------------------------|----------------------------|
| order.csv - Notepad                         |                                                             | 12 1 15 12 Armanumo        |
| File Edit Format View Help                  | DCB000315PNP + 18048338                                     | 15. 1 15.12 Avryanionole   |
| rie cut romat view neip                     |                                                             |                            |
| LR007145 1                                  |                                                             |                            |
| LR013044 1                                  |                                                             | 10. 1 15 12 AKTVARISHIDE   |
| LR013030 L                                  |                                                             | 3. 1 15 12 Artyanshib      |
| LR016219 1                                  | I R018411 + I R020790 ✓                                     | 8- 1 15 12 Aktvanbele      |
| DCB000305PNP 1                              |                                                             | <ul> <li></li> </ul>       |
| DCB000315PNP 1                              | 1 [R8041] ЗАО "АвтоПассаж М", MOCKBA                        | 5 / 7 (71,43%) Добавить    |
|                                             | DCB000305PNP +LR046846 ☑                                    | 1. 1 11.12 Актуальные      |
|                                             | DCB000315PNP +LR048338                                      | 1. 1 11.12 Актуальные      |
|                                             | LR007145 + LR051733 🔽                                       | 1. 1 11.12 Актуальные      |
|                                             | LR013044 + LR054853 ✓                                       | 1. 11.12 Актуальные        |
|                                             | LR015036 LR015036 🖌                                         | 2. 1 11.12 Актуальные      |
| Сообщения Поиск Корзина покупок             |                                                             |                            |
| Адресная книга Список заказа История заказа | [R8152] Дженсер Запад, МОСКВА                               | 3 / 7 (42,86%) 🛒 Добавить  |
| Профиль                                     | DCB000305PNP +LR046846 ☑                                    | 1. 1 10.12 Актуальные      |
|                                             | DCB000315PNP +LR048338                                      | 1. 1 10.12 Актуальные      |
|                                             | LR013044 + LR054853 🖌                                       | 1. 1 10.12 Актуальные 🧹    |
|                                             | [R3431]         ААА Моторс, РОСТОВ-НА-ДОНУ                  | 2 / 7 (28,57%) Добавить    |
|                                             | DCB000305PNP +LR046846                                      | 1. 1 11.12 Актуальные      |
|                                             | DCB000315PNP + LR048338                                     | 1. 11.12 Актуальные        |
|                                             |                                                             |                            |
|                                             | 拉 [R3391] <b>Юг-Авто, КРАСНОДАР</b>                         | 1 / 7 (14,29%) 🛒 Добавить  |
|                                             | DCB000305PNP +LR029537 ☑                                    | 1. 1 08.12 Устаревший 🔨    |
|                                             |                                                             | ×                          |
|                                             | [R5231]         ООО Компания "Планета Авто", ЧЕЛЯБИНСК      | 1 / 7 (14,29%) 🛒 Добавить  |
|                                             | LR013044 + LR024332 ✓                                       | 1. 1 10.12 Актуальные      |
|                                             |                                                             |                            |
|                                             | [К2221] ООО "Омега-премиум", САНКТ-ПЕТЕРБУРГ                | 1/7 (14,29%) Дооавить      |
|                                             | DCB000305PNP +LR046846 ☑                                    | 1. 1 03.12 Актуальные      |
|                                             | (R5351) Эдинбург ООО, ЕКАТЕРИНБУРГ                          | 1/7 (14.29%) 🛒 Добавить    |
|                                             |                                                             | 1. 1 08 12 AVTIVATION A    |
|                                             |                                                             | U. IZ ANIYAJIBHBIC         |

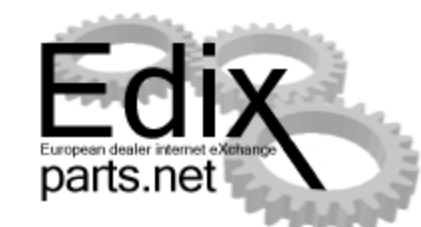

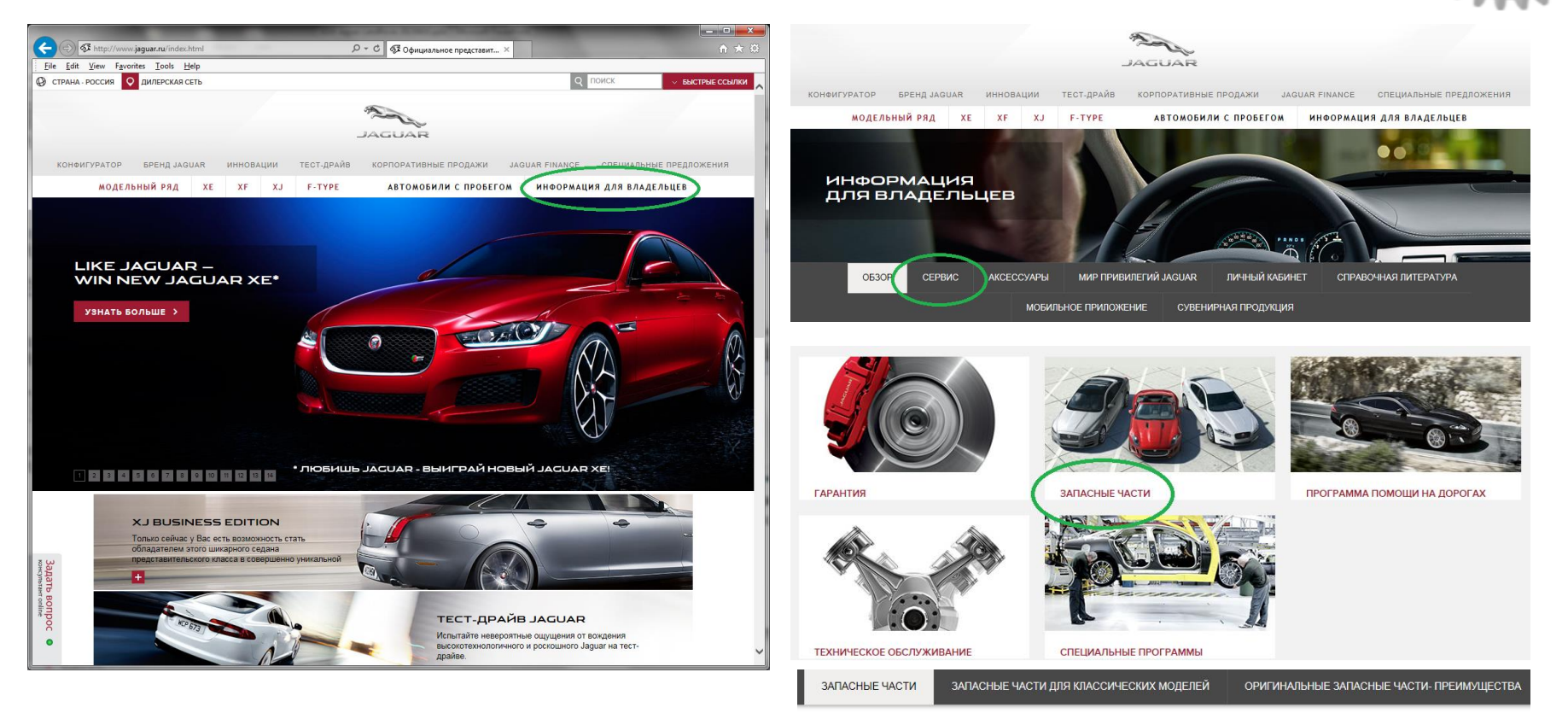

#### ПРОВЕРИТЬ НАЛИЧИЕ ЗАПАСНОЙ ЧАСТИ У ОФИЦИАЛЬНОГО ДИЛЕРА

ЗАПАСНЫЕ ЧАСТИ

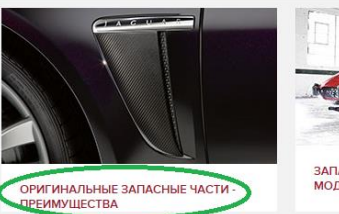

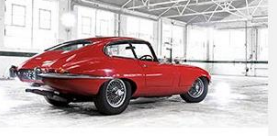

ЗАПАСНЫЕ ЧАСТИ ДЛЯ КЛАССИЧЕСКИХ МОДЕЛЕЙ

Страница 18, часть EDIX –parts.net

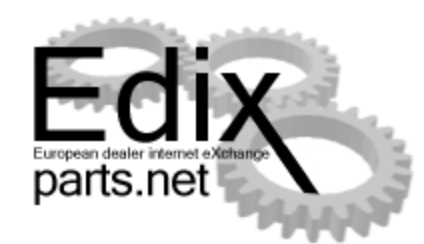

| Нали            | чие запчаст                                 | ей | F | )  | A   | G   | CI | A | R |
|-----------------|---------------------------------------------|----|---|----|-----|-----|----|---|---|
| Чтобы проверит  | гь наличие, заполните поля:                 |    |   |    |     |     |    |   |   |
|                 | Введите код запчасти                        | *  |   | 1  | +   | ] • |    |   |   |
|                 | All districts                               |    |   |    | •   | •   |    |   |   |
|                 | 🗹 Учитывать замены                          |    |   | ПС | ИСК | I   |    |   |   |
| Поля, помеченнь | е <sup>*</sup> , обязательные к заполнению. |    |   |    |     |     |    |   |   |

| Налич            | чие заг                                  | ועמכ                        | тей 🧧                                              | A G             | UAR      |
|------------------|------------------------------------------|-----------------------------|----------------------------------------------------|-----------------|----------|
| Чтобы проверит   | ь наличие, заполни                       | те поля:                    |                                                    |                 |          |
|                  | JLM20481                                 |                             | * - 1                                              | + *             |          |
|                  | All districts                            |                             |                                                    | *               |          |
|                  | 🖌 Учитыва                                | ть замены                   | г                                                  | юиск            |          |
| Поля, помеченны  | е, обязательные к з                      | аполнению.                  |                                                    |                 |          |
| РЕЗУЛЬТАТ Г      | ЮИСКА                                    |                             |                                                    |                 |          |
| Номер запчасти   |                                          | JLM20481                    | Предыдущий н                                       | номер запчасти: |          |
| Наименование:    | PANE                                     | L-BONNET                    | Цена:                                              | 6272            | 27,94 p. |
| Номер            | Опубликовано                             | Город                       | Дилер                                              |                 | Детали   |
| JLM20481         | 2014-12-15                               | Химки                       | Центральный склад С<br>Ровер"                      | ОО "Ягуар Ленд  | •        |
| Хотели бы Б<br>Г | Зы напрямую заказы<br>розничным ценам за | вать и получ<br>пасные част | нать по рекомендованным<br>и с центрального склада | да<br>?         | HET      |

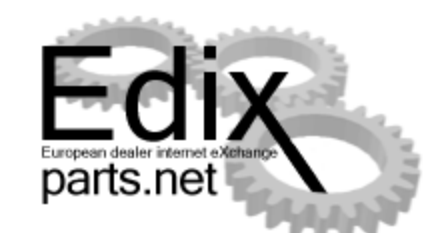

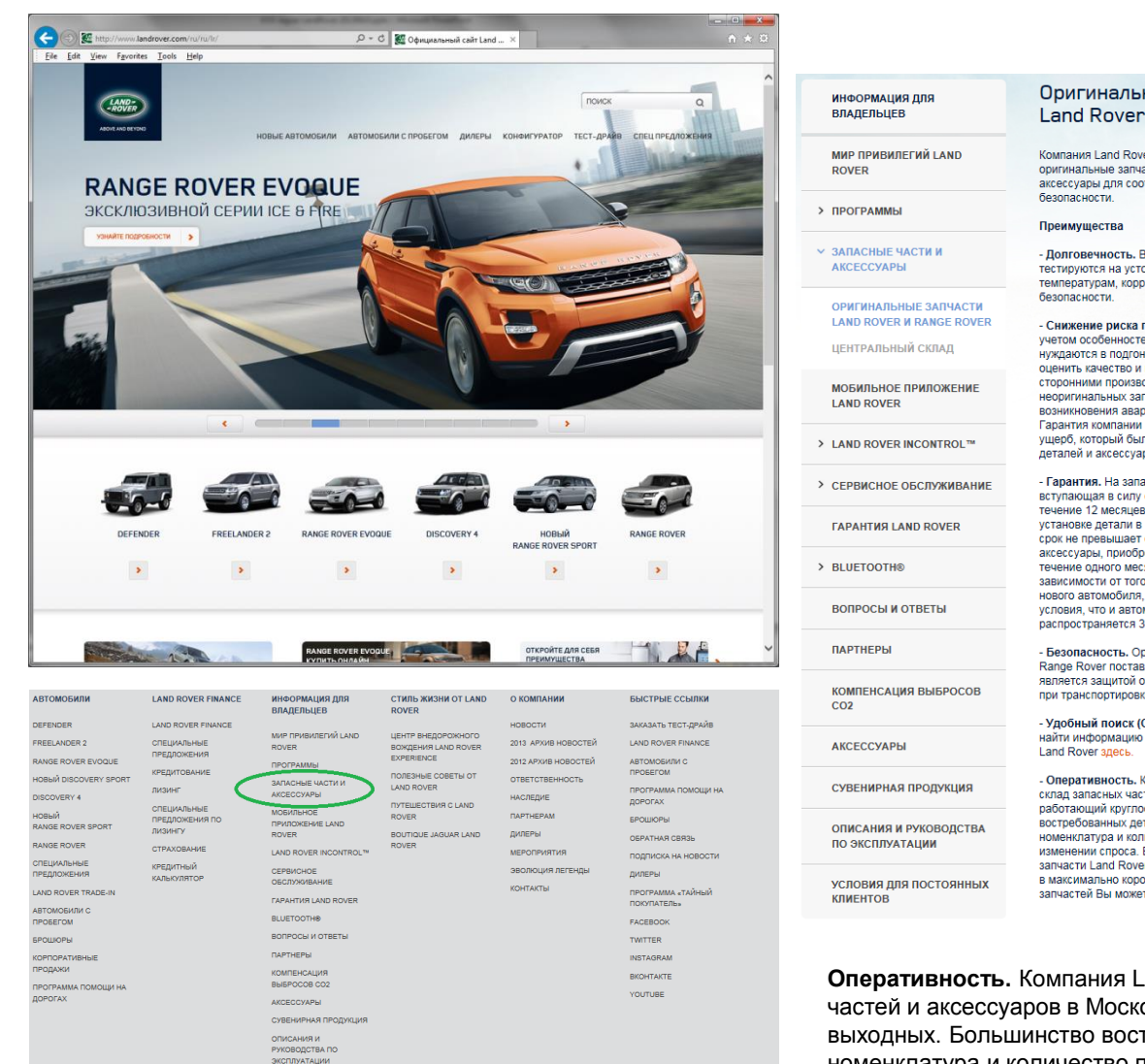

#### Оригинальные Запчасти Land Rover И Range Rover

Компания Land Rover рекомендует использовать только оригинальные запчасти, дополнительное оборудование и аксессуары для соответствия Вашего автомобиля нормам безопасности.

 - Долговечность. Все запчасти Range Rover и Land Rover тестируются на устойчивость к низким и высоким температурам, коррозии, ударам и раскрытию подушек безопасности.

 - Снижение риска поломок. Загиасти изготавливаются с учетом особенностей конкретной модели автомобиля и не нуждаются в подтонке. Компания Land Rover не может оценить качество и пригодность детапей, изготовленных сторонними производителями. Использование неоригинальных записатей многократно увеличивает риск возникновения аварийной ситуации во время движения. Гарантия компании не распростраяятся на юссвенный ущерб, который был вызван установкой неоригинальных детапей и акесузаров.

- Гарантия. На запасные части распространяется гарантия, вступающая в силу с момент покупки и действующая в течение 12 месяцев или срока службы данной детали (при установке детали в процессе гарантийного ремонта – этот срок не превышает остатка первоначальной гарантии). Все аксессуары, приобретенные у официального дипера в течение одного месяца или в пределах. 1600 км пробета (в зависимости от того, что наступит раньше) после продажи нового автомобиля, подпадаято под те же гарантийные условия, что и автомобить. На акумуляторные батарем распространеется 3-летняя гарантия незаемсимо от пробет.

 - Безопасность. Оригинальные запчасти для Land Rover и Range Rover поставляются в фирменной упаковке, которая является защитой от подделок и гарантирует сохранность при транспортировке.

- Удобный поиск (Стоимость). Розничные покупатели могут найти информацию о ценах на запчасти для Range Rover и Land Rover здесь.

 Оперативность: Компании Land Rover имеет собственный сплад запаснки частей и аксесуаров в Московский области, работакощий круплосуточно, без выходных: Большинство востребованных деталей всегда есть в наличии, их номенклатура и количество пересматриваются при изменении спроса. Благодаро полженной схеда оставки запасати Langoe Rover доставлиются к диперам в маскимально коркти дерем.

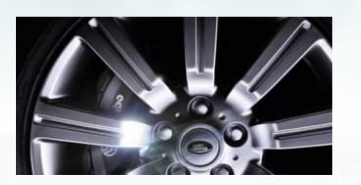

#### Аксессуары

В нашем ассортименте представлены стильные фирменные аксесуары для всех моделей Land Rover и Range Rover. С их помощью Вы сможете придать Вашему авто индивидуальный внешний вид, сделать его еще более привлекательным и функциональным.

К примеру, покупая запчасти для Freelander, Вы сможете одновременно приобрести в салоне официального дипера стильные легкосплавные колесные диски или цепи противоскольжения для безопасной езды по снегу и льду.

Если Вы решили приобрести залчасти Land Rover Freelander, дополните покупку спортивными дугами на багажник или системой креплений для багажа – Вы будете приятно удивлены, насколько полезными могут быть эти простые аксессуары.

В случае если Вас интересуют не только запчасти Land Rover Discovery, но и многофункциональные атрибуты, обратите внимание на удобные сейфы или сумкихолодильники, незаменимые в дальнем путешествии.

Дополнительную информацию об условиях покупки и наличии запчастей Вы можете получить у официяльных диперов. Вих автосалоная Вы можете приобрести сопутствующие товары для всего модельного ряда: Range Rover, Range Rover Sport, Discovery 4, Defender, Freelander 2, запчасти и аксессуары к ими.

Оперативность. Компания Land Rover имеет собственный склад запасных частей и аксессуаров в Московской области, работающий круглосуточно, без выходных. Большинство востребованных деталей всегда есть в наличии, их номенклатура и количество пересматриваются при изменении спроса. Благодаря отлаженной схеме доставки запчасти Land Rover и Range Rover доставляются к дилерам в максимально короткие сроки. Информацию о наличии запчастей Вы можете найти здесь.

Страница 20, часть EDIX –parts.net

условия для постоянных клиентов

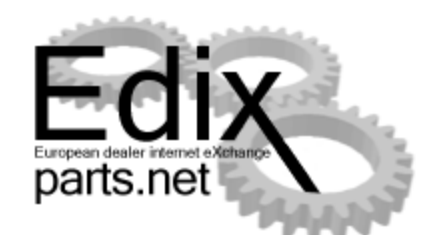

| LAND*<br>-ROVER   | ЗАПАСНЫЕ ЧАС         | ти   |     |  |
|-------------------|----------------------|------|-----|--|
| ABOVEAND BEYOND * |                      |      |     |  |
| АРАМЕТРЫ ПОИСК    | А ЗАПАСНЫХ ЧАСТЕЙ    |      |     |  |
|                   | Введите код запчасти | - 1  | +   |  |
|                   | Выберите регион      |      | •   |  |
|                   | 🗹 Учитывать замены   | ПОИС | K > |  |
|                   |                      |      |     |  |
|                   |                      |      |     |  |

| LAND<br>*ROVER<br>ABOVEAND BEYOND * | ЗАП/          | асные ч      | ІАСТИ        |                |                  |         |
|-------------------------------------|---------------|--------------|--------------|----------------|------------------|---------|
| ПАРАМЕТРЫ ПОИ                       | ІСКА ЗАПАСН   | ЫХ ЧАСТЕЙ    |              |                |                  |         |
|                                     | LR013044      |              | •            | - 1 +          | •                |         |
|                                     | All districts | 3            |              |                | •                |         |
|                                     | 🗹 Учить       | івать замены |              | поиск :        | >                |         |
| РЕЗУЛЬТАТ ПОИС                      | жа            |              |              |                |                  |         |
| Номер запчасти:                     |               | LR013044     | Предыд       | ущий номер за  | пчасти:          | _       |
| Наименование:                       | BODY PANEL -  | FRONT END    | Цена:        |                | 20 207           | 7,26 p. |
| Номер                               | Опубликовано  | Город        |              | Дилер          |                  | Детали  |
| Ir054853                            | 2014-12-15    | Химки        | Центральный  | склад ООО "Я   | гуар Ленд Ровер" | +       |
| Ir054853                            | 2014-12-15    | Москва       | Рольф Ясене  | во             |                  | +       |
| Ir024332                            | 2014-12-08    | Екатеринбург | Эдинбург ОО  | 0              |                  | +       |
| Ir024332                            | 2014-12-10    | Челябинск    | ООО Компан   | ия "Планета Ав | то"              | +       |
| Ir024332                            | 2014-12-11    | Москва       | ЗАО "АвтоПа  | ссаж М"        |                  | +       |
| Ir054853                            | 2014-12-10    | Москва       | Дженсер Запа | ад             |                  | +       |
| Ir054853                            | 2014-12-11    | Москва       | ЗАО "АвтоПа  | ссаж М"        |                  | +       |

Найдено запчастей - 7

Хотели бы Вы напрямую заказывать и получать по рекомендованным розничным ценам запасные части с центрального склада?

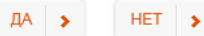

### Подготовка данных

|             | - (H - ) :       |              | F              | ORD STOCK | Lxls [Com          | oatibility N | ME  | Save As                                                                                                    |                 |                                     |                     |             |        | Į    | ×   |
|-------------|------------------|--------------|----------------|-----------|--------------------|--------------|-----|----------------------------------------------------------------------------------------------------|-----------------|-------------------------------------|---------------------|-------------|--------|------|-----|
| Home        | Insert           | Page La      | yout Fo        | rmulas    | Data               | Review       | 1   | 🔾 📿 ~ 📕 « EF                                                                                                    | DS 🕨            | FORD STOCK                          |                     | <b>-</b> 49 | Search |      | Q   |
| 1 X A       | Arial Cyr        | ~ 10 ·       | = =            |           | General            | •            |     | 🕒 Organize 👻 🎟                                                                                                    | Views           | - 🔽 Nev                             | v Folder            |             |        |      | (2) |
| Paste La    | BIU              | - A A        |                | = -       | - %                | , 🕫          | 2   |                                                                                                    |                 | Name                                | Data modified       | Tune        | Sine   | Tree |     |
| × 🔇         | - <mark>0</mark> | · <u>A</u> - |                | 39/       | 00. 00.<br>00. 00. | 5            | 2   | Favorite Links                                                                                                    |                 | Right cov                           | Date mouneu         | Type        | Size   | rays |     |
| Clipboard 😘 | Font             | G.           | Alignm         | ent 🕫     | Number             | 6            |     | Documents                                                                                                    |                 |                                     |                     |             |        |      |     |
| A101        |                  | · (•         | f <sub>*</sub> |           |                    | _            |     | Secent Places                                                                                                    |                 |                                     |                     |             |        |      |     |
| A           | B                | C            | D              | E         | F                  | G            | 6   | Desktop                                                                                                    |                 |                                     |                     |             |        |      |     |
| 2 1000046   | 49               |              |                |           |                    | -            |     | M Computer                                                                                                    |                 |                                     |                     |             |        |      |     |
| 3 1000099   | 15               |              |                |           |                    |              | н   | Pictures                                                                                                    |                 |                                     |                     |             |        |      |     |
| 4 1000153   | 54               |              |                |           |                    |              |     | Music                                                                                                    |                 |                                     |                     |             |        |      |     |
| 5 1000312   | 4                |              |                |           |                    |              |     | More »                                                                                                    |                 |                                     |                     |             |        |      |     |
| 6 1000389   | 8                |              |                |           |                    |              | -   |                                                                                                    |                 |                                     |                     |             |        |      |     |
| 8 1000390   | 1103             |              |                |           |                    |              | 1   | Folders                                                                                                    | ^               |                                     |                     |             |        |      |     |
| 9 1000439   | 47               |              |                |           |                    |              | 11  |                                                                                                    |                 |                                     |                     |             |        |      |     |
| 10 1000445  | 89               |              |                |           |                    |              | 1   | File <u>n</u> ame:                                                                                                    | akt.c           | sv                                  |                     |             |        |      |     |
| 11 1000459  | 8                |              |                |           |                    |              |     | Save as type:                                                                                                    | CSV (           | Comma delim                         | ited) (*.csv)       |             |        |      | +   |
| 12 1000530  | 95               |              |                |           |                    |              |     |                                                                                                    | Excel           | Workbook (*.xl                      | lsx)                |             |        |      |     |
| 13 1000724  | 1                |              |                |           |                    | -            |     | Authors:                                                                                                    | Excel           | Macro-Enabled                       | d Workbook (*.xlsm  | )           |        |      |     |
| 15 10008/5  | 1                |              |                |           |                    | -            |     |                                                                                                    | Excel           | Binary Workbo                       | ook (*.xlsb)        |             |        |      |     |
| 16 1000935  | 17               |              |                |           |                    |              | 11  | Hide Folders                                                                                                    | XML             | Data (*.xml)                        | JOOK ( .XIS)        |             |        |      |     |
| 17 1000979  | 4                |              |                |           |                    |              | 11. |                                                                                                    | Single          | e File Web Page                     | e (*.mht;*.mhtml)   |             |        |      |     |
| 18 1000996  | 7                |              |                |           |                    |              | 1   |                                                                                                    | Web             | Page (*.htm;*.h                     | itml)               |             |        |      |     |
| 19 1001009  | 7                |              |                |           |                    |              |     |                                                                                                    | Excel           | Macro-Enabled                       | d Template (*.xitm) |             |        |      |     |
| 20 1001017  | 1005             |              |                |           |                    |              |     |                                                                                                    | Excel           | 97-2003 Templ                       | late (*.xlt)        |             |        |      |     |
| 22 1001249  | 1220             |              |                |           |                    |              |     |                                                                                                    | Text (          | Tab delimited)                      | (*.txt)             |             |        |      |     |
| 23 1001454  | 10               |              |                |           |                    |              |     |                                                                                                    | XML             | Spreadsheet 20                      | 03 (*.xml)          |             |        |      |     |
| 24 1001591  | 2                |              |                |           |                    |              |     |                                                                                                    | Micro           | osoft Excel 5.0/9                   | 95 Workbook (*.xls) | <u> </u>    |        |      |     |
| 25 1001702  | 3                |              |                |           |                    |              |     |                                                                                                    | CSV (           | Comma delimi                        | ited) (*.csv)       |             |        |      |     |
| 26 1001713  | 115              |              |                |           |                    |              |     |                                                                                                    | Text (          | Macintosh) (*.                      | bt)                 | 0           |        |      |     |
| 28 1001993  | 233              |              |                |           |                    |              |     |                                                                                                    | Text (          | MS-DOS) (*.bd                       | )                   |             |        |      |     |
|             | 200              |              |                | -         |                    | -            | 013 |                                                                                                    | CSV (           | Macintosh) (*.csv<br>MS-DOS) (*.csv | csv)<br>/)          |             |        |      |     |
| Akt.cs      | sv - No          | otepad       |                |           |                    |              |     |                                                                                                    | DIF (E<br>SVI K | Oata Interchang                     | e Format) (*.dif)   |             |        |      |     |
| File Fe     | lit Ec           | rmat         | View           | Help      |                    |              | _   |                                                                                                    | Excel           | Add-In (*.xlam                      | )                   |             |        |      |     |
| Luc Lo      |                  | innac        | VICOV          | Ticib     |                    |              |     |                                                                                                    | PDF (           | *.pdf)                              | ( .xia)             |             |        |      |     |
| 100041      | 9;46             |              |                |           |                    |              |     | A                                                                                                    | XPS D           | ocument (*.xp                       | s)                  |             |        |      |     |
| 100045      | 9;2              |              |                |           |                    |              |     |                                                                                                    |                 |                                     |                     |             |        |      |     |
| 100099      | 6;6              |              |                |           |                    |              |     | 100 million (100 million (100 m |                 |                                     |                     |             |        |      |     |
| 100170      | 2:1              |              |                |           |                    |              |     |                                                                                                    |                 |                                     |                     |             |        |      |     |
| 100171      | 3.2              |              |                |           |                    |              |     |                                                                                                    |                 |                                     |                     |             |        |      |     |
| 100100      | 3.6              |              |                |           |                    |              |     |                                                                                                    |                 |                                     |                     |             |        |      |     |
| 100272      | 6.10             |              |                |           |                    |              |     |                                                                                                    |                 |                                     |                     |             |        |      |     |
| 100575      | 0,19             |              |                |           |                    |              |     |                                                                                                    |                 |                                     |                     |             |        |      |     |
| 100429      | 19;4             |              |                |           |                    |              |     |                                                                                                    |                 |                                     |                     |             |        |      |     |
| 100434      | 6;5              |              |                |           |                    |              |     |                                                                                                    |                 |                                     |                     |             |        |      |     |
| 100434      | 8;1              |              |                |           |                    |              |     |                                                                                                    |                 |                                     |                     |             |        |      |     |
| 100435      | 4:1              |              |                |           |                    |              |     |                                                                                                    |                 |                                     |                     |             |        |      |     |
| 100435      | 6.3              |              |                |           |                    |              |     |                                                                                                    |                 |                                     |                     |             |        |      |     |
| 100435      | 9.5              |              |                |           |                    |              |     |                                                                                                    |                 |                                     |                     |             |        |      |     |
| 100435      | 1.6              |              |                |           |                    |              |     |                                                                                                    |                 |                                     |                     |             |        |      |     |
| 100430      | 1,0              |              |                |           |                    |              |     |                                                                                                    |                 |                                     |                     |             |        |      |     |
| 100436      | 3;10             |              |                |           |                    |              |     |                                                                                                    |                 |                                     |                     |             |        |      |     |
| 100447      | 0;6              |              |                |           |                    |              |     |                                                                                                    |                 |                                     |                     |             |        |      |     |
| 100540      | 0;35             |              |                |           |                    |              |     |                                                                                                    |                 |                                     |                     |             |        |      |     |
|             |                  |              |                |           |                    |              |     | -                                                                                                    |                 |                                     |                     |             |        |      |     |
| <           |                  |              |                |           |                    |              |     |                                                                                                    |                 |                                     |                     |             |        |      |     |
| <u></u>     |                  |              |                |           |                    | _            |     |                                                                                                    |                 |                                     |                     |             |        |      |     |

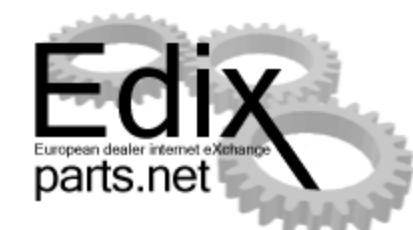

Легче всего, данные подготовить в табличной форме, где первая колонка артикул, а вторая количество.

Таблицу необходимо сохранить в формате CSV с разделителем колонок «точка-запятая».

#### Название файлов:

| akt.csv     | - Актуа         |
|-------------|-----------------|
| ueber.csv   | - Устар<br>Избы |
| schrott csv | - 3200          |

- Актуальный список - Устаревшие запасные части /

Избыточное количество

schrott.csv - Залежавшиеся запасные части

Правильность таблицы, Вы можете проверить в редакторе просмотра текстовых файлов.

#### LR019618;321

Для администраторов Ваших учетных систем, не составит труда подготовить автоматическую вытяжку информации в нужном формате.

### Первые шаги

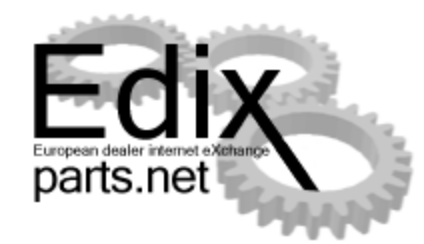

| Edix-parts.net - Windows Internet Explorer     |                                                                           |    |
|------------------------------------------------|---------------------------------------------------------------------------|----|
| ← 🕞 🗢 🖉 https://www.edixparts.net/default.aspx | 🗕 🔒 🤧 🗙 🚼 Google 🛛 🔎                                                      | •  |
| 🚖 Favorites 🏾 🏉 Edix-parts.net                 | 🔄 🔻 🖾 👻 🖃 🖶 👻 <u>P</u> age 🕶 <u>S</u> afety 🕶 T <u>o</u> ols 🕶 🕢          | ** |
| European deal<br>parts                         | er internet eXchange<br>.net                                              | 1  |
| Имя пользовате<br>Пароль:<br>П Запомнить I     | ля:<br>                                                                   |    |
| Шелкните здесь для пол                         | держки. Информация появиться в новом окне.                                |    |
| >> For more information about subs             | cribing to Edix see <u>www.efds.de</u> or contact the <u>helpdesk</u> <<  |    |
| **************************************         | FDS European<br>Ford Dealer Systems                                       |    |
| Powered by PTS v4.1                            | 1 ©2003-2009 PareX, Utrecht, The Netherlands<br><u>PcVisit TeamViewer</u> |    |
| Done                                           | 🚱 Internet   Protected Mode: On 🛛 🖓 👻 🎕 100% 👻                            |    |

- Система поиска и предложений складских запасов запасных частей предусматривает работу с несколькими марками.
- При вводе имени пользователя и пароля, система переходит непосредственно к разрешенной Вам марке.

#### www.edixparts.net

или непосредственный путь

www.jaguar-parts.net

#### www.lr-parts.net

• Интерфейс и поддержка системы осуществляется на 21 языках.

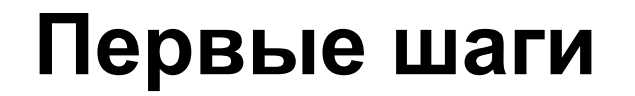

Корзина покупон

История заказа

memberBrand=Landrover&p=http: 🔻 🔒 🗟 🍫 🗙 🔧 Goog

Статистика

Помошь

Edix-parts.net - Windows Internet Expl

Favorites

Адресная книга

oofiller

рофиль

https://www.edixparts.net/fram

Поиск

Обслуживание

Список заказа

🟉 Edix-parts.net

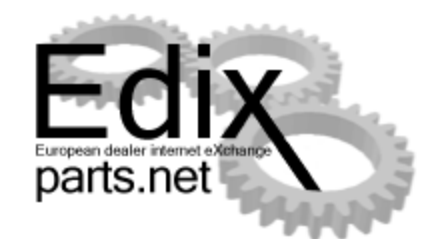

### Легкое использование синергии между различными марками

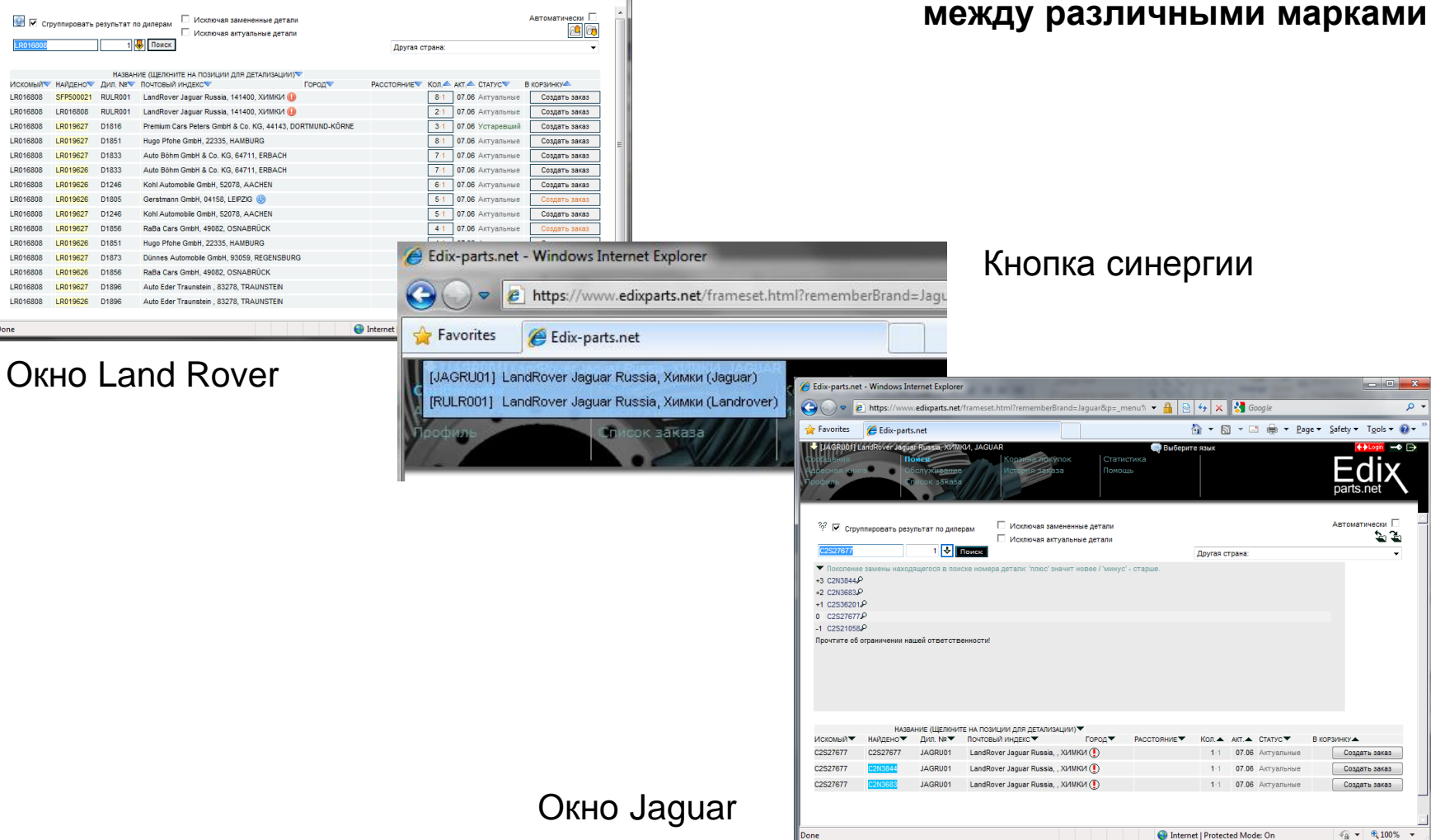

Edix

parts.net

🟠 🔹 🔝 👻 🚍 🖷 🖕 Page 🔹 Safety 🖛 Tools 🕶 🔞 🗣

### Пароль

| 6 Edix-parts.net - Windows Internet Explorer                                                                              |                                                                                    | The summer of the second                | 1000                          |                    | - <b>D</b> X      |
|----------------------------------------------------------------------------------------------------|------------------------------------------------------------------------------------|-----------------------------------------|-------------------------------|--------------------|-------------------|
| 🕞 🕞 🗢 🙋 https://www.edixparts.net/frameset.                                                                               | html?rememberBrand=Ford                                                            | : 🕶 🔒 🗟 🍫 🗙 🚼                           | Google                        |                    | ۰ ۹               |
| 🚖 Favorites 🏾 🏉 Edix-parts.net                                                                                            |                                                                                    | 🟠 🕶 🔝 👻                                 | 🖃 🖶 🔻 <u>P</u> age 🕶 <u>S</u> | afety 🔻 T <u>o</u> | ols 🕶 🔞 🕶 👋       |
| [UR007] Филиал "Нью-Йорк Моторс-Москва" ЗАО "А<br>Сообщения Поиск<br>Адресная книга Обслуживание<br>Профиль Список заказа | вилон АГ", МОСКВА, FORD<br>Корзина покупок<br>История заказа                       | 🗬 Выберите язык<br>Статистика<br>Помощь |                               | ₩Lo<br>E(          | inet ➡            |
| ДОБРО ПОЖАЛОВАТЬ ФИ<br>7 день (дней) до спедующей актуализации детале                                                     | ЛИАЛ "НЬЮ-ЙОРК<br><sup>й.</sup>                                                    | Моторс-Москва                           | " <b>ЗАО "А</b> ВИЛОН         | I AF''             | *                 |
| Сообщений нет                                                                                                    | New orders today<br>New price requests today<br>Open orders<br>Open price requests |                                         |                               |                    |                   |
|                                                                                                    | L                                                                                  |                                         |                               |                    |                   |
|                                                                                                    |                                                                                    | 👩 婜 Internet   Protected M              | ode: On                       | <b>•</b> •         | 100% <del>-</del> |

---•

Новый пароль должен содержать минимум ШЕСТЬ символов, при этом как минимум ОДНУ цифру и ОДИН специальный символ.

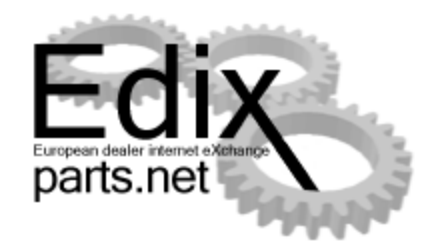

Для конфиденциальности желательно систематически изменять свой пароль доступа к системе, особенно если Вы работали не со своего рабочего места.

| 🥖 Изменить пароль - Windows Inte                                                                                                    | rnet Explorer   |              | x |
|----------------------------------------------------------------------------------------------------|-----------------|--------------|---|
| 💋 https://www.edixparts.net/_menu                                                                                                    | /changePassWord | d.aspx?bra 🔒 |   |
| ИЗМЕНИТИ<br>Актуальный пароль:<br>Новый пароль (должен содержать<br>минимум шесть символов, по<br>крайней мере одну цифру и один<br>специальный символа<br>подчеркивания):<br>Подтвердите новый пароль: | о ПАРОЛЬ        | енить пароль |   |
| 😌 Internet   Protected Mode: On                                                                                                    |                 | r 🔍 100%     | • |

### Вход

| инициализирани со составника со составника со со со со со со со со со со со со со                                                                                                    |                                                                                                    |
|----------------------------------------------------------------------------------------------------|----------------------------------------------------------------------------------------------------|
| CARPON CONSUMPORTS LANGENCY ACCURATE UNITS OF THE CONSUMPORTS OF THE CONSUMPORTS OF THE C | SA<br>Technik wergerennie ()<br>Omeniewen strees strees<br>Omeniewen strees strees<br>Omeniewen strees strees<br>Omeniewen strees<br>Omeniewen |
| TOLEVERAND INT DHI, FREWNY-SPEZN, PAGEMUPLERER                                                                                                    | 14                                                                                                    |

(Err# 482) Ваш файл с ходовыми деталями устарел. Пожалуйста обновите его!

| Список заказа                                  | История заказа                   | Статистика<br>Помещь |                    |            | Edix |
|------------------------------------------------|----------------------------------|----------------------|--------------------|------------|------|
|                                                | ЗДЕСЬ ОБНОВИТЕ                   | ВАШИ ДАННЫ           | IE O 3ANAC         | НЫХ ЧАСТЯХ | ·    |
| Файл устаревших дета                           | než [                            |                      |                    | Browne     |      |
| (Err# 432) Файл ходол<br>Файл актуальных детал | ых деталей имеет ошибочи<br>tel: | юе ини, он должен н  | assination; akt.ca | Browse     |      |
| Файп залежавшихся за                           | пасных частей:                   |                      |                    | Browse     |      |
|                                                | [                                | Загрузка файла(се    | F                  |            |      |
|                                                |                                  |                      |                    |            |      |
|                                                |                                  | обновление           | CHETHIN            |            |      |
|                                                | Устаревший                       |                      | 0                  | Удалить    |      |
|                                                | Алтуальные                       | 23.09/2010           | 12104              | Удалить    |      |

(Err# 432) Файл ходовых деталей имеет ошибочное имя, он должен называться: akt.csv

| <u>(</u> ) () () () () () () () () () () () () () | nttps://www.e./ - A B                                                                                                    | C X G Edix-parts.ne                                                                                                    |                                                                                                    |                                                                     |                                                                                                    | n + 0 |
|---------------------------------------------------|----------------------------------------------------------------------------------------------------|----------------------------------------------------------------------------------------------------|----------------------------------------------------------------------------------------------------|---------------------------------------------------------------------|----------------------------------------------------------------------------------------------------|-------|
| Сообщения<br>Адреская книгр<br>Профиль            | Nonex<br>Of chysteristics<br>Chiecos savass                                                                                                    | Карзина покупак<br>История заязая                                                                                                    | Статистика<br>Помгодь                                                                                                | The Decky of a state                                                | E                                                                                                    | dix   |
|                                                   | 7 дань (днай) да спедующай агг                                                                                                    | Добро пожало                                                                                                    | BATH LANDROVER                                                                                                    | I JAGUAR RUSSIA                                                     | <u>,</u>                                                                                                    |       |
|                                                   | Portage as a social role of the large particular social social soci | Rezansano von FeliEx Las<br>no Fedit Sentingen beguen<br>la Sentingen iber das Centra<br>n Röwarten von gå et an ber<br>n kylvå ekonstruktion<br>www.abgrifidat | TRUNCEN VERHÖDDAR<br>Ind schaft ell Payfla suchts<br>Billing von Tors abgensiset. En<br>Billing von Tors abgensiset. | 46.66.2016<br>New<br>Des at in Zukunft nicht<br>Komfortable Lösung. | Валень инструментов (2)<br>Сепценски план в закол (2)<br>Сепценски план (2) (событ) и<br>порталиски закол (2)<br>порталиски закол (2)<br>порталиски (2)<br>порталиски закол (2)<br>порталиски (2)<br>порталиски (2)<br>портали (2)<br>порталиски (2)<br>порталиски (2)<br>порталиски ( |       |
|                                                   | TEILEVERSAND NIT DHL FREE                                                                                                    | TIAY-SPEZIAL PAKETAUFKLE                                                                                                    | BER                                                                                                    | 06.03.2010                                                          |                                                                                                    |       |

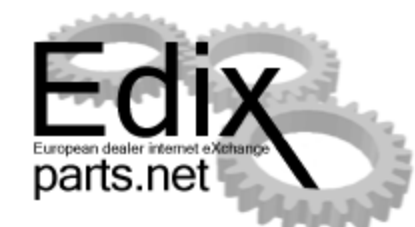

В зависимости от введенных Вами данных, у Вас откроется стартовое окно с соответствующим им маркой автомобиля. В одном окне не могут использоваться несколько марок одновременно.

В стартовом окне высвечиваются предназначенные для Вас сообщения системного администратора Edix, а также количество дней оставшихся до инсталляции обновленных данных Ваших складских запасов\*.

\* Это сообщение высвечивается лишь у пользователей, имеющих право располагать в системе свой ассортимент.

Страница 26, часть EDIX –parts.net

### Инсталляция данных

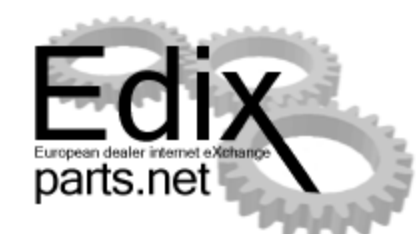

#### 1. Ручная инсталляция данных

| 🗲 🕣 🍯 https://www.e. 🔉 👻 🖀 🕈 🗙 🧔 Edix-                                                                | parts.net                 |            |              |  |
|----------------------------------------------------------------------------------------------------|---------------------------|------------|--------------|--|
| ородиния Покос Королика Покос Королика покупт<br>Дареская книга ОСслуживание<br>Грофить Список заказа | ок Статистика<br>а Помощь | <b>9</b> 0 | иберите язык |  |
| Здесь обнов                                                                                           | ите Ваши данны            | IE O 3ANAC | СНЫХ ЧАСТЯХ  |  |
| Файл устаревших деталей.                                                                              |                           |            | Browse       |  |
| Файл актуальных деталей:                                                                              |                           |            | Browse       |  |
| Файл залежавшихся запасных частей.:                                                                   |                           |            | Browse       |  |
|                                                                                                    | Загрузка файла(ов         | )          |              |  |
|                                                                                                    |                           |            |              |  |
|                                                                                                    | Последнее<br>обновление   | Счетчик    |              |  |
| Устаревший                                                                                            |                           | 0          | Удалить      |  |
| Актуальные                                                                                            | 23.09.2010                | 12184      | Удалить      |  |
| Залежавшиеся дегал                                                                                    | и                         | U          | удалить      |  |
|                                                                                                    |                           |            |              |  |
|                                                                                                    |                           |            |              |  |
|                                                                                                    |                           |            |              |  |
|                                                                                                    |                           |            |              |  |

#### 2. Автоматизированная инсталляция данных

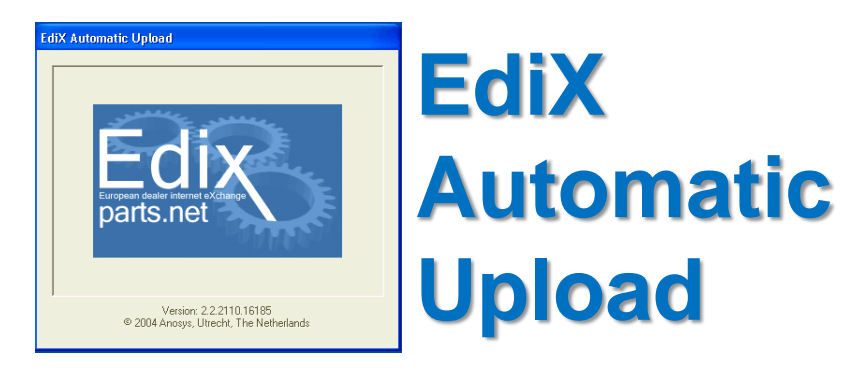

В случае если Ваши данные устарели или Вы вошли в систему впервые (файл с актуальными, залежавшимися или устаревшими складским запасами), в окне появится сообщение об этом и высветится дата последнего обновления ваших данных.

ЭВам необходимо перейти в окно «Обслуживание» и указать путь к Вашим обновленным данным.

 Подготовленные данные должны содержать позиции в обязательной последовательности.
 Подробная информация содержится в документации «Перенос данных в систему Edix-Parts.Net»

# Автоматизированная инсталляция данных

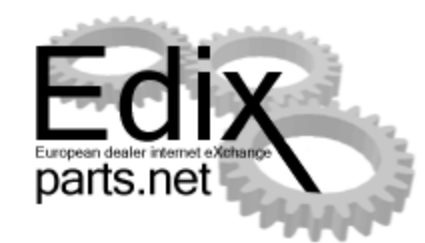

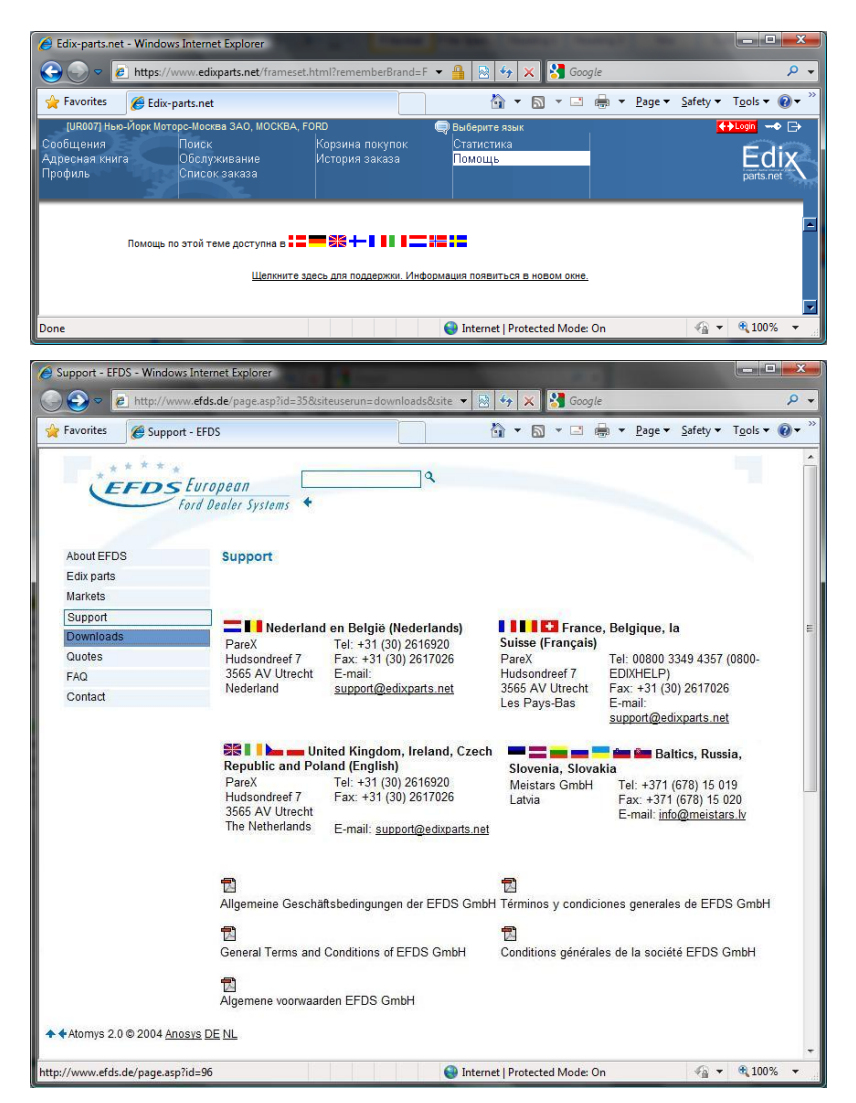

### Щелкните здесь для поддержки. Информация появится в новом окне.

| Downloads -              | EFDS - Window                              | s Internet Explo                             | rer                                           |                              |              |            | -           |            |                  |                  |      |
|--------------------------|--------------------------------------------|----------------------------------------------|-----------------------------------------------|------------------------------|--------------|------------|-------------|------------|------------------|------------------|------|
| 3 - 💽                    | http://www.e                               | fds.de/page.asj                              | o?id=96                                       | •                            |              | ×          | Google      |            |                  |                  | P    |
| 🍃 Favorites              | Cownload                                   | s - EFDS                                     |                                               |                              | - <b>(</b> ) | · 🔊 ·      | · 🖃 🌐 ·     | Page 🕶     | <u>S</u> afety ▼ | T <u>o</u> ols ▼ | 0-   |
| Ĕ                        | Euro<br>Ford D                             | pean<br>iealer System:                       | +                                             | ٩                            |              |            |             |            | -                |                  |      |
| About EFDS               |                                            | Vou con findu                                | our DNC monucle                               |                              | and athe     | r doumls   | ada hara C  | alactuaur  | own countr       | a and bran       | ad   |
| Markets                  |                                            | in the boxes t                               | pelow and click on "                          | Go". All manua               | Is will app  | bear for t | he selected | country an | d brand.         | ly and brai      | iu - |
| Support                  |                                            | (The manual:                                 | s can only be downl                           | oaded by our c               | lients.)     |            |             |            |                  |                  |      |
| Downloads                |                                            | -                                            |                                               |                              |              |            |             |            |                  |                  |      |
| Quotes                   |                                            |                                              |                                               | ·                            |              |            |             |            |                  |                  |      |
| FAQ                      |                                            | Ford                                         |                                               | ▼ Go                         |              |            |             |            |                  |                  |      |
| Contact                  |                                            | I Bellies                                    |                                               |                              |              |            |             |            |                  |                  |      |
|                          |                                            | € <u>H</u><br>Adde Ger Adol<br>Adde Ger Read | andleiding Automat                            | ische upload<br>DE NL        |              |            |             |            |                  |                  |      |
|                          |                                            |                                              |                                               | 🚱 In                         | ternet   Pr  | otected I  | Mode: On    |            | 4 ·              | <b>a</b> 100%    | έ,   |
| e Download<br>Do you wan | t to open or s                             | ave this file                                | ?                                             | X                            |              |            |             |            |                  |                  |      |
| 12                       | Name: Setup<br>Type: Applic<br>From: www.e | Edix_EN_2.2.z<br>ation, 286KB<br>efds.de     | ip                                            |                              |              |            |             |            |                  |                  |      |
|                          |                                            | <u>O</u> pen                                 | Save                                          | Cancel                       |              |            |             |            |                  |                  |      |
| ✓ Always asł             | before opening                             | this type of file                            |                                               |                              |              |            |             |            |                  |                  |      |
| While Nam                | e files from the I<br>your computer        | nternet can be<br>If you do not tr           | useful, some files ca<br>ust the source, do n | in potentially<br>ot open or |              |            |             |            |                  |                  |      |

save this file. What's the risk?

Страница 28, часть EDIX –parts.net

### Инсталляция Edix Automatic Upload

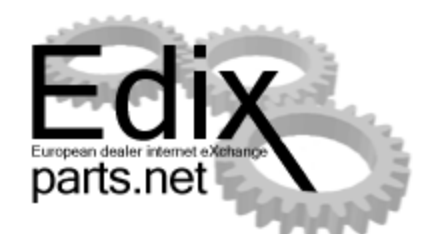

| 🛃 Edix Automatic Upload                                                                                                    |                                                              |
|----------------------------------------------------------------------------------------------------|--------------------------------------------------------------|
| Welcome to the Edix Automatic Upload Setu<br>Wizard                                                                                                    |                                                              |
| The installer will guide you through the steps required to install Edix Automatic computer.                                                                                                    | Upload on your                                               |
| WARNING: This computer program is protected by copyright law and internat<br>Unauthorized duplication or distribution of this program, or any portion of it, ma<br>or criminal penalties, and will be prosecuted to the maximum extent possible u                                                                                                    | ional treaties.<br>y result in severe civil<br>nder the law. |
| Cancel < Back                                                                                                    | <u>N</u> ext >                                               |
| _                                                                                                    |                                                              |
| 🗑 Edix Automatic Upload                                                                                                    |                                                              |
| Edix Automatic Upload Select Installation Folder                                                                                                    |                                                              |
| Edix Automatic Upload<br>Select Installation Folder<br>The installer will install Edix Automatic Upload to the following folder.                                                                                                    |                                                              |
| Edix Automatic Upload<br>Select Installation Folder<br>The installer will install Edix Automatic Upload to the following folder.<br>To install in this folder, click "Next". To install to a different folder, enter it belo                                                                                                    | w or click "Browse".                                         |
| Edix Automatic Upload Select Installation Folder The installer will install Edix Automatic Upload to the following folder. To install in this folder, click "Next". To install to a different folder, enter it belo Eolder:                                                                                                    | w or click "Browse".                                         |
| Edix Automatic Upload  Select Installation Folder  The installer will install Edix Automatic Upload to the following folder. To install in this folder, click "Next". To install to a different folder, enter it belo  Eolder:  [C:\Program Files\Anosys\Edix Automatic Upload\ [C:\Program Files\Anosys\Edix Automatic Upload\]                                                                                   | w or click "Browse".                                         |
| Edix Automatic Upload     Select Installation Folder     The installer will install Edix Automatic Upload to the following folder.     To install in this folder, click "Next". To install to a different folder, enter it belo     Eolder:         [C:\Program Files\Anosys\Edix Automatic Upload\                                                                                                    | w or click "Browse".  Browse  Disk Cost                      |
| Edix Automatic Upload Select Installation Folder The installer will install Edix Automatic Upload to the following folder. To install in this folder, click "Next". To install to a different folder, enter it belo Eolder: [C:\Program Files\Anosys\Edix Automatic Upload\ [Distall Edix Automatic Upload for yourself, or for anyone who uses this comparison of the install Edix Automatic Upload for yourself. | w or click "Browse".  Browse Disk Cost puter:                |
| Etrix Automatic Upload  Select Installation Folder  The installer will install Edix Automatic Upload to the following folder. To install in this folder, click "Next". To install to a different folder, enter it belo  Eolder:  C:\Program Files\Anosys\Edix Automatic Upload\ Install Edix Automatic Upload for yourself, or for anyone who uses this com C Everyone                                             | w or click "Browse".  Browse  Disk Cost  puter:              |
| Edix Automatic Upload Select Installation Folder The installer will install Edix Automatic Upload to the following folder. To install in this folder, click "Next". To install to a different folder, enter it beloged. Eolder: [C:\Program Files\Anosys\Edix Automatic Upload\ Install Edix Automatic Upload for yourself, or for anyone who uses this com © Everyone ③ Just me                                   | w or click "Browse".  Browse Disk Cost                       |

| 🔂 Edix Automatic Upload                     |                                 |                |
|---------------------------------------------|---------------------------------|----------------|
| Confirm Installation                        |                                 |                |
| The installer is ready to install Edix Auto | smatic Upload on your computer. |                |
|                                             | Cancel < <u>B</u> ack           | <u>N</u> ext > |
| 🔒 Edix Automatic Upload                     |                                 |                |
| B. carx wateringtic obiega                  |                                 |                |
| Installing Edix Automat                     | tic Upload                      |                |
| Installing Edix Automat                     | tic Upload                      |                |
| Installing Edix Automat                     | tic Upload<br><sup>ad.</sup>    |                |

Страница 29, часть EDIX –parts.net

## Инсталляция Edix Automatic Upload

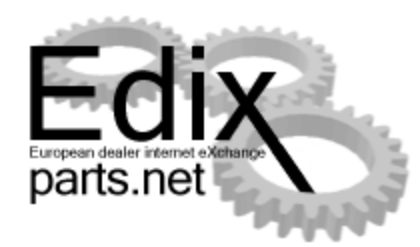

|                                                                                    | the second second second second second second second second second second second second second second second s |
|------------------------------------------------------------------------------------|----------------------------------------------------------------------------------------------------|
| Installation Complete                                                              | Ş                                                                                                    |
| Edix Automatic Upload has been successfully installed.<br>Click "Close" to exit.   |                                                                                                    |
| Please use Windows Update to check for any critical updates to the .NET Framework. |                                                                                                    |
| Cancel < <u>B</u> ack                                                              | <u>lose</u>                                                                                                    |

В случае не правильной версии .NET Framework, программа автоматически укажет на это и предложит установить со страницы Microsoft актуальный релиз. Обратите внимание!

Вам необходимо проинсталлировать актуальный .NET Framework

| 🔗 .NET Framework Developer Center - Windows Int                                                                                                    | ernet Explorer              | A DESCRIPTION OF                                                                                                    |                                                                                                    |
|----------------------------------------------------------------------------------------------------|-----------------------------|----------------------------------------------------------------------------------------------------|----------------------------------------------------------------------------------------------------|
| 🕞 🕞 👻 📕 http://msdn.microsoft.com/en-u                                                                                                    | s/netframework/default.aspx | 👻 🍫 🗙 🚼 Google                                                                                                    | ۶ -                                                                                                    |
| 🖕 Favorites 🛛 🖶 👻 🏉 Downloads - EFDS                                                                                                    | 📕 .NET Framework 🗙          | 🟠 🕶 🔝 👻 🚍 🖛 🖻 e                                                                                                    | age ▼ <u>S</u> afety ▼ T <u>o</u> ols ▼ @ ▼ <sup>≫</sup>                                                                                                    |
|                                                                                                    |                             | Unite                                                                                                    | d States - English 👻 Microsoft. ( 🔺                                                                                                    |
| msdn                                                                                                    | Search MSDN with Bing       | <u>2</u>                                                                                                    | 7eb                                                                                                    |
| .NET Framework Developer Center                                                                                                    |                             |                                                                                                    | E                                                                                                    |
| Home Library Learn                                                                                                    | Downloads                   | Support Community                                                                                                    | Forums                                                                                                    |
| Getting Started with .NET         1. About .NET         1. About .NET         Image: Started with Conceptual Overview         2. Get .NET         Image: Started with S.5 SP1         Image: Started with WCF         Image: Started with WCF         Image: Started with WF         Image: Started with WF         Image: St | Microsoft*                  | Download .NET<br>Framework 3.5 Service<br>Pack 1<br>The .NET Framework 3.5<br>Service Pack 1 (SP1)<br>delivers more controls,<br>improved start-up<br>performance, AJAX<br>support, and powerful new<br>graphics features for client<br>development. Visit the .NET<br>Framework downloads<br>page for more information.<br>Install it now | Featured .NET Framew<br>Content<br>Important updates and h<br>Framework content in the<br>Best Practices for Ass<br>Examine ways to avoid p<br>identity th more<br>Tuesday, Jun 30 by Microsc<br>Get the Silverlight 3 Bet<br>Silverlight 3 Beta was un<br>is a more<br>Friday, May 29<br>More .NET Framew |
| "How Do I?" Videos 🔊                                                                                                    | .NET Framewo                | tudio 2010 and .NET                                                                                                    | .NET Framework Highl<br>What's New in the BCL -                                                                                                    |
| <                                                                                                    |                             | atemat   Protected Meder Oc                                                                                                    | ►                                                                                                    |
|                                                                                                    |                             | nternet   Protected Mode: On                                                                                                    | AU + A 100 % +                                                                                                    |

## Запуск Edix Automatic Upload

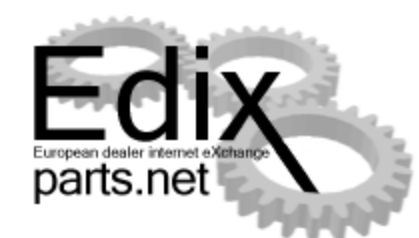

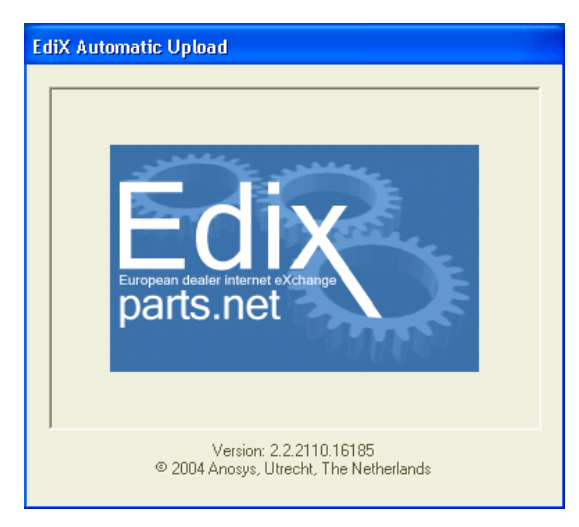

Если же, операционная система не запустила программу автоматически, это необходимо сделать в ручную.

ПУСК  $\rightarrow$  Все Программы  $\rightarrow$ Edix  $\rightarrow$  Edix Automatic Upload После удачной инсталляции, в левом углу экрана, появится иконка, символизирующая о соединение с сервером EdiX или разрыве связи.

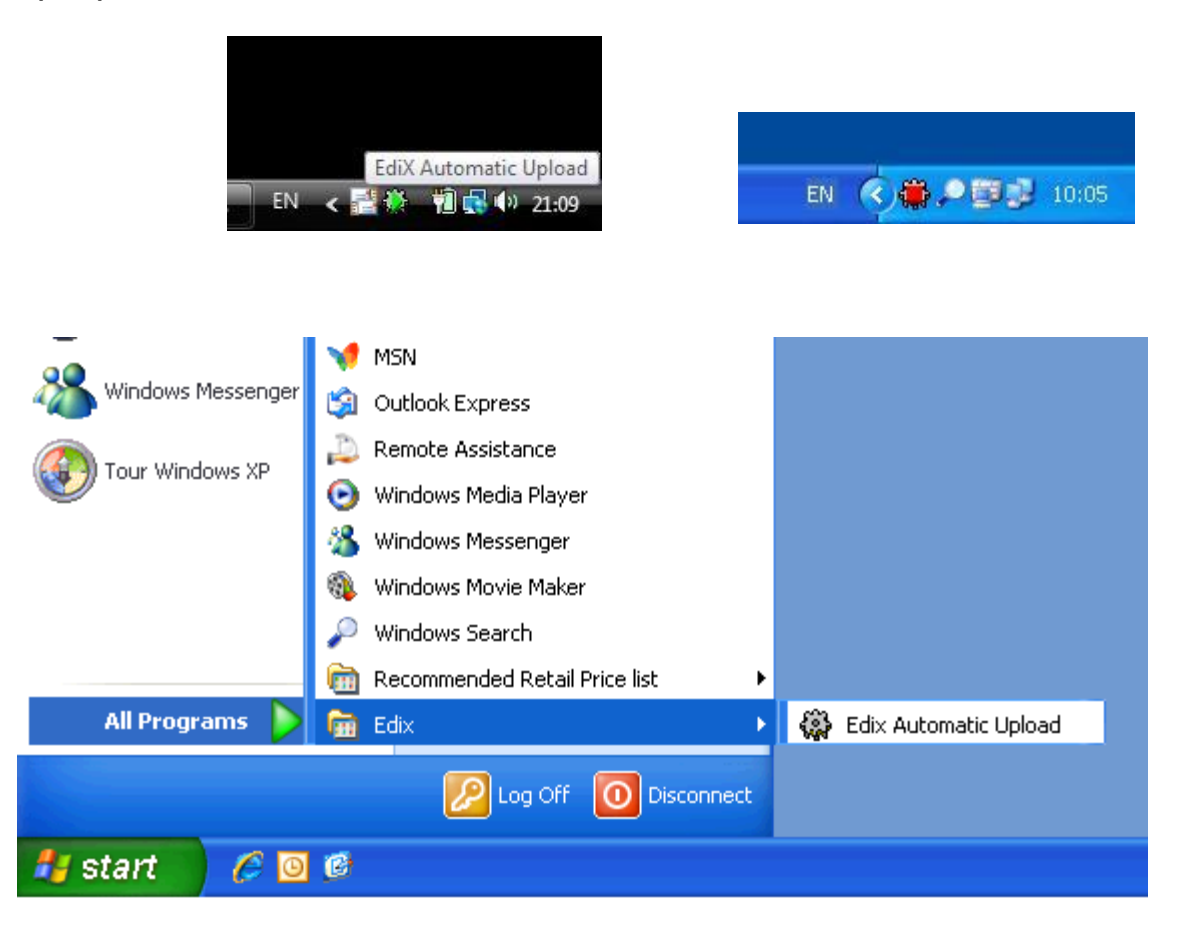

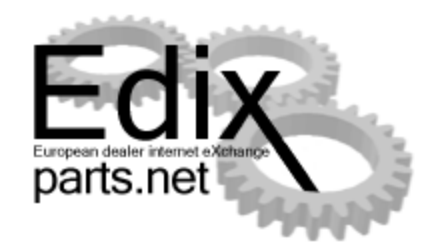

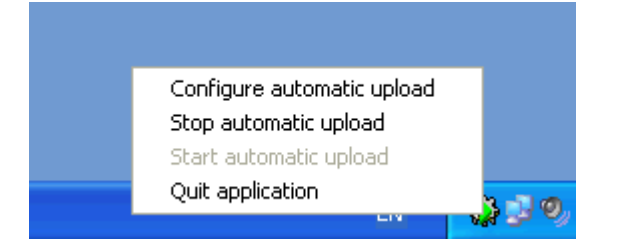

Правой клавишей мышки активизировать всплывающее меню и выбрать – Configure automatic upload

Заполнить окна User name и Password.

Они аналогичны Вашим Логинам и Паролям для входа в систему.

| 👹 Automatic upload manager |           |                         |               |
|----------------------------|-----------|-------------------------|---------------|
| File Help                  |           |                         |               |
| User name Password         | Login     |                         |               |
| Uploads Log Options        |           |                         | 1             |
| File                       | File type | Dealer Outlet           | Last upload   |
|                            |           |                         |               |
|                            |           |                         |               |
|                            |           |                         |               |
|                            |           |                         |               |
|                            |           |                         |               |
|                            |           |                         |               |
|                            |           |                         |               |
|                            |           |                         |               |
|                            |           | Delete upload Edit uplo | ad Add upload |
|                            |           | Ca                      | incel OK      |

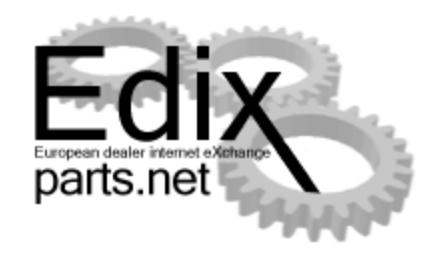

| Edit file upload task |                                   |        |        |
|-----------------------|-----------------------------------|--------|--------|
| File type             | Obsolete parts file               | •      |        |
| File                  |                                   |        | Browse |
| Send file as          |                                   |        |        |
|                       | Check file for changes at startup | Г      |        |
| Dealer outlet         | Ford, 77, Москва                  | •      |        |
| Upload code           | Interval (sec.)                   | 100    |        |
| Reply E-mail address  |                                   |        |        |
|                       | Test upload                       | Cancel | Save   |

Выбрать File Туре

Obsolete parts file – Устаревшие детали (Избыточные детали) ueber.csv

Current parts file – Актуальные детали Akt.csv

Необходимо указать путь к файлу, куда в дальнейшем Вы будете его класть.

| Edit file upload task |                                         |        |
|-----------------------|-----------------------------------------|--------|
| File type             | Obsolete parts file                     |        |
| File                  | Scrap parts file<br>Obsolete parts file | Browse |
| Send file as          | Order File<br>Easyparts file            |        |
|                       | Check file for changes at startup       |        |
| Dealer outlet         | Ford, 77, Москва                        |        |
| Upload code           | Interval (sec.) 100                     |        |
| Reply E-mail address  |                                         |        |
|                       | Test upload Cancel                      | Save   |
|                       |                                         |        |

| Open                              |                                              |         |   |           | ? 🔀                    |
|-----------------------------------|----------------------------------------------|---------|---|-----------|------------------------|
| Look jn:                          | C FordStock                                  |         | • | 두 🗈 💣 📰 - |                        |
| My Recent<br>Documents<br>Desktop | Akt.csv                                      |         |   |           |                        |
| My Documents                      |                                              |         |   |           |                        |
| My Computer                       |                                              |         |   |           |                        |
| My Network<br>Places              | File <u>n</u> ame:<br>Files of <u>type</u> : | Akt.csv |   | •         | <u>O</u> pen<br>Cancel |

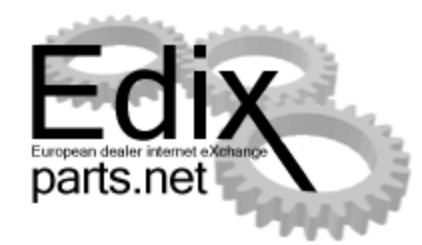

| Edit file upload task |                                   |        |        |
|-----------------------|-----------------------------------|--------|--------|
| File type             | Current parts file                | •      |        |
| File                  | C:\FordStock\Akt.csv              |        | Browse |
| Send file as          |                                   |        |        |
|                       | Check file for changes at startup | Γ      |        |
| Dealer outlet         | Ford, 77, Москва                  | •      |        |
| Upload code           | Interval (sec.)                   | 100    |        |
| Reply E-mail address  |                                   |        |        |
|                       | Test upload                       | Cancel | Save   |

| Edit file upload task |                                   |        |
|-----------------------|-----------------------------------|--------|
| File type             | Current parts file                | •      |
| File                  | C:\FordStock\Akt.csv              | Browse |
| Send file as          |                                   |        |
|                       | Check file for changes at startup | Γ      |
| Dealer outlet         | Ford, 77, Москва                  | •      |
| Upload code           | 123456 Interval (sec.) 100        | _      |
| Reply E-mail address  |                                   |        |
|                       | Test upload Cancel                | Save   |

При удачном соединении с сервером EdiX, вы получаете сообщение о выполненном обновлении данных Необходимо указать путь к файлу, куда в дальнейшем Вы будете его класть.

Необходимо ввести **Upload code**, который Вы получаете при заявке к **Автоматическому обновлению данных**.

Конечно, необходимо проверить соединение – Test Upload

| 2.                   |                                                                                                    |                                                                                |
|----------------------|----------------------------------------------------------------------------------------------------|--------------------------------------------------------------------------------|
| S 🚳 Automatic uploa  | t manager 🗾 🗖                                                                                                    |                                                                                |
| File Help            |                                                                                                    |                                                                                |
| Ue Edit file upl     | ed task                                                                                                    |                                                                                |
| File type            | Current parts file                                                                                                    | A Die Search P -                                                               |
| Flo                  | C:Viorditeck/Akt.csv Browse                                                                                                    |                                                                                |
| Servi Re. at         |                                                                                                    | 💁 * 🔯 * 🖗 * 🖓 Page + 🕼 Tools + "                                               |
| D Serio ne as        | Desta to the second second sec | F                                                                              |
|                      | Crieck he for changes at sharup                                                                                                    |                                                                                |
| Uealer outlet        | POR, 77, Morkes                                                                                                    | s Heb                                                                          |
| Upload code          | 456789 Interval (sec.)  100                                                                                                    | Search 💦 Folders 💷 +                                                           |
| Reply E-mail a       | tdesz vitaljs mitofanovs@elds.de                                                                                                    |                                                                                |
| Arits File upload in | rocess Testuplaad Cancel Save                                                                                                    | [211] usber.cv [211] At.cv                                                     |
|                      | Delete upload Edit upload Add upload                                                                                                    | Cy/Fie Cy/Fie Cy/Fie 29/6 29/6                                                 |
|                      |                                                                                                    |                                                                                |
| 0#1                  | Cancel OK                                                                                                    |                                                                                |
|                      |                                                                                                    |                                                                                |
|                      | Other PI                                                                                                    | c Upload 📉                                                                     |
|                      | 🖕 Loco – Актуальные 22                                                                                                    | 2249 Строка удалена, 22249 Строка вставлена и 0 строки с ошибкани".<br>опецию) |
|                      |                                                                                                    |                                                                                |
|                      | 1 1 1 1 1 1 1 1 1 1 1 1 1 1 1 1 1 1 1                                                                                                    |                                                                                |
|                      |                                                                                                    |                                                                                |
|                      | Details                                                                                                    |                                                                                |
|                      |                                                                                                    |                                                                                |
|                      |                                                                                                    |                                                                                |
|                      |                                                                                                    |                                                                                |
|                      |                                                                                                    |                                                                                |
|                      |                                                                                                    |                                                                                |
|                      | 2 objects                                                                                                    | 279 KB 😏 My Computer                                                           |
|                      |                                                                                                    | 😪 3rternet 👘 100% +                                                            |
|                      |                                                                                                    |                                                                                |
|                      | EdiX Automatic Unload                                                                                                    |                                                                                |
|                      | caix watomatic optional                                                                                                    |                                                                                |
|                      |                                                                                                    |                                                                                |
|                      |                                                                                                    |                                                                                |
|                      | 🔜 — Актуальные: 22093 Строка у                                                                                                    | /далена, 22249 Строка вставлена и 0 строки с ошибками*.                        |
| Start 6              | (Augura an an an ang ang ang ang ang ang ang a                                                                                                    |                                                                                |
|                      | {АКТУАЛЬНЫЕ УСПЕШНО}                                                                                                    |                                                                                |
|                      |                                                                                                    |                                                                                |
|                      |                                                                                                    |                                                                                |
|                      |                                                                                                    |                                                                                |
|                      |                                                                                                    |                                                                                |
|                      |                                                                                                    |                                                                                |
|                      |                                                                                                    |                                                                                |

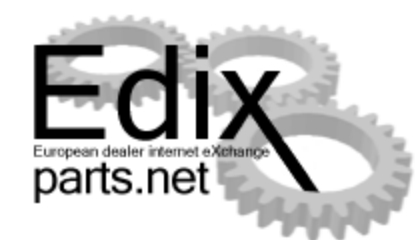

| 🙀 Automatic upload manager                     |                     |                  |                 |  |  |
|------------------------------------------------|---------------------|------------------|-----------------|--|--|
| File Help                                      |                     |                  |                 |  |  |
| User name 77                                   |                     |                  |                 |  |  |
| Password xxxxxx                                | Login               |                  |                 |  |  |
| Uploads Log Options                            |                     | _                | 1               |  |  |
| File                                           | File type           | Dealer Outlet    | Last upload     |  |  |
| C:\FordStock\Akt.csv                           | Current parts file  | Ford, 77, Москва | 15.07.2009 10:0 |  |  |
| C:\FordStock\ueber.csv                         | Obsolete parts file | Ford, 77, Mockea | 15.07.2009 10:0 |  |  |
|                                                |                     |                  |                 |  |  |
| Delete upload Edit upload Add upload Cancel OK |                     |                  |                 |  |  |

В окне системы EdiX-Parts, Вы также можете проконтролировать дату и количество запасных частей предлагаемых Вами.

В окне Uploads Вы найдете информацию о файлах подлежащих автоматическому обновлению и датах / времени последних обновлений

|                                                                          | 🗟 🖒 🗙 🎑 Edix-parts.ne                          | t                       |            |                    |     | <b>- □ ×</b> |
|--------------------------------------------------------------------------|------------------------------------------------|-------------------------|------------|--------------------|-----|--------------|
| Сообщения Поиск.<br>Адресная книга Обслуживание<br>Профиль Список заказа | LANDROVER<br>Корзина покупок<br>История заказа | Статистика<br>Помощь    | C) Be      | берите заык        | par |              |
|                                                                          | Здесь обновите                                 | Ваши данны              |            | НЫХ ЧАСТЯХ         |     | *            |
| Файл устаревших детал                                                    | ей:                                            |                         |            | Browse             |     |              |
| Файл актуальных детал                                                    | eň:                                            |                         |            | Browse             |     |              |
| Файл залежавшихся зап                                                    | асных частей.:                                 |                         | -          | Browse             |     |              |
|                                                                          | L                                              | загрузка фаила(ов)      |            |                    |     |              |
|                                                                          |                                                | Последнее<br>обновление | Счетчик    |                    |     |              |
|                                                                          | Устаревший<br>Актуальные                       | 23.09.2010              | 0<br>12184 | Удалить<br>Удалить |     |              |
|                                                                          | Залежавшиеся детали                            |                         | 0          | Удалить            |     |              |
|                                                                          |                                                |                         |            |                    |     |              |
|                                                                          |                                                |                         |            |                    |     | -            |

## Сообщение об ошибке

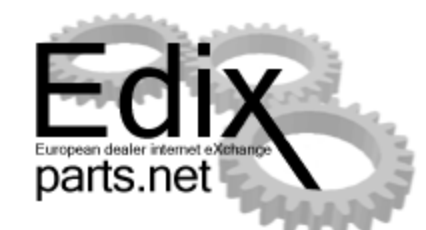

| C Edix-parts.net - Windows Internet Explorer                                                                                                    |                                           |                                     |
|----------------------------------------------------------------------------------------------------|-------------------------------------------|-------------------------------------|
| 😌 💬 🗢 🙋 https://www.edixparts.net/frameset.html?rememberBrand=Ford&p=_ 🔻 🔒 🔯 🍫 🗙 🚼 Google 🛛 🔎 🗸                                                                                                    |                                           |                                     |
| 🔆 Favorites 🛛 🏉 Edix-parts.net                                                                                                    | Å <b>▼</b> ₪                              | ▼ 🖃 🖶 ▼ Page ▼ Safety ▼ Tools ▼ 🕢 ▼ |
| [UR007] Нью-Йорк Моторс-Москва ЗАО, МОСКВА, FORD<br>Сообщения Поиск Корзина покупок<br>Адресная книга <mark>Обслуживание</mark> История заказа<br>Профиль Список заказа                                                                                                    | 🤤 Выберите язык<br>< Статистика<br>Помощь | €¥Login ⊶ ⊡<br>Edix<br>parts.net    |
| Обновление Ваших файлов запасных частей.                                                                                                    |                                           |                                     |
| ueber.csv (Файл устаревших деталей) загружен успешно.<br>.Устаревший: 0 Строка удалена, 0 Строка вставлена и 1 строки с ошибками*.<br><mark>Устаревший (Err# 436) Безуспешно!: (Err# 443) колонки в Вашем файле запасных частей расположены ошибочно, контактируйте со службой<br/>поддержки.</mark><br>*строки с ошибками: avb.<br>akt.csv (Файл актуальных деталей) (Err# 437) не получен. |                                           |                                     |
|                                                                                                    |                                           |                                     |
| Done                                                                                                    | S Internet Protecte                       | ea Mode: Un                         |

В случае не правильного составления файла с данными о наличии запасных частей, система укажет на это.

Аналогичное уведомление придет к Вам и в службу поддержки по электронной почте.
Ē

Настройка каталогов

Каталог Перемещение Список заказов Режимы просмотра Обслуживание Настройки Обучение Справка 💽 🖳 🦊 🖓 🐼 🔎

💽 Land Rover - Microcat - Каталог: Range Rover (GCAT) 2010-, Нет введенных данных

- Q.S

Русский

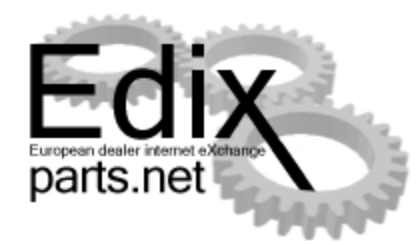

| RANGE ROVER 2 | 010-<br>Настройки передачи данных в Microcat                                                                                                    |
|---------------|----------------------------------------------------------------------------------------------------|
|               | Параметры связи       Системы управления дил       Функц клавиши       Дополн. параметры         Скорость перед.       Четность       Дуплекс       Full       Image: Select the parts locator:       EDIX         9600       Image: MuthopMaquothe       Подтверждение       Select the parts locator:       EDIX         1       Image: Select the parts locator:       EDIX       Image: Select the parts locator:       EDIX         Порт связи       Image: Select the parts locator:       Server       Image: Select the parts net/interface.aspx       User Name: RULR001         Image: Com 4       Image: Winsock (Протокол       Image: Password:       Image: Select the parts net/interface.aspx         Offxoghas newatb (подчиненный принтер)       None       Image: Select the parts net/interface.aspx       Image: Select the parts net/interface.aspx         None       Image: Select the parts net/interface.aspx       Image: Select the parts net/interface.aspx       Image: Select the parts net/interface.aspx         Image: Office the parts net the parts net the |
|               | Фон Светло-голубой<br>Цвет Светло-желтый<br>Печать По умолчанию Отменить ОК                                                                                                    |

·B

100%

1/1

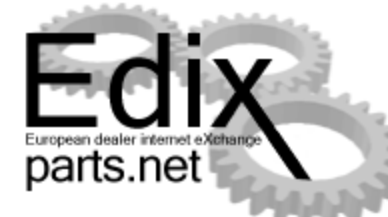

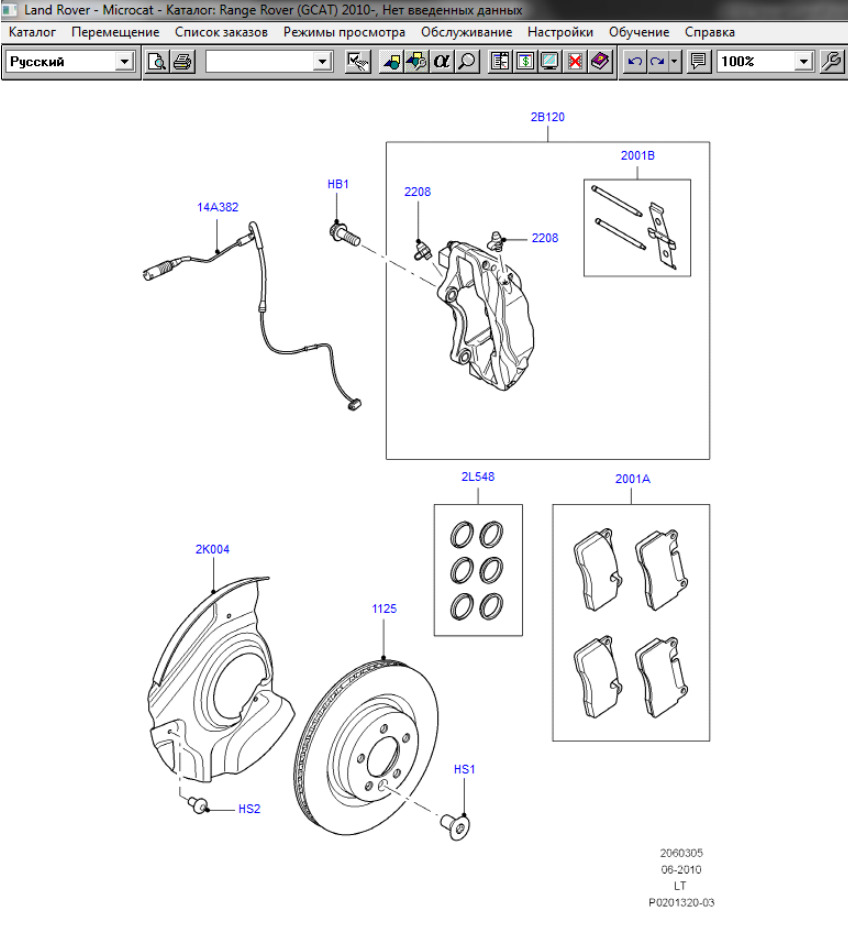

Правой клавишей мышки указываем на интересующей нас запасной части и выбираем Запрос EDIX по номеру запчасти. Артикул автоматически будет интегрирован в окно поиска системы EdiX.

|   | Добавить примечание к закладке<br>Добавить примечание к номеру запчасти                |
|---|----------------------------------------------------------------------------------------|
| J | Заказать 1<br>Заказать несколько                                                       |
|   | Показать программы обслуживания<br>Показать пользовательские меню программ обслуживани |
|   | Поиск OSI                                                                              |
|   | Запрос EDIX по номеру запчасти                                                         |
|   | Part Enquiry<br>CLERA Part Enquiry                                                     |
|   | Копировать номер запчасти                                                              |

| € )                                                 | 🥖 https:. )  | 0 ≠ 🔒                                           | 🗟 🖒 🗙 🏉 Edix-parts.net                                        |                             |                  | 2                |                 |
|-----------------------------------------------------|--------------|-------------------------------------------------|---------------------------------------------------------------|-----------------------------|------------------|------------------|-----------------|
| (RULR001)<br>Сообщения<br>Адресная книга<br>Профиль | LandRover Ja | адиаг Russia<br>Поиск<br>Обслужив<br>Список зак | СХИМКИ, LANDROVER<br>Корзина покупок<br>История заказа<br>аза | 📿 Выбе<br>Статист<br>Помощь | рите язык<br>ика |                  |                 |
| ☑ ☑ Cr<br>LR016684                                  | руппировать  | результат                                       | по дилерам // Исключая заменен<br>Исключая актуалы<br>Поиск   | ные детали<br>ные детали    | Другая страна:   |                  | Автоматически 🗌 |
|                                                     | НАЗ          | вание (Щел                                      | КНИТЕ НА ПОЗИЦИИ ДЛЯ ДЕТАЛИЗАЦИИ                              | 1)▼                         |                  |                  |                 |
| Искомый                                             | НАЙДЕНО▼     | Дил. №▼                                         | Почтовый индекс                                               | Город                       | РАССТОЯНИЕ КОЛ.  |                  | В КОРЗИНКУ      |
| LR016684                                            | LR016684     | LRLEB                                           | Mana Automotive, P.O.Box 11-5800, E                           | BEIRUT                      | 1.1              | 20.09 Актуальные | Создать заказ   |
| LR016684                                            | LR016684     | LROMA                                           | Mohsin Haider Darwish L.L.C., 112, A                          | ZAIBA , MUSCAT              | 9-1              | 19.09 Актуальные | Создать заказ   |
| LR016684                                            | LR016684     | LRSYR                                           | Ghreiwati Group, , DAMASCUS                                   |                             | 6-1              | 30.08 Актуальные | Создать заказ   |
|                                                     |              |                                                 |                                                               |                             |                  |                  |                 |

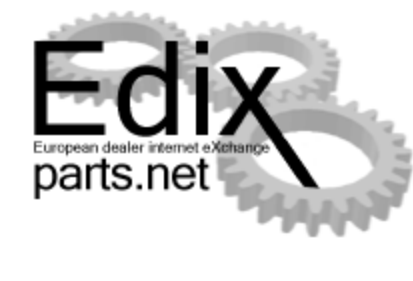

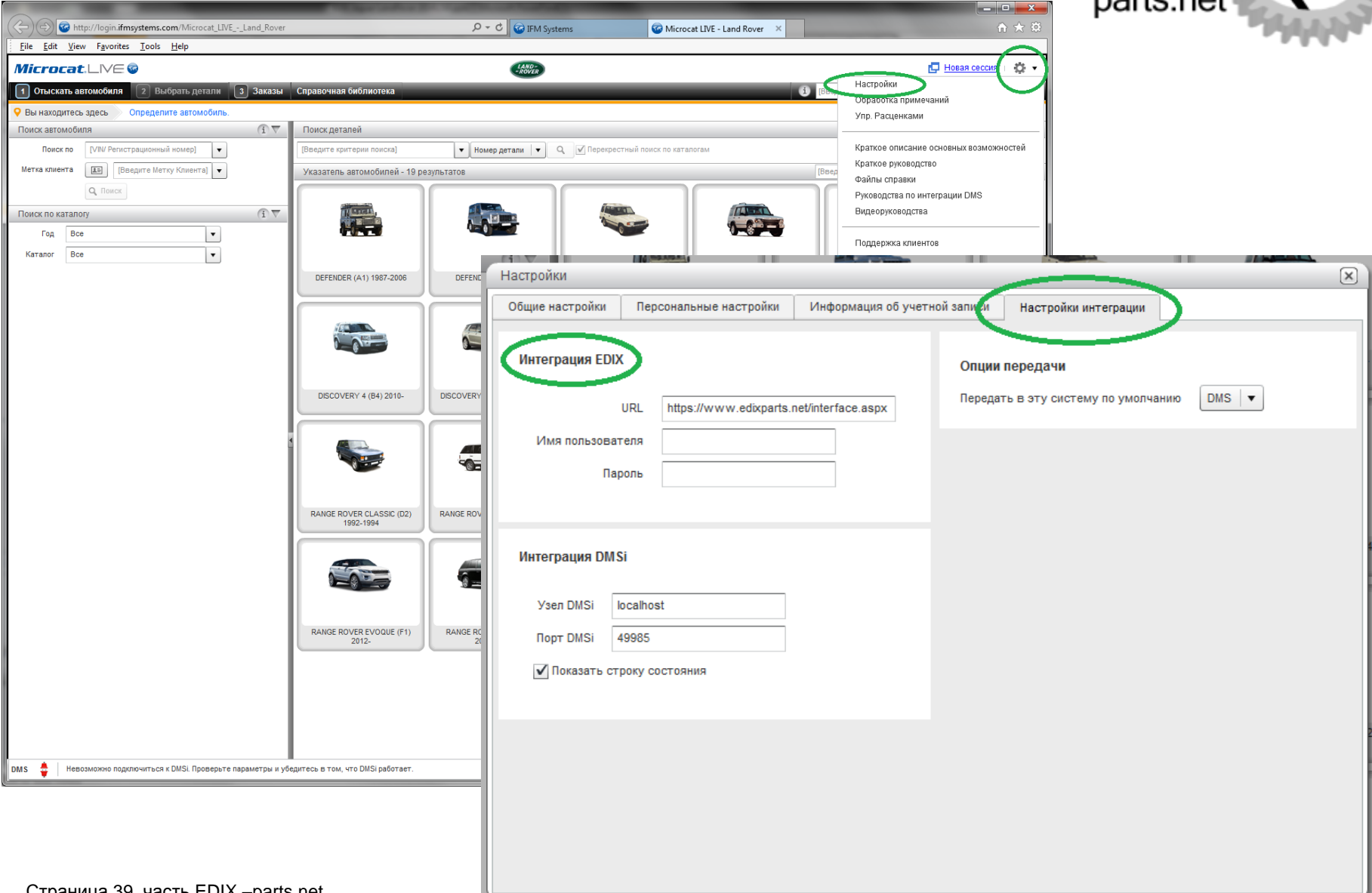

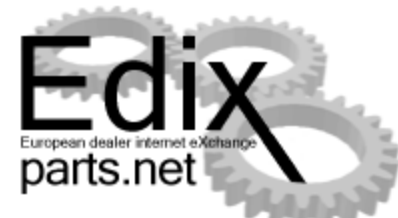

|                           | The second second | -             |                            | and the second design of the second design of the s | And in case of the local division of the local division of the loc |       | -            |                | _                  |                                | - • ×          |
|---------------------------|-------------------|---------------|----------------------------|----------------------------------------------------------------------------------------------------|----------------------------------------------------------------------------------------------------|-------|--------------|----------------|--------------------|--------------------------------|----------------|
| $( \Leftarrow ) \ominus $ | http://login.ifn  | nsystems.com  | /Microcat_LIVELand_Rove    | er                                                                                                    | , ♀ マ 🐨 IFM Systems                                                                                                    |       | 🐼 RA         | NGE ROVER SPOR | T (E2) 🗙 🥝 Edix-pa | irts.net                       | h ★ ₽          |
| File Edit                 | View Favorites    | s Tools H     | lelp                       |                                                                                                    |                                                                                                    |       |              |                |                    |                                |                |
| Micror                    |                   | 6             |                            |                                                                                                    | LAND                                                                                                    |       |              |                |                    | 🗖 Нова                         | я сессия 👔 🥸 👻 |
|                           |                   |               |                            | 0                                                                                                    | -ROVER                                                                                                    |       |              |                |                    |                                |                |
| 1 Отыска                  | ть автомооиля     | выор          | ать детали 3 Заказь        | Г Справочная ойолиотека                                                                                                    |                                                                                                    |       |              |                |                    | едите текст для ускоренного ві | Ф Передать +   |
| 9 Вы находи               | тесь здесь        | RANGE ROVE    |                            | ОКРАСОЧ > 501-02 КУЗОВ И ЛАКОКР/                                                                                                    | АСОЧНОЕ ПОКРЫТИЕ СИСТЕМАТІВ                                                                                                    | P >   | 501-02/05B11 | ЕРЕДН.ПАНЕЛИ,  | ФАРТУКИ И ЛОНЖЕР   | ОНЫ, ПЕРЕДНИИ ДЕРЖАТЕЛЬ (С     | (V)AA000001 )  |
| Поиск дета                | алеи   RANGE RO   | OVER SPOR     | T (E2) 2010-2013   E2      |                                                                                                    |                                                                                                    | -     |              |                |                    |                                | (1) V          |
| Список об                 | бнаруженных де    | талей - 2 рез | ультатов                   |                                                                                                    |                                                                                                    |       |              |                |                    |                                | í 🗙            |
| вынс                      | оска Номер        |               | OSI Описание               | Характеристика                                                                                                    | Спец. код                                                                                                    | Кол-в | кс           | до             | Розничная цена Е   | Примечания                     | -              |
| 22202                     | 1 <i>LR013</i>    | Добавить      | примечание к номеру дета.  | ли                                                                                                    |                                                                                                    | 1     | (V)AA000001  | (V)AA258700    | 17 124,80 R        |                                |                |
| 22202                     | 1 <i>LR</i> 024   | Копирова      | ть номер                   |                                                                                                    |                                                                                                    | 1     | (V)AA258701  |                | 17 244,75 R        |                                |                |
|                           |                   | Заказать 1    |                            |                                                                                                    |                                                                                                    |       |              |                |                    |                                | _              |
|                           |                   | Заказать н    | несколько                  |                                                                                                    |                                                                                                    |       |              |                |                    |                                | _              |
|                           |                   | 3anpoc EE     | IX по номеру запчасти      |                                                                                                    |                                                                                                    |       |              |                |                    |                                |                |
|                           |                   | Сбросить      | доппыс гослицы             |                                                                                                    |                                                                                                    |       |              |                |                    |                                |                |
|                           |                   | Settings      |                            |                                                                                                    |                                                                                                    |       |              |                |                    |                                |                |
| Данные о                  | детали            | Global Set    | tings                      |                                                                                                    |                                                                                                    |       |              |                |                    |                                |                |
| Общие                     |                   | About Ado     | be Flash Player 16.0.0.235 |                                                                                                    |                                                                                                    |       |              |                |                    |                                |                |
|                           | Выноска 22        | 22021         |                            | Описание УЗЕЛ ПЕРЕДК                                                                                                    | A                                                                                                    |       |              |                | OSI                | Y                              |                |
|                           | Номер Ц           | R013044       |                            | Характеристика                                                                                                    |                                                                                                    |       |              |                | Розничная цена     | 17 124,80 R                    |                |
| Заменяе                   | мая деталь        |               |                            | Спец. код                                                                                                    |                                                                                                    |       |              |                |                    |                                |                |
|                           | с (\              | /)AA000001    |                            | Кол-во 1                                                                                                    |                                                                                                    |       |              |                |                    |                                |                |
| •                         | до (\             | /)AA258700    |                            | Код скидки: RM                                                                                                    |                                                                                                    |       |              |                |                    |                                |                |
|                           |                   |               |                            | Код налога: 1                                                                                                    |                                                                                                    |       |              |                |                    |                                |                |
|                           |                   |               | -                          |                                                                                                    |                                                                                                    |       |              |                |                    |                                |                |
| ILI                       | нереда            | ты 💌 🛄        | Заказать                   |                                                                                                    |                                                                                                    |       |              | 111 12         |                    | ~, .                           | Закрыть        |
| - 222024                  | 1 000 (000        |               | <u>ЭЛЕМЕНТ</u>             | БОКОВИНА                                                                                                    |                                                                                                    |       |              |                | No the             |                                |                |
|                           | LN024332          |               | 1 ZOUTHEREAKS              |                                                                                                    |                                                                                                    |       |              |                |                    |                                |                |
| HS2                       | RYG5009           | 80            | BUHT                       | M8 X 24MM,<br>КРОНШТЕЙ                                                                                                    |                                                                                                    |       | 1            |                |                    |                                |                |
| HS1                       | LR015149          | ,             | ВИНТ                       | M8 X 30MM,                                                                                                    |                                                                                                    |       | 222021       |                | Can! 19            |                                |                |
|                           |                   |               |                            | БОКОВИНА                                                                                                    |                                                                                                    |       |              | HS1            | 0, 5               | 10                             |                |
|                           |                   |               |                            |                                                                                                    |                                                                                                    |       | п            | B21            | \.·                | S/                             |                |
|                           |                   |               |                            |                                                                                                    |                                                                                                    |       |              |                |                    |                                |                |
|                           |                   |               |                            |                                                                                                    |                                                                                                    |       |              |                |                    | 5010205                        |                |
|                           |                   |               |                            |                                                                                                    |                                                                                                    |       |              |                |                    | 04-2009<br>LT                  |                |
|                           |                   |               |                            |                                                                                                    |                                                                                                    |       |              |                |                    | P0206661-01                    |                |
|                           |                   |               |                            |                                                                                                    |                                                                                                    |       |              |                |                    |                                |                |
|                           |                   |               |                            |                                                                                                    |                                                                                                    |       |              |                |                    |                                |                |
|                           |                   |               |                            |                                                                                                    |                                                                                                    |       |              |                |                    |                                |                |
| DMS 🍦                     |                   |               |                            |                                                                                                    |                                                                                                    |       |              |                |                    |                                |                |
|                           |                   |               |                            |                                                                                                    |                                                                                                    |       |              |                |                    |                                |                |

Страница 40, часть EDIX –parts.net

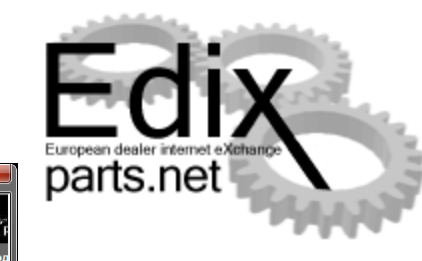

| Jaguar Electronic Parts Catalogue            | Name & Street Works of Street Works                 |                                                                                                    |
|----------------------------------------------|-----------------------------------------------------|----------------------------------------------------------------------------------------------------|
| The New Jaguar EPC                           |                                                     | JAGUAH                                                                                                    |
| 🖮 🐡 🥌 🍈 Расширенный поиск Просмотр заметок   | дилера Просмотр Бюллетеня сведений о деталях Мои ко | омментарии Свяжитесь с нами Помощь Тезаурусы Сменить пароль Change EDIX Details_Ru :правочная система Выход                                                                                                    |
| о Пункт(ы)<br>Подитог : руб 0 Поиск          | Пуск ИЛИ Поиск VIN                                  | Модельный ряд 🖌 Идентификации УИМ                                                                                                    |
| F-TYPE                                       |                                                     |                                                                                                    |
| XJ Range (From (V) V00001)                   |                                                     | 1                                                                                                    |
| Модельный ряд XF                             |                                                     |                                                                                                    |
| XK Range (From (V) B00379)                   |                                                     |                                                                                                    |
| XJ Range (From (V) G00442 to (V) H32732)     |                                                     |                                                                                                    |
| X-TYPE                                       |                                                     |                                                                                                    |
| S-TYPE                                       |                                                     | 63                                                                                                    |
| Jaguar XK8 Coupe/Convertible                 |                                                     | " ZE                                                                                                    |
| XJS Sports Coupe/Convertible                 |                                                     |                                                                                                    |
| XJ Series (From (V)812317 to (V)F59525 (X30  | 8)                                                  |                                                                                                    |
| XJ Series From (V)720125 to (V) 812255 (X300 | 0)                                                  | 🔯 Jaguar Electronic Parts Catalogue                                                                                                    |
| ХЈ6 и ХЈ12 (ХЈ40)                            |                                                     |                                                                                                    |
|                                              |                                                     | The New Jaguar EPC                                                                                                    |
| Daimler Limousine                            |                                                     |                                                                                                    |
| Аксессуары Jaguar                            |                                                     | 🖕 📥 🤟 🧔 Расширенный поиск Просмотр заметок дилера Просмотр Бюллетеня сведений о деталях                                                                                                    |
|                                              |                                                     |                                                                                                    |
|                                              |                                                     | The the terms of the terms of the terms of the terms of the terms of the terms of the terms of the terms of the terms of the terms of the terms of the terms of the terms of terms of t |
|                                              |                                                     | Change EDIX Details_Ru                                                                                                    |
|                                              |                                                     |                                                                                                    |
|                                              |                                                     | URL:_Ru https://www.edixparts.net/interface.aspx                                                                                                    |
|                                              |                                                     | User name:_Ru                                                                                                    |
|                                              |                                                     | Password:_Ru                                                                                                    |
|                                              |                                                     | Ormonut                                                                                                    |
|                                              |                                                     | Оправить                                                                                                    |
|                                              |                                                     |                                                                                                    |
|                                              |                                                     |                                                                                                    |
|                                              |                                                     |                                                                                                    |
|                                              |                                                     |                                                                                                    |
|                                              |                                                     |                                                                                                    |
|                                              |                                                     |                                                                                                    |

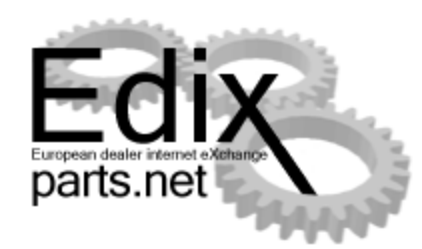

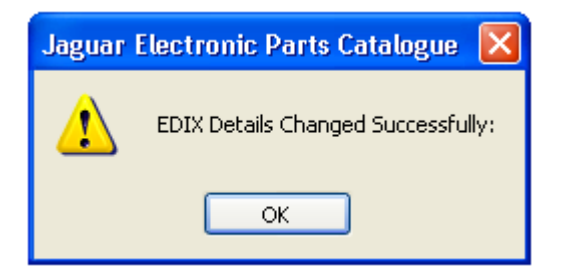

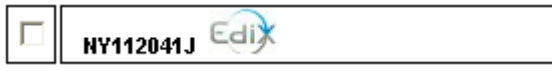

| [JAGRU01] Центральный с<br>сообщения<br>дресная книга                                                                    | клад ООО "Ягуар Ленд Ров<br><mark>Поиск</mark><br>Обслуживание | ер", ХИМКИ, JAGUAR<br>Корзина покупок<br>История заказа | Статистика<br>Statistics support | 🗬 Выберите язык                      |               |
|----------------------------------------------------------------------------------------------------|----------------------------------------------------------------|---------------------------------------------------------|----------------------------------|--------------------------------------|---------------|
| рофиль                                                                                                    | Список заказа                                                  | Анализ склада (!)                                       | Томощь<br>Скачать                |                                      |               |
| જે                                                                                                    |                                                                | Исключая за                                             | амененные детали                 |                                      | Автоматически |
| MMB2590AA                                                                                                    | 1 🕹 🗴                                                          | Поиск Исключая а                                        | ктуальные детали                 |                                      |               |
| +2 MNA2590AB.PMNA2590<br>+1 CCC6875.PMJA2600AA<br>0 MMB2590AA.P<br>-1 CCC6894.P<br>-2 CAC8119.PCBC2024.P<br>-3 CBC1816.P | DBBOMNA2600AAO                                                 |                                                         |                                  |                                      |               |
| прочтите оо ограничени                                                                                                   | Инашей ответственности:<br>Название (Щелн                      | :<br>КНИТЕ НА ПОЗИЦИИ ДЛЯ ДЕТАЛИ                        | зации) 🔻                         |                                      |               |
| Іскомый 🔻 Найдено 🔻 🖊                                                                                                    | Дил. № ▼ Почтовый инде                                         | кс▼ Город▼                                              | _                                | Расстояние▼Кол.▲ акт.▲ Статус▼       | В корзинку    |
| IMB2590AA NY112041J                                                                                                    | JAGRU01 Центральный с                                          | клад ООО "Ягуар Ленд Рове                               | р", 141400, ХИМКИ (!)            | 10.1 24.12 Актуальные                | Добавить      |
|                                                                                                    | 72121 ООО "Омега-Пр                                            | ремиум", , САНКТ-ПЕТЕРБУР                               | Г                                | 619 км 6-1 03.12 Залежавшиеся детали | 🛒 Добавить    |
| 1MB2590AA NY112041J                                                                                                    |                                                                |                                                         |                                  |                                      |               |

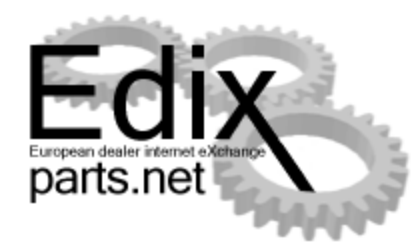

| 🚰 Edix-parts.net - Microsoft Internet Explorer                                                                                                    |      |
|----------------------------------------------------------------------------------------------------|------|
| Eile Edit View Favorites Tools Help                                                                                                    | 1    |
| 🛛 😋 Back 🔹 🕥 - 💌 😰 🐔 🔎 Search 🤺 Favorites  😥 - چ 🐚 - 🛄 🎉                                                                                                 | »    |
| Address 🕘 https://www.edixparts.net/frameset.html?rememberbrand=Ford                                                                                     | 🗲 Go |
| [L74KAD] Winner Ford Kiyv, KYIV                                                                                                    | Þ    |
| Сообщения Поиск Корзина покупок Помощь<br>Адреса Обслуживание История заказа<br>Профиль                                                                  |      |
| Спруппировать результат по дилерам       Исключая замененные детали       Автоматически         Исключая актуальные детали       С         1       Поиск |      |
| Пожалуйста, введите желаемый номер детали в поле поиска и нажмите затем кнопку "поиск" или нажмите<br>"Enter" на клавиатуре.                             | T    |
| 🖉 Edix-parts.net                                                                                                    | 11.  |

В случае актуальности Ваших данных, Вы получите беспрепятственный доступ к поиску интересующих Вас запасных частей.

Важно отметить, что для поиска запасных частей необходимо указать несколько критериев поиска:

✓Исключая замененные детали
 ✓Исключая актуальные детали

Отметив эти критерии, позволяет Вам искать непосредственно интересующую Вас запасную часть, без использования системы взаимозаменяемости и обновлений – OSI.

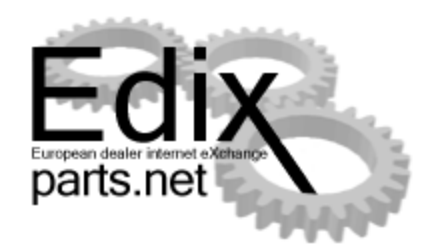

| 🚰 Edix-parts.net - Microsoft Internet Explorer                                                                                                    |      |
|----------------------------------------------------------------------------------------------------|------|
| <u>File Edit View Favorites Tools H</u> elp                                                                                                    | - 🥂  |
| 🕒 🚱 Back 🔹 🕥 - 💌 😰 🐔 🔎 Search   📌 Favorites 🚱 🔗 - چ 🔺 - 🖵 🏭                                                                                                    | 🚯 »  |
| Address 🙋 https://www.edixparts.net/frameset.html?rememberbrand=Ford                                                                                                    | 🔁 Go |
| [L74KAD] Winner Ford Kiyv, KYIV                                                                                                    | • 🕞  |
| Сообщения <mark>Поиск </mark> Корзина покупок Помощь<br>Адреса Обслуживание История заказа<br>Профиль                                                                                                   |      |
| Crpyппировать результат по дилерам       Исключая замененные детали       Автоматически         Исключая актуальные детали       Исключая актуальные детали       С         5099731       1       Поиск |      |
| 5099731: Доступный в                                                                                                    |      |
| Меньше чем 8 часов: О                                                                                                    |      |
| Неизвестный: 98                                                                                                    |      |
| Создать заказ у эксклюзивного дистрибьютора                                                                                                    |      |
| Соответствующих деталей не найдено.                                                                                                    | ┍    |
| 🗃 Edix-parts.net                                                                                                    | 1.   |

Отметив «Исключая критерий Вам замененные детали», позволит искать непосредственно интересующую Вас запасную часть, без использования системы взаимозаменяемости И – OSI. Этот обновлений вариант необходим в том случае, если Вам часть, отвечающая нужна запасная всем непосредственным параметрам разыскиваемой запасной части.

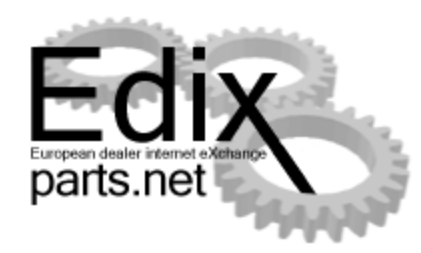

| 🚰 🗹 Спруппировать р | езультат по дилерам |
|---------------------|---------------------|
| 5099731             | 1 🕹 Поиск           |

Исключая замененные детали
 Исключая актуальные детали

#### 5099731: Доступный в

| Меньше чем 8 |    |
|--------------|----|
| Неизвестный: | 98 |

Результат поиска укажет Вам о вероятном присутствии запасной части у Вас, Ваших партнеров и всех европейских дилеров, входящих в систему EDIX-parts.

С отмеченным критерием «Исключая замененные детали» в окне не будет представлена развернутая таблица взаимозаменяемости и обновлений – OSI.

В данном случае результатом поиска стал ответ, что разыскиваемая запасная часть не доступна Вам быстрее 8 часов, отсутствует у Ваших партнеров и доступна в количестве 98 штук в стране.

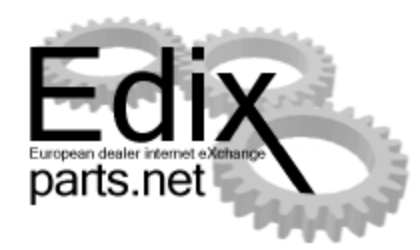

| ्र<br>5 | Спруппировать результат по дилерам       Исключая замененные детали         Исключая актуальные детали         5099731       Поиск |           |           |           |           |           |           |           |
|---------|----------------------------------------------------------------------------------------------------|-----------|-----------|-----------|-----------|-----------|-----------|-----------|
| -       | 🔻 Поколение замены находящегося в поиске номера детали: 'плюс' значит новее / 'минус' - старше.                                    |           |           |           |           |           |           |           |
| +1      | 1120820/2                                                                                                    |           |           |           |           |           |           |           |
| 0       | 5099731/0                                                                                                    |           |           |           |           |           |           |           |
| -1      | 5099733/1                                                                                                    | 5099734/1 | 5099762/1 | 6457326/1 |           |           |           |           |
| -2      | 1639332/1                                                                                                    | 5099786/1 | 5099790/1 | 5099791/1 | 5099846/1 | 5099847/1 | 5099855/1 |           |
| -3      | 1628114/1                                                                                                    | 5099850/1 | 5099892/1 | 5099893/1 | 5099921/1 | 5099994/1 |           |           |
| -4      | 599738/1                                                                                                    | 1506420/1 | 1507560/1 | 1574917/1 | 1626389/1 | 5004863/1 | 5099919/1 | 5099945/1 |
|         |                                                                                                    |           |           |           |           |           |           |           |
|         |                                                                                                    |           |           |           |           |           |           |           |

#### 5099731: Доступный в

| Меньше чем 8 часов: |  |
|---------------------|--|
| Неизвестный:        |  |

Отметив критерий «Исключая детали», позволит Вам актуальные Bac искать интересующую запасную использованием часть, С системы взаимозаменяемости и обновлений OSI.

Этот вариант необходим в том случае, если Вам нужна любая запасная часть, отвечающая непосредственным параметрам разыскиваемой запасной части, за исключением актуальной, с новейшей кодировкой запасной части.

Возможно, Вы рассчитываете получить запасную часть по более выгодным условиям.

| По                                 | ИСК                      |                  |                  |                         |                   |           |           |         |             |   | Edix     |
|------------------------------------|--------------------------|------------------|------------------|-------------------------|-------------------|-----------|-----------|---------|-------------|---|----------|
| 🚱 🔽 Crpyni                         | пировать резуль          | тат по дилерам   | Исключая         | замененные де           | етали             |           |           | Автом   | латически 🗖 | p | arts.net |
| 5099731                            |                          | 1 🕹 Поиск        | Исключая         | актуальные де           | тали              |           |           |         |             | - | - Alaka  |
| Поколение с<br>и и развола.        | замены находящ           | егося в поиске н | омера детали: 'г | ілюс' значит но         | вее / 'минус' - ( | старше.   |           |         |             |   |          |
| +1 1120820/2<br>0 5099731/0        |                          |                  |                  |                         |                   |           |           |         |             |   |          |
| -1 5099733/1                       | 5099734/1                | 5099762/1        | 6457326/1        |                         |                   |           |           |         |             |   |          |
| -2 1639332/1                       | 5099786/1                | 5099790/1        | 5099791/1        | 5099846/1               | 509984771         | 5099855/1 |           |         |             |   |          |
| -3 1628114/1                       | 5099850/1                | 5099892/1        | 5099893/1        | 5099921/1               | 5099994/1         |           |           |         |             |   |          |
| -4 599738/1                        | 1506420/1                | 1507560/1        | 1574917/1        | 1626389/1               | 5004863/1         | 5099919/1 | 5099945/1 |         |             |   |          |
| <b>5099731: Д</b> ос<br>Меньше чем | ступный в<br>«8 часов: С |                  |                  |                         |                   |           |           |         |             |   |          |
| неизвестныи                        | 4: S                     | 6                |                  |                         |                   |           |           |         |             |   |          |
| Cos                                | дать заказ у эксн        | люзивного дистр  | рибьютора        |                         |                   |           |           |         |             |   |          |
|                                    | н                        | азвание (Шелич   | ИТЕ НА ПОЗИЦИИ   |                         | (אאו              |           |           |         |             |   |          |
| Искомый 🔻                          | НАЙДЕНО▼                 | Дил. №▼          | Почтовый ин      | дни деталноле<br>IДЕКС▼ | Город             | Кол. 🔺    | AKT. 📥    |         |             |   |          |
| 5099731                            | 1120820                  | L74KAD           | Winner Ford K    | iyv, 3151, KYIV         | •                 | 17-1      | 10.12 Акт | уальные |             |   |          |
| 5000734                            | 1120820                  | 1.74KA           | Minner Import    | e Elkreine - 04073      | R KIEV            | 75.1      | 14.12     |         |             |   |          |

A. B. B. A.

Отменой критериев, Вы добьетесь наиболее полного ответа. В окне будет показана полная таблица замены запасной части – таблица взаимозаменяемости и обновлений – OSI.

Далее указано доступное количество запрошенного номера запасной части. Обратите внимание, указанное количество не включает в себя запасные части с устаревшими или более актуальными кодами. Для определения их доступности, Вам необходимо проверить все номера находящиеся в таблице взаимозаменяемости и обновлений OSI.

В нижней части окна, показаны адреса, доступность, количество и статус с учетом поиска по всей таблице взаимозаменяемости и обновлений OSI.

| По                           | ИСК                           |                  |                        |                    |                    |           |            |        |            | European dealer internet eXistange |
|------------------------------|-------------------------------|------------------|------------------------|--------------------|--------------------|-----------|------------|--------|------------|------------------------------------|
| 😚 🔽 Crpyr                    | пировать резуль               | тат по дилерам   | 🗌 Исключа              | я замененные д     | етали              |           |            | Автом  | атически 🗖 | parts.net                          |
| 1120820                      |                               | 1 🕹 Поиск        | 🔲 Исключа              | я актуальные д     | етали              |           |            |        |            | , bilda,                           |
| 💌 Поколение                  | замены находящ                | егося в поиске н | омера детали:          | плюс' значит но    | овее / 'минус' - ( | старше.   |            |        |            |                                    |
| 0 1120820/0                  |                               |                  |                        |                    |                    |           |            |        |            |                                    |
| -1 5099731/1                 | 5000704.8                     | 5000700.0        | 0457000.0              |                    |                    |           |            |        |            |                                    |
| -2 5099733/1                 | 5099734/1<br>5000796 <i>M</i> | 5099762/1        | 6457326/1<br>6000704.M | 5000946M           | 5000947M           | 5000055M  |            |        |            |                                    |
| -3 1639332/1<br>-4 1628114/1 | 5099850/1                     | 5099892/1        | 5099893/1              | 5099921/1          | 5099994/1          | 3033033/1 |            |        |            |                                    |
| -5 599738/1                  | 1506420/1                     | 1507560/1        | 1574917/1              | 1626389/1          | 5004863/1          | 5099919/1 | 5099945/1  |        |            |                                    |
| <b>1120820: Д</b> о          | ступный в                     |                  |                        |                    |                    |           |            |        |            |                                    |
| Меньше чем                   | и 8 часов: 7                  | 5                |                        |                    |                    |           |            |        |            |                                    |
| Неизвестны                   | й: 4                          | 879              |                        |                    |                    |           |            |        |            |                                    |
| Cos                          | здать заказ у экск            | люзивного дистр  | рибьютора              |                    |                    |           |            |        |            |                                    |
|                              | H                             | АЗВАНИЕ (ЩЕЛКНІ  | ИТЕ НА ПОЗИЦИ          | и для детализа     | ции) 🔽             |           |            |        |            |                                    |
| Искомый 🔽 👘                  | НАЙДЕНО▼                      | Дил. № 🔽         | Почтовый и             | индекс 🔽           | Город              | Кол. 🔺    | AKT. 📥     |        |            |                                    |
| 1120820                      | 1120820                       | L74KAD           | Winner Ford            | Kiyv, 3151, KYIV   | /①                 | 17-1      | 10.12 Акту | альные |            |                                    |
| 1120820                      | 1120820                       | 174KA            | Winner Impo            | rts Elkraine, 0407 | 3 KIEV             | 75.1      | 14.12      |        | +          |                                    |

and the second second

В сравнение с предыдущем слайдом, в этом окне введен окно поиска актуальный номер запасной части. В части окна, где указано доступное количество, видим изменения в ответной информации. Также изменения, на которые Вы должны обратить внимания, касаются информации в нижней части окна. На предыдущем слайде, искомым номером был артикул, у которого имеются устаревшие и актуальные артикли, поэтому в колонке «Найденных» указывается номер, реально хранящийся на партнерском складе. Это может быть как устаревший, так и новый артикул. На этом слайде, разыскиваемый артикул является и найденным, поэтому информация в колонках совпадает.

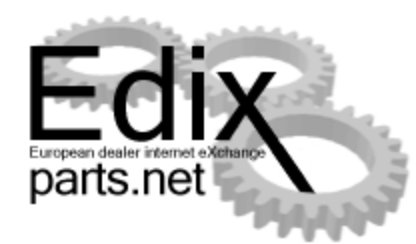

 4077636
 1 
 Поиск

 Поколение замены находящегося в поиске номера детали: 'плюс' значит новее / 'минус' - старше.

 +1
 1318139/2

 0
 4077636/0

 -1
 4053306/1

 -2
 4042008/1

 4077636: Доступный в

 Меньше чем 8 часов:
 9

 Неизвестный:
 159

Создать заказ у эксклюзивного дистрибьютора

| Искомый 🔽 | НАЙДЕНО 🔽 | ŗ |
|-----------|-----------|---|
| 4077636   | 1318139   |   |
| 4077636   | 1318139   |   |
| 4077636   | 4077636   |   |

Обратите внимание, в этом окне появилась информация, что разыскиваемая Вами деталь предлагается с актуальным и устаревшим артикулом.

Есть вероятность того, что и на Вашем складе найдется запасная часть с устаревшим или более новым номером, в то время как Вы будете стремиться заказать ее на другом складе. Поэтому очень рекомендуется систематически изменять собственную информацию в системе EDIX-parts.

|            |                           | НАЗВАНИЕ (ЩЕЛКНИТЕ НА ПОЗ   | ИЦИИ ДЛЯ ДЕТАЛИЗАЦИИ) 🔽 |
|------------|---------------------------|-----------------------------|-------------------------|
| И СКОМЫЙ 🔽 | НАЙДЕНО▼ ДИЛ. №           | 🔻 Почтовый индек            | c 🕶                     |
| 1120820    | FINIScode: L74KAD         | 1120820 <sup>d Kir</sup> V. | 3151 , KYIV 🚺           |
| 1120820    | Идентификационный номер д | етали W84OF mports Ukr      | aine, 04073, KIEV       |
|            | (заводской номер.):       | 12405JE                     |                         |
|            | Motorcraft nr.:           | BFS 32C                     |                         |
|            | Наименование:             |                             |                         |

Двойным щелчком на номере запасной части, Вы можете вызвать дополнительную информацию о ней.

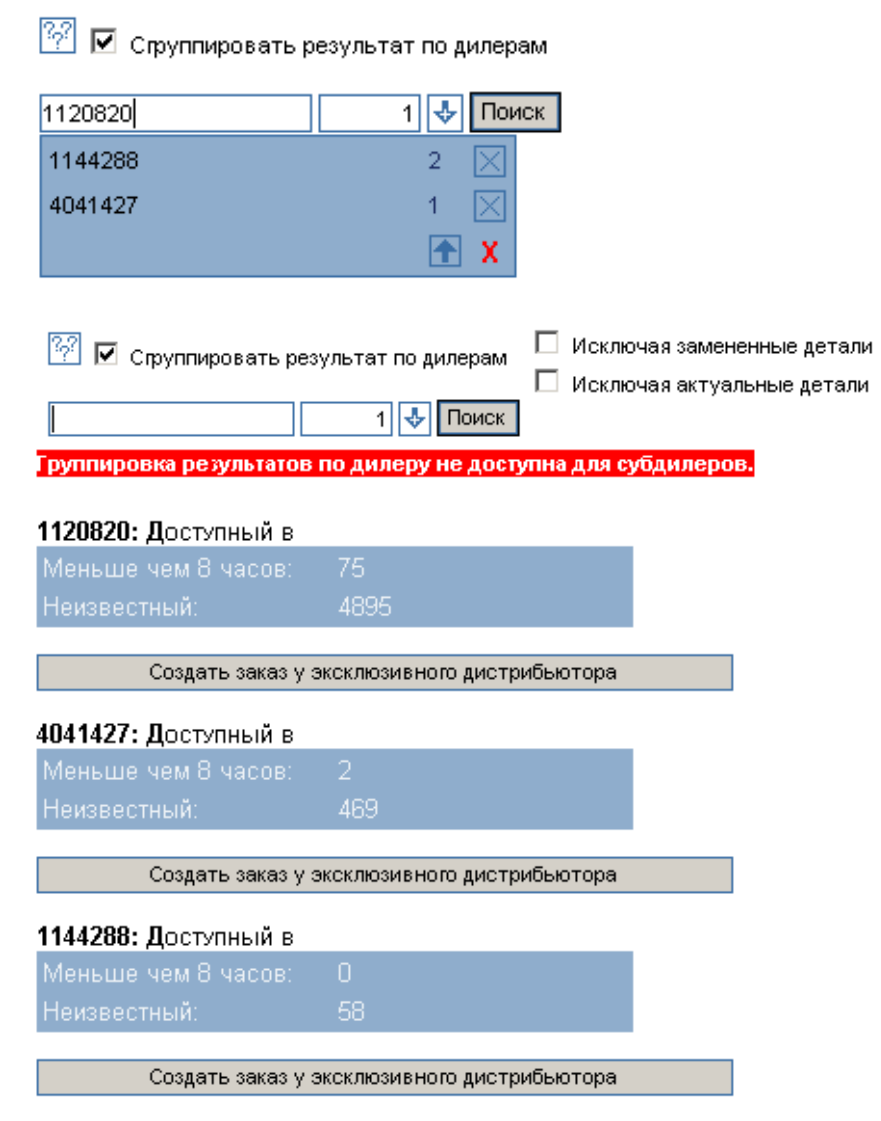

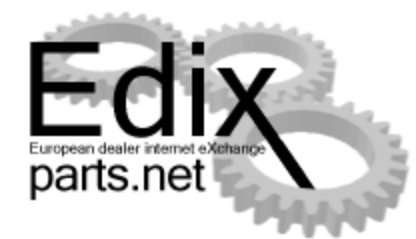

Вы можете осуществлять единовременный поиск нескольких артиклей. Для ввода следующего артикула необходимо нажать на клавиатуре стрелочку вниз.

Обратите внимание, что группировка результатов ПО дилерам для субдилеров не доступна. Тем ни менее, в окне выводиться информация 0 наличии разыскиваемых запасных частей без использования таблиц взаимозаменяемости и обновлений OSI.

# 1120820: Доступный в Меньше чем 8 часов: 75 Неизвестный: 4895 Создать заказ у эксклюзивного дистрибьютора 4041427: Доступный в Меньше чем 8 часов: 2 Неизвестный: 469 Создать заказ у эксклюзивного дистрибьютора 1144288: Доступный в Меньше чем 8 часов: 0 Неизвестный: 58

Создать заказ у эксклюзивного дистрибьютора

|            |   |          | НАЗВАНИЕ ( | (ЩЕЛКНИТЕ НА ПОЗИЦИИ ДЛЯ ДЕТАЛИЗАЦИИ) 🔻 |        |        |
|------------|---|----------|------------|-----------------------------------------|--------|--------|
| И СКОМЫЙ 🔽 |   | НАЙДЕНО▼ | Дил. № 🔽   | Почтовый индекс 🔻                       | Город▼ | Кол. 📥 |
| 1144288    | + | 1318147  | L74KAD     | Winner Ford Kiyv, 3151, KYIV 🕛          |        | 4.2    |
| 1144288    | + | 1318147  | L74KA      | Winner Imports Ukraine, 04073, KIEV     |        | 11.2   |
| 1120820    |   | 1120820  | L74KAD     | Winner Ford Kiyv, 3151, KYIV 🕛          |        | 17-1   |
| 1120820    |   | 1120820  | L74KA      | Winner Imports Ukraine, 04073, KIEV     |        | 75-1   |
| 4041427    | + | 4395257  | L74KAD     | Winner Ford Kiyv, 3151, KYIV 🕛          |        | 4-1    |
| 4041427    | + | 4395257  | L74KA      | Winner Imports Ukraine, 04073, KIEV     |        | 12-1   |
| 4041427    |   | 4041427  | L74KA      | Winner Imports Ukraine, 04073, KIEV     |        | 2.1    |

Отключите функцию «Сгруппировать результат по дилерам», и Вы получите детальную информацию о наличии запасных частей у Ваших партнеров, с использованием таблиц взаимозаменяемости и обновлений OSI.

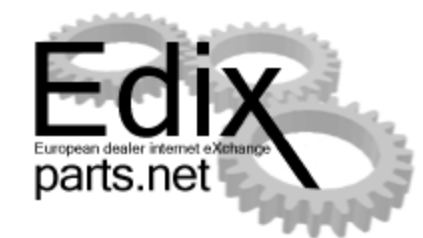

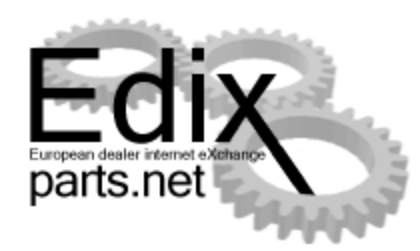

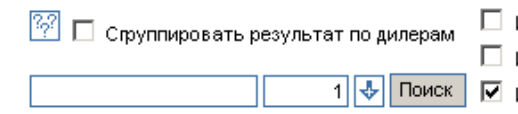

Исключая замененные детали
 Исключая актуальные детали
 Игнорировать количество

Указав критерий «Игнорировать количество», будет произведен поиск запасных частей у Ваших партнеров, том случае, если даже В Вами запрашиваемое количество Вашими больше предлагаемого партнерам, и в таблице будет указано доступное количество.

Выбрав удовлетворяющего Вас продавца, Вы должны заполнить бланк запроса, который можно отправить по электронной почте или факсу продавцу. Продавец обязан в кротчайшее время ответь на Вашу заявку, указав доступность запрашиваемого артикля, его цену, способ и цену доставки.

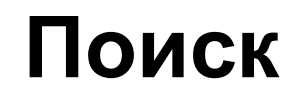

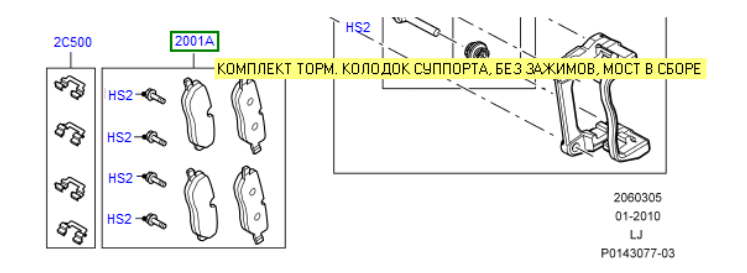

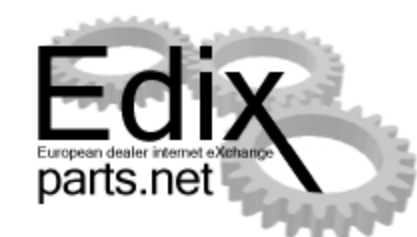

бы При явно казалось однозначном ответе по искомому EdiX артиклю, система предоставляет дополнительную информацию заменах 0 И запасных частей наличия на центральном складе и дилерских

|           | ОСНОВНОЙ: 206-03 ШАССИ, ДИС<br>УЧАСТ: 206-03/05В ДИСКИ<br>НАИМ: КОМПЛЕКТ ТОРМ. К      | <mark>ЖИ И СУППОРТ ПЕРЕДНИ</mark> Х ТО<br>И СУППОРТЫ ПЕРЕДНИХ ТОР<br>ОЛОДОК СУППОРТА, БЕЗ ЗАХ | ОРМО 308 ВЫНОСКА:<br>Мо 308 (M57 d 30 3.0 ди 3ель, Ај<br>Кимов, мост в | 2001А Центр                   | bax.                   |               |               |
|-----------|---------------------------------------------------------------------------------------|-----------------------------------------------------------------------------------------------|------------------------------------------------------------------------|-------------------------------|------------------------|---------------|---------------|
| Microcat® | LEUPE                                                                                 |                                                                                               | ДИСК СО:                                                               |                               |                        |               |               |
| Ð         | НОМЕР: LR019618<br>(АНАЛОГ ЗАПЧАСТИ: )                                                | C: (V)6A000001                                                                                | ПО: OSI: КОЛ-ВО:<br>НАДБАВКА: ЦЕНА:                                    | 1                             |                        |               |               |
|           | [RULR001] L<br>Сообщения<br>Адресная книга<br>Профиль                                 | andRover Jaguar Russia, XV<br>Поиск<br>Обслуживания<br>Список заказа                          | МКИ, LANDROVER<br>Корзина покупо<br>История заказа<br>Анализ склада (  | к Статистика<br>Помощь        | ) Выберите язык        | Pa            |               |
|           | ☑ I Crpy LR019618                                                                     | уппировать результат по д                                                                     | илерам ПИсключая замен<br>Исключая актуал<br>Поиск                     | енные детали<br>ъные детали   | Другая страна:         | AB            | томатически 🗖 |
|           | <ul> <li>Поколени</li> <li>LR019618</li> <li>SFP50001</li> <li>Прочтите об</li> </ul> | е замены находящегося в п<br>ор<br>ограничении нашей ответо                                   | юиске номера детали: 'плюс' з<br>твенности!                            | начит новее / 'минус' - старі | ше.                    |               |               |
|           |                                                                                       | Название ///                                                                                  |                                                                        |                               |                        |               |               |
|           | Искомый                                                                               | НАЙДЕНО▼ ДИЛ. №▼                                                                              | Почтовый индекс                                                        | Город                         | РАССТОЯНИЕ КОЛ. АКТ. 4 | Статус В корз | лнку_         |
|           | LR019618                                                                              | LR019618 RULR001                                                                              | LandRover Jaguar Russia, 14                                            | 1400, ХИМКИ 🕕                 | 584-1 23.0             | 9 Актуальные  | Создать заказ |

| Ba                                          | <b>K</b>                              | ag                                           | Explorer                                                                                              |                                    |         |                    |                                                                    | ×                                                  |             |                      |                                  |          | European       | dix<br>dealer internet eXchange | The second second second second second second second second second second second second second second second s |
|---------------------------------------------|---------------------------------------|----------------------------------------------|----------------------------------------------------------------------------------------------------|------------------------------------|---------|--------------------|--------------------------------------------------------------------|----------------------------------------------------|-------------|----------------------|----------------------------------|----------|----------------|---------------------------------|----------------------------------------------------------------------------------------------------|
|                                             | 🤌 https:                              | //www.edixp                                  | arts.net/frameset.html?rememberBrand=Ford&p                                                           | =_ 🕶 🔒 😣 4                         | 67 ×    | 🚼 Google           |                                                                    | <mark>≁                                    </mark> |             |                      |                                  |          | par            | is.net 📷                        |                                                                                                    |
| Favorite                                    | s 🌈 Edi                               | x-parts.net                                  |                                                                                                    | 6                                  | - 5     |                    | ▼ <u>S</u> afety ▼ T <u>o</u> ols ▼ @                              | • **                                               |             |                      |                                  |          |                | -                               | Ashela.                                                                                                    |
| (UR007)<br>общения<br>ресная н<br>офиль     | Нью-Йорк М<br>І<br>нига               | оторс-Москва<br>Поиск<br>Обслужи<br>Список : | зАО, МОСКВА, FORD<br>Корзина покупок С<br>ивание История заказа П<br>аказа                            | 🤤 Выберите я<br>татистика<br>омощь | язык    |                    | Edix<br>parts.net                                                  | ₽                                                  |             |                      |                                  |          |                |                                 |                                                                                                    |
| <ul> <li>4077636</li> <li>Докол</li> </ul>  | Сгруппирова                           | ть результат                                 | по дилерам // Исключая замененные детали<br>Исключая актуальные детали<br><b>Поиск</b><br>за в поиске | инус' - старше.                    |         |                    | Автоматически 🗌                                                    |                                                    |             |                      |                                  |          |                |                                 |                                                                                                    |
| 0 40776<br>-1 40533<br>-2 40420<br>Прочтите | 36,2<br>06,2<br>08,2<br>: об ограниче | нии нашей от                                 | ветственности!                                                                                        | innyo orupuo.                      |         |                    |                                                                    |                                                    |             |                      |                                  |          |                |                                 |                                                                                                    |
| Искомый                                     | НАЙЛЕНО                               | НАЗВАНИЕ (Щ                                  | ЕЛКНИТЕ НА ПОЗИЦИИ ДЛЯ ДЕТАЛИЗАЦИИ)                                                                   |                                    | KOR 4   |                    |                                                                    |                                                    |             |                      |                                  |          |                |                                 |                                                                                                    |
| 4077636                                     | 4077636                               | UR007                                        | Нью-Йорк Моторс-Москва ЗАО, , МОСКВА (                                                                | ) (2)                              | 1.1     | 15.07 Актуальные   | Создать заказ                                                      |                                                    |             |                      |                                  |          |                |                                 |                                                                                                    |
| 4077636                                     | 4077636                               | UR138                                        | Автоцентр Атлант-М, , СМОЛЕНСК 🧷                                                                      |                                    | 1-1     | 14.07 Залежавшиеся | Создать заказ                                                      |                                                    |             |                      |                                  |          |                |                                 |                                                                                                    |
| 4077636                                     | 4077636                               | 77                                           | Центральный склад Ford в России, , MOCKBA                                                             |                                    | 47-1    | 15.07 Актуальные   | Создать заказ                                                      |                                                    |             |                      |                                  |          |                |                                 |                                                                                                    |
| 4077636                                     | 4077636                               | UR055-4                                      | Автопассаж - АТЦ «Москва», , МОСКВА                                                                   |                                    | 1.1     | 15.07 Актуальные   |                                                                    |                                                    |             |                      |                                  |          | _              |                                 |                                                                                                    |
| 4077636                                     | 4077636                               | UR120                                        | Арконт авто, 400117, ВОЛГОГРАД                                                                        |                                    | 4-1     | 14.07 Актуальные   | 🜔 положить в                                                       | корзину                                            | / покупок.  | - Windows Internet E | xplorer                          |          |                |                                 |                                                                                                    |
| 4077636                                     | 4077636                               | UR122                                        | Дженсер Ясенево, 117574, МОСКВА                                                                       |                                    | 2.1     | 14.07 Актуальные   | https://www                                                        | v.edixpar                                          | ts.net/_pts | s/shoppingcart/addTo | Cart.aspx?deliverir              | ngDealer | ID=6154&search | edPartsID=40776368ta            | 🔒 💀                                                                                                    |
| 4077636                                     | 4077636                               | UR1401                                       | ПЕТЕРБУРГ                                                                                             |                                    | 1-1     | 14.07 Актуальные   |                                                                    |                                                    | -1          | 11 2                 |                                  | -        |                |                                 |                                                                                                    |
| 4077636                                     | 4077636                               | UR148                                        | Форд Центр Измайлово, 143900, МОСКВА                                                                  |                                    | 8-1     | 12.07 Актуальные   |                                                                    |                                                    |             | ПОЛОЖИТЬ             | В КОРЗИНУ                        | ПОКУ     | ПОК.           |                                 |                                                                                                    |
| 4077636                                     | 4077636                               | UR027                                        | ЗАО Авто-Стар ЛТД, 625048, ТЮМЕНЬ                                                                     |                                    | 9-1     | 10.07 Актуальные   | A                                                                  |                                                    | сиоле       | чск                  |                                  |          |                |                                 |                                                                                                    |
| 4077636                                     | 4077636                               | UR046                                        | TILB-ABTO 3AO, 195298, CAHKI TIETEPBYPI<br>Dopp-liewto Report OOO, 660133, KRACHORPO                  | ĸ                                  | 5-1     | 30.06 Актуальные   | Автоцентр А                                                        | IJIAHT-IM,                                         | , CMOJE     | IICN                 |                                  |          |                |                                 |                                                                                                    |
| 4077626                                     | 4077626                               | RU019 /                                      |                                                                                                    | ix.                                | 0.1     | 27.06 Arrayantinuc | Искомый                                                            | Найд                                               | дено        | Статус               |                                  |          |                |                                 |                                                                                                    |
| 4077636                                     | 4077636                               | UR14801                                      |                                                                                                    |                                    | 0.1     |                    | 4077636                                                            | 4077                                               | 7636        | Залежавшиеся детал   | и                                | 1        | [1 На складе]  | Добавить                        |                                                                                                    |
| 4077636                                     | 4077636                               | UR156                                        | Аларм-моторс Озерки ООО, 194355, САНКТ-                                                               |                                    | 18-1    | 01.07 Актуальные   |                                                                    |                                                    |             |                      |                                  |          |                |                                 |                                                                                                    |
|                                             |                                       |                                              | ILE IEPOYPI                                                                                           |                                    |         |                    | Метод постав                                                       | вки:                                               |             |                      |                                  |          |                |                                 | _                                                                                                    |
|                                             |                                       |                                              |                                                                                                    | Internet                           | Protect | ed Mode: On        | © Почта – Р<br>С Курьер –<br>С DHL<br>С DPD / ВІЗІ<br>Тест, Спасиб | Post<br>Express<br>PAK                             | Dienst / Co |                      | (Описание заказа)<br>(Замечания) |          |                |                                 |                                                                                                    |
|                                             |                                       |                                              |                                                                                                    |                                    |         |                    | Done                                                               |                                                    |             | 6                    | Internet   Protec                | ted Mod  | le: On         | 🖓 🔻 🔍 100°                      | % 👻                                                                                                    |

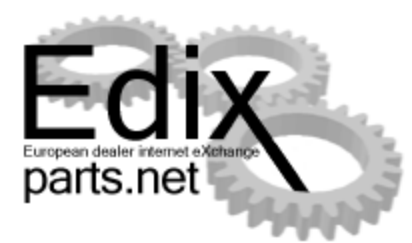

| Сообщения<br>Адресная книга<br>Профиль | <mark>Поиск</mark><br>Обслуживание<br>Список заказа | <b>Корзина покупок</b> (1)<br>История заказа | Статистика<br>Помощь |  |
|----------------------------------------|-----------------------------------------------------|----------------------------------------------|----------------------|--|
|                                        |                                                     |                                              |                      |  |

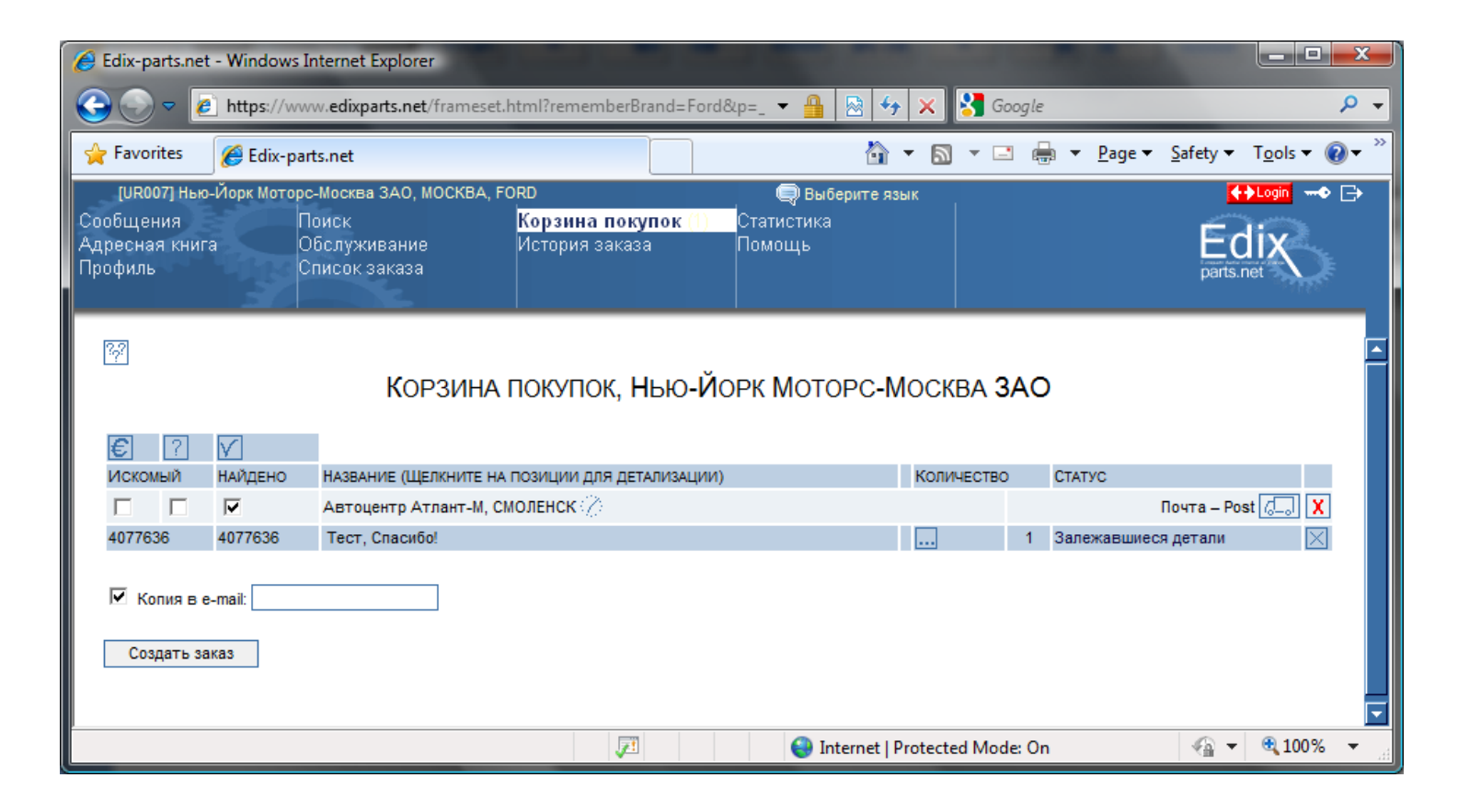

A https://www.edixparts.net/\_pts/shoppingcart/showCart.aspx - Windows Internet Explorer

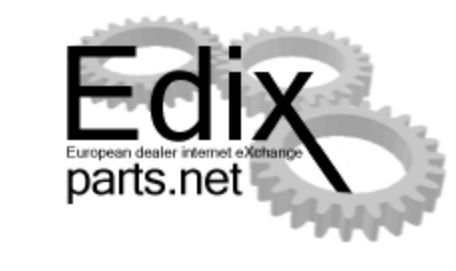

| about:blank                                       |                                                                                  |                                                                          |                                                                                                    |     |
|---------------------------------------------------|----------------------------------------------------------------------------------|--------------------------------------------------------------------------|----------------------------------------------------------------------------------------------------|-----|
| Edi<br>European dealer i termet e<br>parts.net    | Ec<br>Aat                                                                        | <b>lix-parts.net за</b><br>га заказа: 15.07.2009 ;<br>мер заказа: 871753 | <b>KA3</b><br>23:41                                                                                                    | Â   |
| Заказ для:                                        | Автоцентр Атлант-М<br>Шеков Дмитрий<br>ул. Николаева, д.74<br>СМОЛЕНСК<br>Россия | 1                                                                        | Телефон: /4812/ 61-90-80<br>Факс: /4812/ 61-91-80<br>E-mail: <u>Dmitry_Shekov@fordsmolensk.ru</u><br>Дилер №: UR138<br>Идентификационный номер налогоплательщика: 5050039637 |     |
| }аказчик:                                         | Нью-Йорк Мот<br>Чечкин Васили<br>Волгоградский<br>МОСКВА<br>Россия               | орс-Москва ЗАО<br>ій<br>і пр-т., д.43, к.1                               | Телефон: +7 495 737-0405 dob.: 2468<br>Факс: +7 495 737-0406<br>E-mail: <u>vasiliy.chechkin@avilon.ru</u><br>Дилер №: UR007<br>Идентификационный номер налогоплательщика:    | 0   |
| Иетод поставки<br>Іожалуйста, по<br>ообщите об эт | Почта – Post<br>шлите заказ как можн<br>ом заказчику.:                           | ю скорее. Если Вы не                                                     | е можете выполнить этот заказ, пожалуйста, незамедлительно                                                                                                    |     |
| Деталь №                                          | Кол.                                                                             | Статус                                                                   | Замечания                                                                                                    | ר ו |
| 4077636                                           | 1                                                                                | Залежавшиеся де                                                          | тали Тест, Спасибо!                                                                                                    |     |
| Замечания:                                        |                                                                                  |                                                                          |                                                                                                    |     |
|                                                   |                                                                                  |                                                                          |                                                                                                    |     |

\_ **D** X

Заказ по факсу

## Заказ по Е-Почте

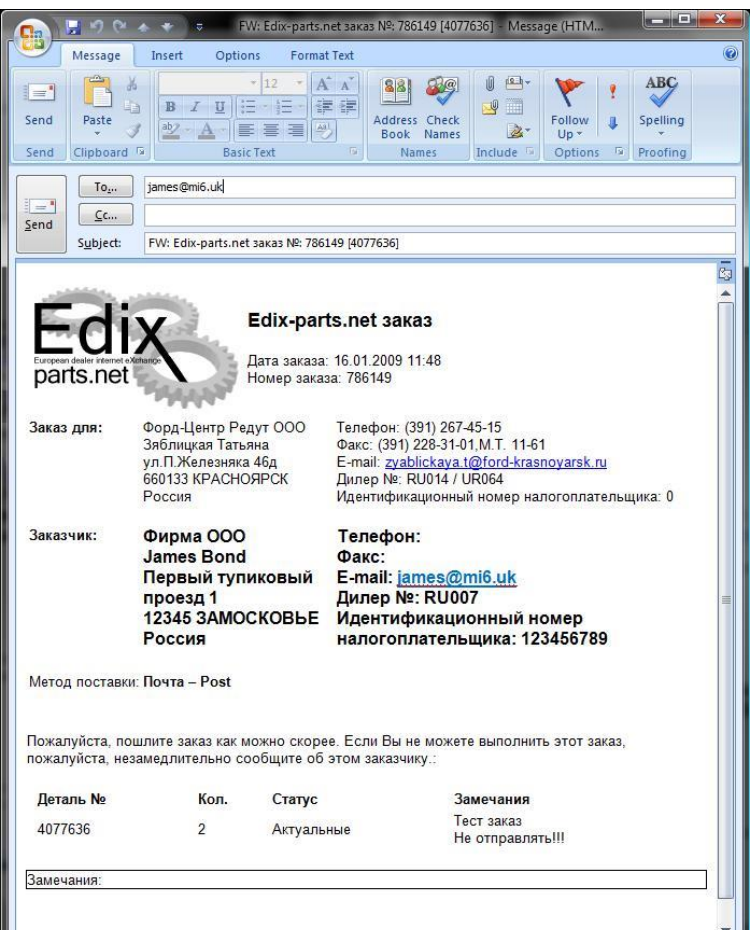

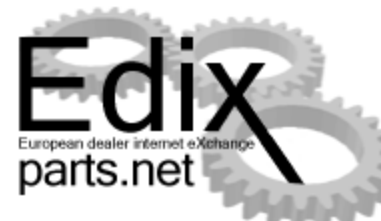

| Edix-parts.net - Windows Internet Explorer                                                                                                    |                                                                                                    |                                                                                                    |
|----------------------------------------------------------------------------------------------------|----------------------------------------------------------------------------------------------------|----------------------------------------------------------------------------------------------------|
| COO V Inttps://www.edixparts.net/frameset.html?r                                                                                                    | ememberBrand=Ford&p=_ 👻 🔒 😒 🦘 🗙 🖁 Google                                                                                                    | P •                                                                                                    |
| 🚖 Favorites 🏾 🏉 Edix-parts.net                                                                                                    | 🛅 🔻 🖾 👻 🖃 🖶 Y Page 👻 Safety 🔻 Too                                                                                                    |                                                                                                    |
| [UB007] Нью-Йорк Моторс-Москва ЗАО, МОСКВА, FORD<br>Сообщения Поиск<br>Адресная книга Обслуживание Исто<br>Профиль Список заказа                                                                             | Выберите язык     Ина покупок     Статистика     рия заказа     Помощь     раяз.лет                                                                                | Скна продавца                                                                                                    |
| Contrease     Заказанные детали     Смотее       Деталь №     Город     Дилер №     Назе       Edix-parts.net заказ ID     Описание заказа     Заказанный       871753     ПИЗВ/Автоцентр Атлант-М, СМОЛЕНСК | ИСТОРИЯ ЗАКАЗА<br>вике Открытый Поиск Перегрузить / Сбросит Дата заказа / статус е-mail, щелкните мышью на 'иконке', чтобы увидеть Количество Статус Замечания 1 1 | New orders today 1<br>New price requests today 0<br>Open orders 1<br>Open price requests 0                                                                                                    |
| 4077636                                                                                                    | 1 Залежавшиеся тест, Спасибо!                                                                                                    | C Edix-parts.net - Windows Internet Explorer                                                                                                    |
| После того, как Вы выбрали с                                                                                                    | зответствующий check box, нажмите значок "Актуализировать статус". Статус обновлени                                                                                | ali<br>Coole Parts.net/frameset.html?rememberBrand=Ford&p=, ▼ Ali Y × Coole Parts.net/frameset.html?rememberBrand=Ford&p=, ▼ Ali Y × Coole Parts.net<br>(UR138) Aeroquerrp Atriant-M, CMO/REHCK, FORD<br>Cooleµния<br>Адресная книга<br>Профиль<br>Список заказа<br>Помощь<br>10                                                                                                    |
| Окна заказчика                                                                                                    | іііі<br>С—————————————————————————————————                                                                                                    | CONTRACTOR SALES   Contraction     Contraction     Contraction |
|                                                                                                    |                                                                                                    | I I I I I I I I I I I I I I I I I I I                                                                                                    |

## Адресная книга и Профиль

| 🥖 Edix-parts.net - Wi                                     | indows Internet Explorer                                                  | a a sea                                        | ALC: NAME OF TAXABLE                         | 1000              |                                              |
|-----------------------------------------------------------|---------------------------------------------------------------------------|------------------------------------------------|----------------------------------------------|-------------------|----------------------------------------------|
| 🕒 🗢 🖉 htt                                                 | tps://www.edixparts.net/frameset.h                                        | tml?rememberBrand=Fc                           | rd&p=_ 👻 🔒 🏷 >                               | 🕻 🚼 Google        | ۶ -                                          |
| 🔶 Favorites 🏾 🏉                                           | Edix-parts.net                                                            |                                                | 🟠 🔻                                          | 🔊 - 🖃 🆶 - B       | lage ▼ <u>S</u> afety ▼ T <u>o</u> ols ▼ 🕢 ▼ |
| (UR007) Нью-Йор<br>Сообщения<br>Адресная книга<br>Профиль | к Моторс-Москва ЗАО, МОСКВА, FC<br>Поиск<br>Обслуживание<br>Список заказа | <b>RD</b><br>Корзина покупок<br>История заказа | 🗬 Выберите язык<br>Статистика<br>Помощь      |                   | Edix<br>parts.net                            |
|                                                           |                                                                           | ПРС                                            | ОФИЛЬ                                        |                   | <b>_</b>                                     |
|                                                           | МЕТОДЫ ПОСТАВКИ                                                           |                                                |                                              |                   |                                              |
|                                                           | ПРОФИЛЬ                                                                   | <u>РАСШИРЕННЫЙ</u>                             | <u>Друзья 😳</u>                              | СПЕЦИАЛЬНАЯ ЧАСТЬ |                                              |
|                                                           | Название:                                                                 |                                                | Нью-Йорк Моторс-Москва                       | 3A0               |                                              |
|                                                           | Адрес, улица:                                                             |                                                | Волгоградский пр-т., д.43, н                 | c.1               |                                              |
|                                                           | Адрес, улица (2 строка):<br>Почтовый индекс:                              |                                                |                                              |                   |                                              |
|                                                           | Город:                                                                    |                                                | Москва                                       |                   |                                              |
|                                                           | Область / Регион:                                                         |                                                |                                              |                   |                                              |
|                                                           | Страна:                                                                   |                                                | RU (Россия)                                  | •                 |                                              |
|                                                           | Почтовый адрес:                                                           |                                                | Волгоградский пр-т., д.43, н                 |                   |                                              |
|                                                           | Почтовый адрес (2-я лин)                                                  | ия):<br>зый апрес):                            |                                              |                   |                                              |
|                                                           | Город (почтовый адрес):                                                   | ын адресу.                                     |                                              |                   |                                              |
|                                                           |                                                                           |                                                | 0                                            |                   |                                              |
|                                                           | ВІС / S.W.I.F.T. банка:                                                   | ер налогоплательщика.                          |                                              | <u> </u>          |                                              |
|                                                           | IBAN счет:                                                                |                                                |                                              |                   |                                              |
|                                                           | Торговый реестр №:                                                        |                                                |                                              |                   |                                              |
|                                                           | Телефон:                                                                  |                                                | +7 495 737-0405 dob.: 2468                   |                   |                                              |
|                                                           | Факс:                                                                     |                                                | +7 495 737-0406                              |                   |                                              |
|                                                           | E-mail:<br>Контактная персона на сі                                       | спаде:                                         | vasiliy.chechkin@avilon.ru<br>Чечкин Василий |                   |                                              |
|                                                           | Телефон склада:                                                           |                                                | +7 495 737-0405 dob.: 2468                   |                   |                                              |
|                                                           | Факс склада:                                                              |                                                |                                              |                   |                                              |
|                                                           | E-mail склада:                                                            |                                                |                                              |                   |                                              |
|                                                           |                                                                           | Cox                                            | ранить                                       |                   |                                              |
|                                                           |                                                                           |                                                |                                              |                   |                                              |
|                                                           |                                                                           | <b>V</b>                                       | 😜 Internet   Prote                           | ected Mode: On    | 🖓 🔻 🔍 100% 🔻 🖉                               |

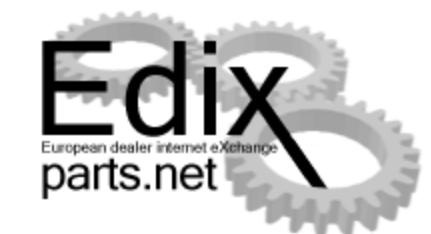

Очень важно, чтобы Вы заполнили полностью информацию о своем предприятии. Это поможет контактировать с Вами оппонентам и логистическим службам.

## Адресная книга и Профиль

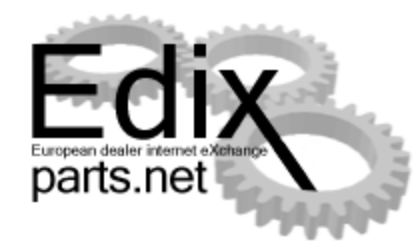

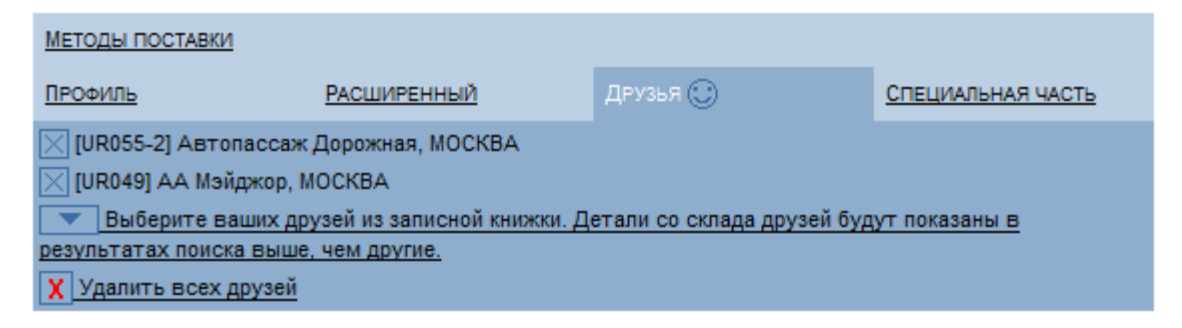

В **Профиле** Вы можете выбрать **Друзей** и эти предприятия в случае поиска запасных частей будут указаны в первых строках с символом **Друзья** <sup>(C)</sup>

## Адресная книга и Профиль

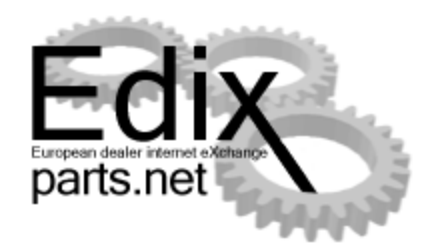

| ПРОФИЛЬ            | РАСШИРЕННЫЙ                   | <u>Друзья </u>         | СПЕЦИАЛЬНАЯ ЧАСТЬ |  |  |  |  |  |  |
|--------------------|-------------------------------|------------------------|-------------------|--|--|--|--|--|--|
| Методы поставки    |                               |                        |                   |  |  |  |  |  |  |
|                    | 🔽 Последняя по                | грузка курьером возмож | на в              |  |  |  |  |  |  |
| • Стандартные наці | юнальные методы пос           | тавки                  |                   |  |  |  |  |  |  |
| о 🔽 Почта          | – Post                        |                        |                   |  |  |  |  |  |  |
| о 🔽 Курье          | p – Express Dienst / Cou      | urier                  |                   |  |  |  |  |  |  |
| o 🔽 DHL            |                               |                        |                   |  |  |  |  |  |  |
| 0 🔽 DPD /          | BIZPAK                        |                        |                   |  |  |  |  |  |  |
| • Международный с  | тандарт методов пост          | авки                   |                   |  |  |  |  |  |  |
|                    |                               |                        |                   |  |  |  |  |  |  |
|                    |                               |                        |                   |  |  |  |  |  |  |
| Добавить новый ме  | Добавить новый метод поставки |                        |                   |  |  |  |  |  |  |
|                    |                               |                        |                   |  |  |  |  |  |  |

В **Профиле** необходимо указать **Методы поставки**. Это даст заказчику возможность выбора и информацию о наиболее благоприятном для него методе транспортировки.

## Заказ списком

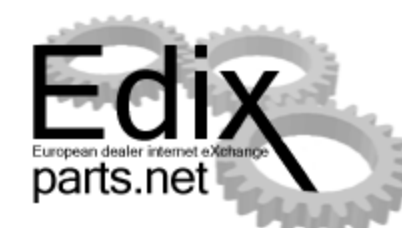

| C C C C C C C C C C C C C C C C C C C                                                                                                    | 🗍 order.csv - Notepad                                                                                                    |
|----------------------------------------------------------------------------------------------------|----------------------------------------------------------------------------------------------------|
| Eile Edit View Favorites Iools Help                                                                                                    | <u>File E</u> dit F <u>o</u> rmat <u>V</u> iew <u>H</u> elp                                                                                                    |
|                                                                                                    | LR007145 1<br>LR013044 1<br>LR015036 1<br>LR018411 1<br>LR016219 1                                                                                                    |
| Загрузка списка заказа                                                                                                    | DCB000305PNP 1<br>DCB000315PNP 1                                                                                                    |
| Выберите Ваш файл заказа(order.csv) или файл EasyParts: Browse                                                                                                    |                                                                                                    |
| Загрузка файла(ов)<br>Сисключить актуальные запасные части из списка поиска.<br>Сискать позицию вне вашей собственной страны (и альтернативной страны)<br>Показать позиции, которые дороже, чем: > EUR 0,00 | Easyedix.txt - Notepad         File       Edit       Format       View       Help         1120820       12         4077636       10         1135167       5         6610580       10         4060617       5         1010905       1         8000047       24         6202100       8         7317816       1 |

Серьезным инструментом при составлении заказа является функция - Список заказа.

Подготовленный заказ Вы можете проверить используя интегрированную функцию и проверить корректность заказа на взаимозаменяемость и наличие на сладе.

Формат файла: 20 символов артикула запасной части, 5 символов количество. Название файла – easyedix.txt

Страница 61, часть EDIX -parts.net

## Заказ списком

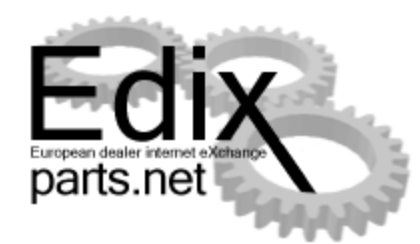

| e                       | 🔿 🥖 http                                                   | ://www. <b>edixparts.net</b> /frameset.html?rememberBrand=Landrov/ J                                                                    | O マ 🗎 C 🖉 Edix-parts.net 🛛 🗙               |                  | - □ <mark>- × </mark> |
|-------------------------|------------------------------------------------------------|----------------------------------------------------------------------------------------------------|--------------------------------------------|------------------|-----------------------|
| <u>F</u> ile            | <u>E</u> dit <u>V</u> iew                                  | F <u>a</u> vorites <u>T</u> ools <u>H</u> elp                                                                                           |                                            |                  |                       |
| [R<br>Соо<br>Адр<br>Про | 8041] ЗАО "А<br>бщения<br>есная книга<br>филь              | тоПассаж М", MOCKBA, LANDROVER<br>Поиск Корзина покупок<br>Обслуживание История заказа<br>• Список заказа (!)<br>Запросы поиска         | Выберит<br>Статистика<br>Помощь<br>Скачать |                  | Edix                  |
| ©<br>⊓(                 | оказать сное                                               | Исключая замененные детали<br>Исключая актуальные детали<br>Игнорировать количество                                                     |                                            |                  | Автоматически 🗋 🧥     |
| t                       | DCB000305<br>DCB000315<br>LR007145<br>LR013044<br>LR015036 | Искать позицию вне вашей соосте      NP 1 Заказанный: 0     1 Заказанный: 0     1 Заказанный: 0     1 Заказанный: 0     1 Заказанный: 0 | еннои страны (и альтернативнои страны)     | Выполнено, о     | отрите список заказа  |
|                         |                                                            | Название (Щелкните на позиции для детализации)                                                                                          | Расстояние                                 | Найденные детали | / список              |
| 乞                       | [R8041]                                                    | ЗАО "АвтоПассаж М", МОСКВА 🕕                                                                                                    |                                            | <br>5/7 (71,43%) | 🛒 Добавить            |
| 乞                       | [RLR001]                                                   | Центральный склад ООО "Ягуар Ленд Ровер", ХИМКИ 🥥                                                                                       | 32 км                                      | 7/7 (100,00%)    | 🛒 Добавить            |
| 七                       | [R8152]                                                    | Дженсер Запад, МОСКВА                                                                                                    | 12 км                                      | <br>3/7 (42,86%) | 🛒 Добавить            |
| 乞                       | [R3431]                                                    | ААА Моторс, РОСТОВ-НА-ДОНУ                                                                                                    |                                            | 2/7 (28,57%)     | 🛒 Добавить            |
| 乞                       | [R3391]                                                    | Юг-Авто, КРАСНОДАР                                                                                                    |                                            | 1/7 (14,29%)     | 🛒 Добавить            |
| 乞                       | [R8078]                                                    | Рольф Ясенево, МОСКВА                                                                                                    |                                            | 1/7 (14,29%)     | 🛒 Добавить            |
| 乞                       | [R5231]                                                    | ООО Компания "Планета Авто", ЧЕЛЯБИНСК                                                                                                  | 1491 км                                    | 1/7 (14,29%)     | 🛒 Добавить            |
| 乞                       | [R2221]                                                    | ООО "Омега-Премиум", САНКТ-ПЕТЕРБУРГ                                                                                                    | 665 км                                     | 1/7 (14,29%)     | 🛒 Добавить            |
| 乞                       | [R5351]                                                    | Эдинбург ООО, ЕКАТЕРИНБУРГ                                                                                                    | 1424 км                                    | 1/7 (14,29%)     | 🛒 Добавить            |
|                         |                                                            |                                                                                                    |                                            |                  | ~                     |

Составленный Вами заказ в данном случае на 100% наличествует на Центральном складе и 71,43% у Вас.

## Заказ списком

| -            |                                                              |                                              |                                                                             |                                                                    |                         |                  |                   |                 |
|--------------|--------------------------------------------------------------|----------------------------------------------|-----------------------------------------------------------------------------|--------------------------------------------------------------------|-------------------------|------------------|-------------------|-----------------|
| (~)          | 😑 🥖 https                                                    | s://www.edixparts.net/                       | /frameset.html?remember                                                     | Brand=Landrov 🔎 🗕 🖒                                                | <i>e</i> Edix-parts.net | ×                | -                 | ስ 🖈 🔅           |
| <u>F</u> ile | <u>E</u> dit <u>V</u> iew                                    | F <u>a</u> vorites <u>T</u> ools             | <u>H</u> elp                                                                |                                                                    | -                       |                  |                   |                 |
| [R           | 8041] 3AO "Ae                                                | атоПассаж М", MOCKI                          | BA, LANDROVER                                                               |                                                                    |                         | 💭 Выберите я     |                   | 🚺 🖉             |
| Ann          | ощения                                                       | Обслужия                                     | корзи<br>вание Истон                                                        | ина покупок Стат<br>рия заказа Помо                                | истика                  |                  |                   |                 |
| Про          | филь                                                         | >Список                                      | заказа (!)                                                                  | Скач                                                               | ать                     |                  |                   | L cliX          |
| D.           |                                                              | Запросы                                      | поиска                                                                      |                                                                    |                         |                  |                   |                 |
|              | оказать снов                                                 | a                                            | Исключая замене<br>Исключая актуаль<br>Игнорировать кол<br>Искать позицию в | нные детали<br>ыные детали<br>ичество<br>не вашей собственной стра | ны (и альтернативной    | і страны)        | Выполнено         | Автоматически 🗋 |
|              | DCB000305F<br>DCB000315F<br>LR007145<br>LR013044<br>LR015036 | PNP 1 3a<br>PNP 1 3a<br>1 3a<br>1 3a<br>1 3a | казанный: 0<br>казанный: 0<br>казанный: 0<br>казанный: 0<br>казанный: 0     |                                                                    |                         |                  |                   |                 |
|              |                                                              | Название (Щелкнит                            | ге на позиции для детал                                                     | 1ИЗАЦИИ)                                                           |                         | Расстояние       | 🔟 Найденные детал | и / список      |
| セ            | [R8041]                                                      | ЗАО "АвтоПассаж                              | М", МОСКВА 🕕                                                                |                                                                    |                         |                  | 5/7 (71,43%)      | 🛒 Добавить      |
|              | DCB000305F                                                   | PNP + LR046846                               |                                                                             |                                                                    | 2+                      | 1.12 Актуа       | льные             |                 |
|              | DCB000315F                                                   | PNP + LR048338                               |                                                                             |                                                                    |                         | 1.1 11.12 Актуа  | льные             |                 |
|              | LR007145                                                     | + LR051733                                   |                                                                             |                                                                    |                         | 1. 1 11.12 Актуа | ільные            |                 |
|              | LR013044                                                     | + LR054853                                   |                                                                             |                                                                    |                         | 1. 1 11.12 Aktya | льные             |                 |
|              | LK015050                                                     | LK015050                                     |                                                                             |                                                                    |                         | 2- 1 11.12 AKTya | и вные            |                 |
| t            | [RLR001]                                                     | Центральный скла                             | ад ООО "Ягуар Ленд Ро                                                       | овер", ХИМКИ 🥪                                                     |                         | 32 км            | 7/7 (100,00%)     | 🛒 Добавить      |
| セ            | [R8152]                                                      | Дженсер Запад, М                             | ОСКВА                                                                       |                                                                    |                         | 12 км            | 3/7 (42,86%)      | 🛒 Добавить      |
| 乞            | [R3431]                                                      | ААА Моторс, РОС                              | тов-на-дону                                                                 |                                                                    |                         |                  | 2/7 (28,57%)      | 🛒 Добавить      |
| セ            | [R3391]                                                      | Юг-Авто, КРАСНО,                             | ДАР                                                                         |                                                                    |                         |                  | 1/7 (14,29%)      | 🛒 Добавить      |
| セ            | [R8078]                                                      | Рольф Ясенево, М                             | ЛОСКВА                                                                      |                                                                    |                         |                  | 1/7 (14,29%)      | 🛒 Добавить      |
| セ            | [R5231]                                                      | ООО Компания "П                              | ланета Авто", ЧЕЛЯБИ                                                        | нск                                                                |                         | 1491 км          | 1/7 (14,29%)      | 🛒 Добавить      |
| セ            | [R2221]                                                      | ООО "Омега-Прем                              | иум", САНКТ-ПЕТЕРБУ                                                         | ΈΓ                                                                 |                         | 665 км           | 1/7 (14,29%)      | 🛒 Добавить      |
| セ            | [R5351]                                                      | Эдинбург ООО, ЕК                             | <b>АТЕРИНБУРГ</b>                                                           |                                                                    |                         | 1424 км          | 1/7 (14,29%)      | 🛒 Добавить      |
|              |                                                              |                                              |                                                                             |                                                                    |                         |                  |                   |                 |

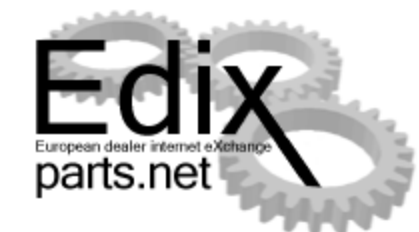

Кликнув на значок +/-, откроется полная информация с заменами и наличием

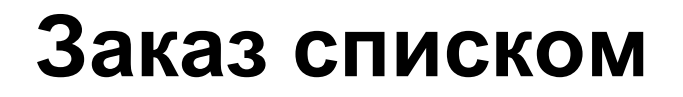

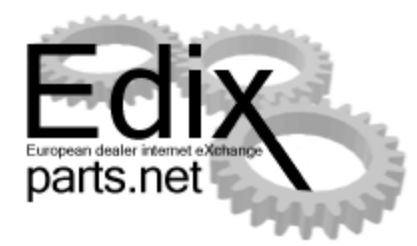

| 1010905 | 1  | Заказанный: 0 | <u> </u> |
|---------|----|---------------|----------|
| 1120820 | 12 | Заказанный: 0 |          |
| 1135167 | 5  | Заказанный: 0 |          |
| 4060617 | 5  | Заказанный: 0 |          |
| 4077636 | 10 | Заказанный: 0 | -        |
| 6000400 | 0  | 2010000000000 |          |

|   | НАЗВАНИЕ (ЩЕЛКНИТЕ НА ПОЗИЦИИ ДЛЯ ДЕТАЛИЗАЦИИ) |           |                              |                          |                 |    |       | D  | ISTANC | æ i       | HA | ЙДЕННЫЕ ДЕТАЛИ / СПИ | ICOK |               |
|---|------------------------------------------------|-----------|------------------------------|--------------------------|-----------------|----|-------|----|--------|-----------|----|----------------------|------|---------------|
| Ł | [UR007]                                        |           | - I                          | Нью-Йорк Моторс-Москва   | ЗАО, МОСКВА 🕛 🧷 |    |       |    |        |           | 3  | /9 (33,33%)          |      | Создать заказ |
| 七 | [77]                                           |           | 1                            | Центральный склад Ford в | России, МОСКВА  |    |       |    |        |           | 9  | /9 (100,00%)         | [    | Создать заказ |
|   | 1010905                                        | + 1074207 | $\overline{\checkmark}$      |                          |                 | J+ | 2.    | 1  | 15.07  | Актуальн  | le |                      |      |               |
|   | 1120820                                        | + 1120822 |                              |                          |                 |    | 150·  | 12 | 15.07  | Актуальні | le |                      |      |               |
|   | 1135167                                        | + 1465166 | ${\color{black} \checkmark}$ |                          |                 |    | 215   | 5  | 15.07  | Актуальні | le |                      |      |               |
|   | 4060617                                        | + 4104708 | $\overline{}$                |                          |                 |    | 28-   | 5  | 15.07  | Актуальні | le |                      |      |               |
|   | 4077636                                        | 4077636   | $\overline{\checkmark}$      |                          |                 |    | 47·   | 10 | 15.07  | Актуальні | le |                      |      |               |
|   | 6202100                                        | 6202100   |                              |                          |                 |    | 10-   | 8  | 15.07  | Актуальні | le |                      |      |               |
|   | 6610580                                        | 6610580   | $\overline{\checkmark}$      |                          |                 |    | 132·  | 10 | 15.07  | Актуальні | le |                      |      |               |
|   | 7317816                                        | + 1074207 |                              |                          |                 |    | 2.    | 1  | 15.07  | Актуальні | le |                      |      |               |
|   | 8000047                                        | 8000047   | $\overline{\checkmark}$      |                          |                 |    | 1717- | 24 | 15.07  | Актуальн  | le |                      |      |               |

При этом Вы можете проконтролировать замену по OSI и сдублированность заказных запасных частей.

## Статистика

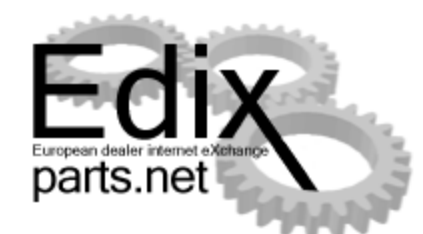

| 🥖 Edix-parts.net                       | - Windows Internet Explorer                                             | In case of Females, Name          | and the owner of                          | Local Division in which the                                      |                                                                                                    |
|----------------------------------------|-------------------------------------------------------------------------|-----------------------------------|-------------------------------------------|------------------------------------------------------------------|----------------------------------------------------------------------------------------------------|
| 😌 🕤 👻 🙋                                | https://www.edixparts.net/frameset.h                                    | tml?rememberBrand=Ford            | 1&ip=_ 🕶 🔒 🔯 😽 🗙                          | Soogle Google                                                    | ۶ -                                                                                                    |
| 🚖 Favorites                            | 🟉 Edix-parts.net                                                        |                                   | 🖄 🔻 🖥                                     | <mark>] → ⊡ 🖶 → <u>P</u>age → <u>S</u></mark>                    | afety ▼ T <u>o</u> ols ▼ @ ▼ <sup>≫</sup>                                                                                                    |
| [UR007] Нью-                           | -Йорк Моторс-Москва ЗАО, МОСКВА, FO                                     | RD                                | 🔲 Выберите язык                           |                                                                  | 🚺 Login 🛶 🕞                                                                                                    |
| Сообщения<br>Адресная книга<br>Профиль | Поиск<br>а Обслуживание<br>Список заказа                                | Корзина покупок<br>История заказа | Статистика<br>Помощь                      |                                                                  | Edix                                                                                                    |
|                                        | Последнее актуализированное предлож                                     | ение 15.07.2009                   | 2009                                      | 2009                                                             | <b>–</b>                                                                                                    |
|                                        | Последнее обновление устаревших дет<br>Счетчик Актуальные               | алей 01.01.0001<br>6079           | Искать<br>% найденных позиций             | 183 Место ходового заказа<br>braza 3 Место устаревшего заказа    | • C C                                                                                                    |
|                                        | Счетчик Устаревший<br>Последняя дата поиска                             | 0<br>14.07.2009                   | Списки заказов<br>Исследования складского | О Заказы присланные для<br>ходовых деталей                       | c                                                                                                    |
|                                        | Количество дней зарегистрированных<br>пользователем / Всего дней в году | 2009                              | запаса                                    | <ul> <li>Заказы присланные для<br/>устаревших деталей</li> </ul> | c                                                                                                    |
|                                        | UR007                                                                   | 15.07.2009 87<br>196              |                                           |                                                                  |                                                                                                    |
|                                        |                                                                         |                                   |                                           |                                                                  |                                                                                                    |
|                                        |                                                                         |                                   |                                           |                                                                  | <b>•</b>                                                                                                    |
|                                        |                                                                         | <b>7</b>                          | 🍚 Internet   Protec                       | ted Mode: On                                                     | A      A     A  A     A     A |

## Статистика

| Страна     | Россия (Россия)           | Ŧ |   |     |
|------------|---------------------------|---|---|-----|
| Год        | 2009 👻                    |   |   |     |
| Статистика | Активность запасной части |   | • | Пон |

Показать статистику

| I | <u>ДЕТАЛЬ №</u> | ИСКАТЬ | % НАЙДЕННЫХ ПОЗИЦИЙ | УСТАРЕВШИЕ ЗАКАЗЫ | ЗАКАЗ ХОДОВЫХ ДЕТАЛЕЙ | ЗАКАЗ ЗАЛЕЖАВШИХСЯ ДЕТАЛЕЙ |
|---|-----------------|--------|---------------------|-------------------|-----------------------|----------------------------|
|   | 1119421         | 141    | 100                 | 0                 | 1                     | 0                          |
|   | 1120820         | 94     | 98                  | 0                 | 10                    | 0                          |
| I | 1250507         | 55     | 90                  | 0                 | 0                     | 0                          |
|   | 1370044         | 48     | 100                 | 0                 | 0                     | 0                          |
| I | 1077002         | 47     | 100                 | 0                 | 0                     | 0                          |
| Ī | 1496204         | 45     | 100                 | 0                 | 0                     | 0                          |
| I | 1455760         | 33     | 100                 | 0                 | 0                     | 0                          |
| I | 8000047         | 29     | 100                 | 0                 | 0                     | 0                          |
| I | 1471854         | 27     | 100                 | 0                 | 0                     | 0                          |
| Î | 1321517         | 26     | 100                 | 0                 | 0                     | 0                          |
| I | 4077636         | 25     | 100                 | 0                 | 2                     | 0                          |
| I | 1370043         | 24     | 100                 | 0                 | 0                     | 0                          |
| l | 1135167         | 21     | 100                 | 0                 | 0                     | 0                          |
| I | 1201837         | 18     | 100                 | 0                 | 0                     | 0                          |
| I | 1370709         | 18     | 100                 | 0                 | 0                     | 0                          |
| Î | 1336797         | 18     | 100                 | 0                 | 0                     | 0                          |
| I | 1470523         | 16     | 25                  | 0                 | 1                     | 0                          |
| I | 1567440         | 16     | 100                 | 0                 | 0                     | 0                          |
| l | 1493001         | 16     | 100                 | 0                 | 0                     | 0                          |
| I | 1465843         | 16     | 100                 | 0                 | 0                     | 0                          |
| I | 1370710         | 15     | 100                 | 0                 | 0                     | 0                          |
| i | 1369704         | 15     | 100                 | 0                 | 0                     | 0                          |
| İ | 1602781         | 15     | 46                  | 0                 | 0                     | 0                          |
| i | 5099731         | 14     | 100                 | 0                 | 0                     | 0                          |
| l | 8000045         | 14     | 100                 | 0                 | 0                     | 0                          |
| i | 1469135         | 14     | 0                   | 0                 | 0                     | 0                          |
| l | 1420250         | 14     | 100                 | 0                 | 0                     | 0                          |
| i | 1072246         | 14     | 100                 | 0                 | 0                     | 0                          |
| j | 1506298         | 13     | 100                 | 0                 | 0                     | 0                          |
| Î | 1120822         | 13     | 92                  | 0                 | 0                     | 0                          |
| 1 | 234567          |        |                     |                   |                       |                            |

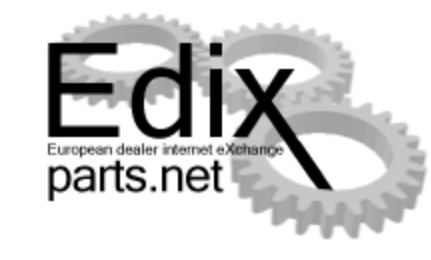

<u>CSV</u> (.) <u>SSV</u> (:)

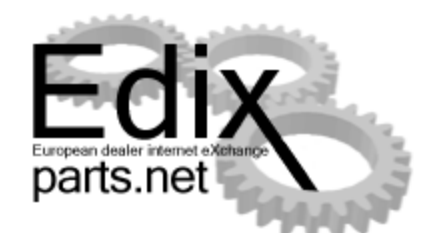

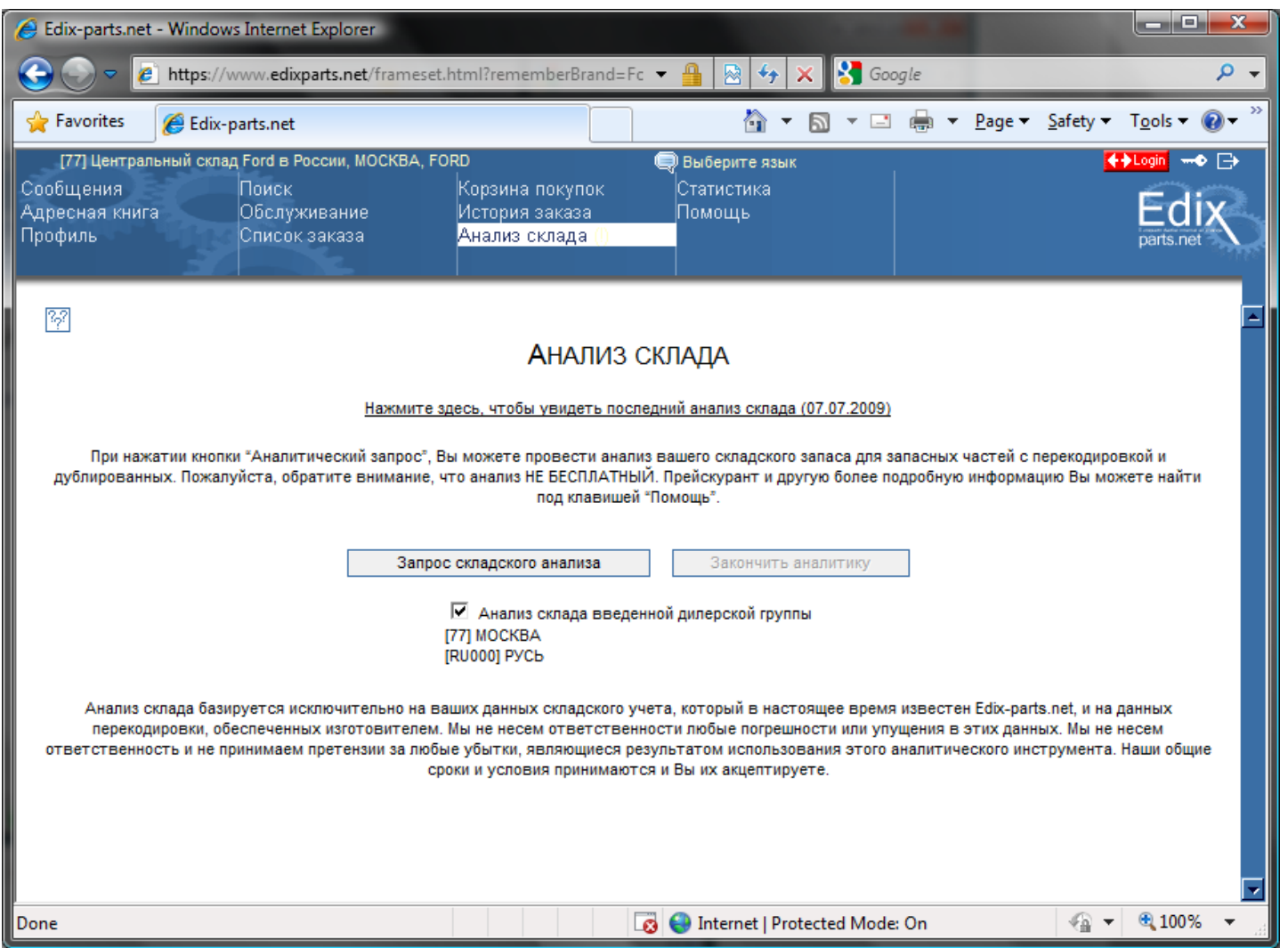

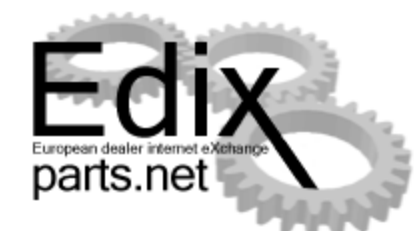

Большую помощь в исследовании и контроле складских запасов может оказать система EDIX-Parts. Предоставив для исследования собственную номенклатуру склада в электронном формате в EFDS, вам будет представлен отчет, в котором будут указаны замены и степень устаревания проверяемого кода. Необходимо учитывать, что представленные замены могут содержать не точности, поэтому полученный ответ необходимо самостоятельно проверить.

Анализ склада (23.09.2010)

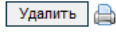

Анализ склада базируется исключительно на ваших данных складского учета, который в настоящее время известен Edix-parts.net, и на данных перекодировки, обеспеченных изготовителем. Мы не несем ответственности любые погрешности или упущения в этих данных. Мы не несем ответственность и не принимаем претензии за любые убытки, являющиеся результатом использования этого аналитического инструмента. Наши общие сроки и условия принимаются и Вы их акцептируете.

| ДЕТАЛЬ №  | СТАТУС     | НАЗВАНИЕ        | ТАКЖЕ НАЙДЕНО КАК |            | ПОКОЛЕНИЕ          |   |
|-----------|------------|-----------------|-------------------|------------|--------------------|---|
| 1331260   | Актуальные | [RULR001] ХИМКИ | LR006495          | Актуальные | -1 [RULR001] ХИМКИ | 1 |
| 1331310   | Актуальные | [RULR001] ХИМКИ | 1387739           | Актуальные | 1 [RULR001] ХИМКИ  | 1 |
| 1358415   | Актуальные | [RULR001] ХИМКИ | LR003392          | Актуальные | 1 [RULR001] ХИМКИ  | 1 |
| 1374168   | Актуальные | [RULR001] ХИМКИ | LR003387          | Актуальные | 1 [RULR001] ХИМКИ  | 1 |
| 302178    | Актуальные | [RULR001] ХИМКИ | DBF500010         | Актуальные | 1 [RULR001] ХИМКИ  | 1 |
|           |            |                 |                   |            |                    |   |
| 4568726   | Актуальные | [RULR001] ХИМКИ | 4728387           | Актуальные | 1 [RULR001] ХИМКИ  | 1 |
| 4602266   | Актуальные | [RULR001] ХИМКИ | LR003882          | Актуальные | 2 [RULR001] ХИМКИ  | 1 |
| 4610211   | Актуальные | [RULR001] ХИМКИ | LR005588          | Актуальные | 1 [RULR001] ХИМКИ  | 1 |
| 4743607   | Актуальные | [RULR001] ХИМКИ | LR002490          | Актуальные | 1 [RULR001] ХИМКИ  | 1 |
| 552818    | Актуальные | [RULR001] ХИМКИ | 8510240           | Актуальные | -1 [RULR001] ХИМКИ | 1 |
|           |            |                 |                   |            |                    |   |
| 571755    | Актуальные | [RULR001] ХИМКИ | RRY500180         | Актуальные | 1 [RULR001] ХИМКИ  | 1 |
| 589109    | Актуальные | [RULR001] ХИМКИ | XCD100030L        | Актуальные | 1 [RULR001] ХИМКИ  | 1 |
| ALA760120 | Актуальные | [RULR001] ХИМКИ | ALA760180         | Актуальные | -1 [RULR001] ХИМКИ | 1 |
| ALR2322   | Актуальные | [RULR001] ХИМКИ | BHQ710050         | Актуальные | 1 [RULR001] ХИМКИ  | 1 |
| ALR9786   | Актуальные | [RULR001] ХИМКИ | FQM500120         | Актуальные | 1 [RULR001] ХИМКИ  | 1 |
|           |            |                 |                   |            |                    |   |
| AMA760040 | Актуальные | [RULR001] ХИМКИ | LR013911          | Актуальные | 1 [RULR001] ХИМКИ  | 1 |
| AMW780011 | Актуальные | [RULR001] ХИМКИ | LR019152          | Актуальные | 1 [RULR001] ХИМКИ  | 1 |
| ANR1799   | Актуальные | [RULR001] ХИМКИ | RHF500110         | Актуальные | 1 [RULR001] ХИМКИ  | 1 |
| ANR1895   | Актуальные | [RULR001] ХИМКИ | RYF500230         | Актуальные | 1 [RULR001] ХИМКИ  | 1 |
| ANR2157   | Актуальные | [RULR001] ХИМКИ | ANR2157K          | Актуальные | -1 [RULR001] ХИМКИ | 1 |

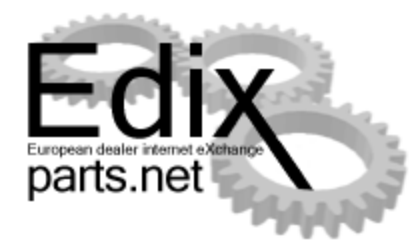

| Запасные части на с | ладе перекодированы. |                 |                   |           |
|---------------------|----------------------|-----------------|-------------------|-----------|
| ДЕТАЛЬ №            | CTATYC               | НАЗВАНИЕ        | ПЕРЕКОДИРОВКА ДЛЯ | ПОКОЛЕНИЕ |
| 1141598             | Актуальные           | [RULR001] ХИМКИ | LR008935          | 1         |
| 1331310             | Актуальные           | [RULR001] ХИМКИ | 1387739           | 1         |
| 1358415             | Актуальные           | [RULR001] ХИМКИ | LR003392          | 1         |
| 1374168             | Актуальные           | [RULR001] ХИМКИ | LR003387          | 1         |
| 1374168             | Актуальные           | [RULR001] ХИМКИ | LR003388          | 1         |
|                     |                      |                 |                   |           |
| 1379696             | Актуальные           | [RULR001] ХИМКИ | LR006645          | 2         |
| 302178              | Актуальные           | [RULR001] ХИМКИ | DBF500010         | 1         |
| 4468630             | Актуальные           | [RULR001] ХИМКИ | FN108042          | 1         |
| 4568726             | Актуальные           | [RULR001] ХИМКИ | 4728387           | 1         |
| 4585576             | Актуальные           | [RULR001] ХИМКИ | LR000604          | 1         |
|                     |                      |                 |                   |           |
| 4602266             | Актуальные           | [RULR001] ХИМКИ | LR008573          | 3         |
| 4610211             | Актуальные           | [RULR001] ХИМКИ | LR005588          | 1         |
| 4653276             | Актуальные           | [RULR001] ХИМКИ | LR007605          | 1         |
| 4743607             | Актуальные           | [RULR001] ХИМКИ | LR002490          | 1         |
| 571755              | Актуальные           | [RULR001] ХИМКИ | RRY500180         | 1         |
|                     |                      |                 |                   |           |
| 572087              | Актуальные           | [RULR001] ХИМКИ | RNJ500010         | 1         |
| 589109              | Актуальные           | [RULR001] ХИМКИ | XCD100030L        | 1         |
| 8510240             | Актуальные           | [RULR001] ХИМКИ | 552818            | 1         |
| 8510242             | Актуальные           | [RULR001] ХИМКИ | 568858            | 1         |
| 9946301             | Актуальные           | [RULR001] ХИМКИ | QYH500080         | 1         |
|                     |                      |                 |                   |           |
| ABD780150           | Актуальные           | [RULR001] ХИМКИ | LR017929          | 1         |
| ABI780050           | Актуальные           | [RULR001] ХИМКИ | LR013250          | 1         |
| ALA760180           | Актуальные           | [RULR001] ХИМКИ | ALA760120         | 1         |
| ALR2251             | Актуальные           | [RULR001] ХИМКИ | CJE000030         | 1         |
| ALR2322             | Актуальные           | IRULR0011 XVMKV | BHQ710050         | 1         |

### Окно отчета замен исследуемой номенклатуры

Страница 69, часть EDIX -parts.net

| (■)                             |                                              |                                             |                                               | Book1 - Microsoft Excel                                                                                                    |                                                              |           |                                     |                                   | - • <b>· · · ·</b> |  |
|---------------------------------|----------------------------------------------|---------------------------------------------|-----------------------------------------------|----------------------------------------------------------------------------------------------------|--------------------------------------------------------------|-----------|-------------------------------------|-----------------------------------|--------------------|--|
| r <sup>c</sup>                  | Home Ins                                     | ert Page Lay                                | out Formulas                                  | Data Review V                                                                                                    | iew Develop                                                  | er        |                                     | - 10                              | . 🗖 X              |  |
| Pi                              | Calibri<br>B Z<br>B Z<br>Doboard D F         | • 11 •<br><u>U</u> • A •<br>→ A •<br>Font □ | E = = II<br>E = II<br>II<br>II<br>Alignment S | General ▼<br>Standard Co<br>Standard Co<br>Standa | nditional Formatti<br>mat as Table *<br>I Styles *<br>Styles | ng ▼      | ert ▼ Σ ▼<br>ete ▼ J ▼<br>mat ▼ 2 ▼ | Sort & F<br>Filter * S<br>Editing | ind &<br>elect *   |  |
| G357 ▼ (* <i>f</i> <sub>*</sub> |                                              |                                             |                                               |                                                                                                    |                                                              |           |                                     |                                   |                    |  |
|                                 | А                                            | В                                           | С                                             | D                                                                                                    | E                                                            | F         | G                                   |                                   |                    |  |
| 1                               | 🖨 Деталь №                                   | Статус                                      | Название                                      | Также найде                                                                                                    | но как                                                       | поколение |                                     |                                   |                    |  |
| 2                               | 1331260                                      | Актуальные                                  | [RULR001] XИМКИ                               | LR006495                                                                                                    | Актуальные                                                   | -1        | [RULR001]                           | химки                             |                    |  |
| 3                               | 1331310                                      | Актуальные                                  | [RULR001] XИМКИ                               | 1387739                                                                                                    | Актуальные                                                   | 1         | [RULR001]                           | химки                             |                    |  |
| 4                               | 1358415                                      | Актуальные                                  | [RULR001] XИМКИ                               | LR003392                                                                                                    | Актуальные                                                   | 1         | [RULR001]                           | химки                             |                    |  |
| 5                               | 1374168                                      | Актуальные                                  | [RULR001] XИМКИ                               | LR003387                                                                                                    | Актуальные                                                   | 1         | [RULR001]                           | химки                             |                    |  |
| 6                               | 302178                                       | Актуальные                                  | [RULR001] XИМКИ                               | DBF500010                                                                                                    | Актуальные                                                   | 1         | [RULR001]                           | химки                             |                    |  |
| 7                               |                                              |                                             |                                               |                                                                                                    |                                                              |           |                                     |                                   |                    |  |
| 354                             |                                              |                                             |                                               |                                                                                                    |                                                              |           |                                     |                                   |                    |  |
| 355                             | 355 Запасные части на складе перекодированы. |                                             |                                               |                                                                                                    |                                                              |           |                                     |                                   |                    |  |
| 356                             | Деталь №                                     | Статус                                      | Название                                      | Перекодировка для                                                                                                    | поколение                                                    |           |                                     |                                   |                    |  |
| 357                             | 1141598                                      | Актуальные                                  | [RULR001] XИМКИ                               | LR008935                                                                                                    | 1                                                            |           |                                     |                                   |                    |  |
| 358                             | 1331310                                      | Актуальные                                  | [RULR001] XИМКИ                               | 1387739                                                                                                    | 1                                                            |           |                                     |                                   |                    |  |
| 359                             | 1358415                                      | Актуальные                                  | [RULR001] XИМКИ                               | LR003392                                                                                                    | 1                                                            |           |                                     |                                   |                    |  |
| 360                             | 1374168                                      | Актуальные                                  | [RULR001] XИМКИ                               | LR003387                                                                                                    | 1                                                            |           |                                     |                                   |                    |  |
| 361                             | 1374168                                      | Актуальные                                  | [RULR001] XИМКИ                               | LR003388                                                                                                    | 1                                                            |           |                                     |                                   |                    |  |
| 362                             |                                              |                                             |                                               |                                                                                                    |                                                              |           |                                     |                                   |                    |  |
| 363                             | 1379696                                      | Актуальные                                  | [RULR001] XИМКИ                               | LR006645                                                                                                    | 2                                                            |           |                                     |                                   |                    |  |
| 364                             | 302178                                       | Актуальные                                  | [RULR001] XИМКИ                               | DBF500010                                                                                                    | 1                                                            |           |                                     |                                   |                    |  |
| 365                             | 4468630                                      | Актуальные                                  | [RULR001] XИМКИ                               | FN108042                                                                                                    | 1                                                            |           |                                     |                                   |                    |  |
| 366                             | 4568726                                      | Актуальные                                  | [RULR001] XИМКИ                               | 4728387                                                                                                    | 1                                                            |           |                                     |                                   |                    |  |
| 367                             | 4585576                                      | Актуальные                                  | [RULR001] ХИМКИ                               | LR000604                                                                                                    | 1                                                            |           |                                     |                                   |                    |  |
| 368                             |                                              |                                             | -                                             |                                                                                                    |                                                              |           |                                     |                                   |                    |  |
| 369                             | 4602266                                      | Актуальные                                  | [RULR001] XИМКИ                               | LR008573                                                                                                    | 3                                                            |           |                                     |                                   |                    |  |
| 370                             | 4610211                                      | Актуальные                                  | [RULR001] XИМКИ                               | LR005588                                                                                                    | 1                                                            |           |                                     |                                   |                    |  |
| 371                             | 4653276                                      | Актуальные                                  | [RULR001] XИМКИ                               | LR007605                                                                                                    | 1                                                            |           |                                     |                                   |                    |  |
| 372                             | 4743607                                      | Актуальные                                  | [RULR001] XИМКИ                               | LR002490                                                                                                    | 1                                                            |           |                                     |                                   |                    |  |
| 373                             | 571755                                       | Актуальные                                  |                                               | RRY500180                                                                                                    | 1                                                            |           |                                     |                                   |                    |  |
| Rez                             | adv 🔚                                        | Sheetz / Shee                               |                                               |                                                                                                    |                                                              | 田口 10     | 0%                                  |                                   | <b>A</b>           |  |
|                                 |                                              |                                             |                                               |                                                                                                    |                                                              |           |                                     |                                   |                    |  |

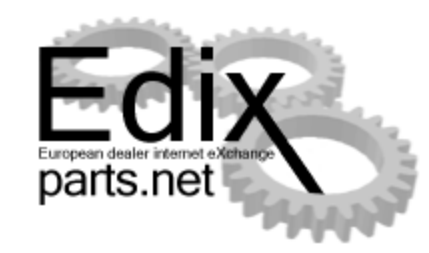

Мы предлагаем услугу систематического анализа запасов, складских В частности на предмет взаимозаменяемости запасных частей и проверки на кода устаревания И обновления.

## Обобщение

По любым вопросам по использованию системы обращайтесь к

Виталию Митрофанову

Руководитель проекта EDIX-Parts.net Россия

vitalijs.mitrofanovs@efds.de

+371 67889971

Полная контактная информация находится на страни помощь и поддержка

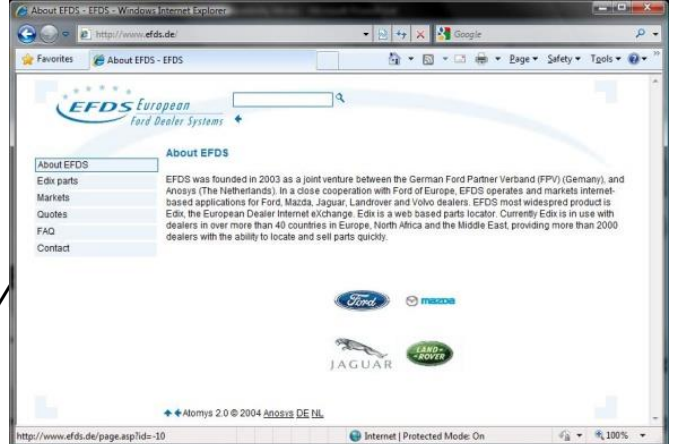

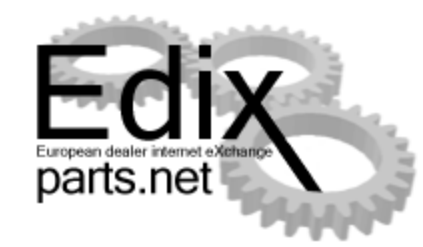

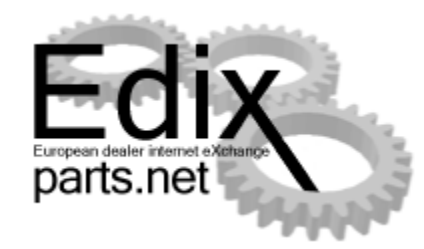

## Спасибо за внимание!